# Nokia N80 – Internetes felhasználói útmutató

9243960 3. KIADÁS, HU

# €€0434 ①

#### MEGFELELŐSÉGI NYILATKOZAT

A NOKIA CORPORATION kijelenti, hogy az RM-159 jelű készülék mindenben megfelel az alapvető követelményeknek, valamint az 1999/5/EC irányelv egyéb vonatkozó rendelkezéseinek. A Megfelelőségi nyilatkozat egy példánya megtalálható a http://www.nokia.com/phones/declaration\_of\_conformity/ címen.

© 2007 Nokia. Minden jog fenntartva.

A Nokia, a Nokia Connecting People, az Nseries, az N80, a Pop-Port és a Visual Radio a Nokia Corporation védjegye, illetve bejegyzett védjegye. A Nokia tune a Nokia Corporation hangvédjegye. Az említett egyéb termékek és cégek neve tulajdonosuk védjegye lehet.

A dokumentum vagy bármely része nem másolható, nem továbbitható, nem terjeszthető és nem tárolható a Nokia előzetes írásbeli engedélye nélkül.

### symbian

This product includes software licensed from Symbian Software Ltd (c) 1998-2007. Symbian and Symbian OS are trademarks of Symbian Ltd.

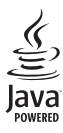

Java and all Java-based marks are trademarks or registered trademarks of Sun Microsystems, Inc.

US Patent No 5818437 and other pending patents. T9 text input software Copyright (C) 1997-2007. Tegic Communications, Inc. All rights reserved.

This product is licensed under the MPEG-4 Visual Patent Portfolio License (i) for personal and noncommercial use in connection with information which has been encoded in compliance with the MPEG-4 Visual Standard by a consumer engaged in a personal and noncommercial activity and (ii) for use in connection with MPEG-4 video provided by a licensed video provider. No license is granted or shall be implied for any other use. Additional information, including that related to promotional, internal, and commercial uses, may be obtained from MPEG LA, LLC. See <http://www.mpegla.com>.

A terméket az MPEG-4 Visual Patent Portfolio License (i) személyes, nem üzleti célú felhasználásra engedélyezi olyan adatok tekintetében, amelyeket a vevő mint magánszemély az MPEG-4 képi szabávnynak megfelelően, nem üzleti célból kódolt, valamint (ii) engedélyezett videoszolgáltató által kínált MPEG-4 formátumú videofilmekkel kapcsolatos felhasználásra. Engedély semmilyen más felhasználásra, közvetve sem adható. A reklámcélú, belső és üzleti felhasználásra vonatkozóan további információt az MPEG LA, LLC adhat. Lásd: <http://www.mpegla.com>.

A Nokia folyamatosan fejleszti termékeit. Emiatt fenntartja magának a jogot, hogy a jelen dokumentumban ismertetett termékek jellemzőit előzetes bejelentés nélkül módosítsa vagy továbbfejlessze.

A NOKIA ÉS ANNAK LICENCADÓI – AZ ALKALMAZANDÓ JOGSZABÁLYOK ÁLTAL NYÚJTOTT LEGSZÉLESEBB KERETEK KÖZÖTT – SEMMILYEN KÖRÜLMÉNYEK KÖZÖTT NEM FELELŐSEK SERMILYEN ADATVESZTÉSÉRT VAGY BEVÉTELKIESÉSÉRT, ILLETVE BÁRMILYEN KÜLÖNÖS, VÉLETLEN, KÖVETKEZMÉNYI VAGY KÖZVETETT KÁRÉRT, AKÁRHOGYAN IS TÖRTÉNT.

A jelen dokumentum tartalmát ebben a formában kell elfogadni. Az érvényes jogszabályok által meghatározottakon kívül a Nokia semmíféle kifejezett vagy vélelmezett garanciát nem válla la dokumentum pontosságával, megbizhatóságával vagy tartalmával kapcsolatban, beleértve, de nem kizárólagosan az értékesíthetőségre vagy egy adott célra való alkalmasságra vonatkozó garanciát. A Nokia fenntartja a jogot, hogy bármikor, előzetes értesítés nélkül átolgozza vagy visszavonja a jelen dokumentumot.

Bizonyos termékek, valamint azok alkalmazásainak és szolgáltatásainak választéka országonként eltérhet. A részletekről és az elérhető nyelvi csomagokról érdeklődjünk egy Nokia márkakereskedőnél.

#### Exportszabályok

Ez az eszköz olyan alkatrészt, technológiát vagy szoftvert tartalmazhat, amelyre az Egyesült Államok vagy más ország exportra vonatkozó jogszabályai vonatkozhatnak. Tilos a jogszabályoktól eltérő magatartás.

#### AZ FCC, ILLETVE AZ INDUSTRY CANADA MEGJEGYZÉSE

A készülék televízió vagy rádió esetén interferenciát okozhat (például akkor, ha a telefont a vevőberendezések közelében használjuk). Az FCC, illetve az Industry Canada utasíthat a telefon használatának befejezésére, ha az interferenciát nem sikerül kiküszöbölni. Ha segítségre van szükségűnk, lépjűnk kapcsolatba a helyi szervizképviselettel. A készülék összhangban van az FCC szabályzatának 15-ös részével. A működés során a következő két feltételnek kell eleget tenni: (1) Az eszköz nem okozhat káros interferenciát; és (2) az eszköznek el kell bírnia bármilyen vételi interferenciát, azt is, amelyik nem kivánt működést eredményezhet. A Nokia által kífejezetten nem jóváhagyott módosítások érvényteleníthetik a felhasználónak a készülék üzemeltetésére vonatkozó jogát.

Lehet, hogy a készülékhez mellékelt, harmadik fél által írt alkalmazásokat olyan természetes vagy jogi személyek hozták létre és birtokolják, akik nem kapcsolódó vállalatai a Nokiának, illetőleg nem állnak kapcsolatban a Nokiával. A Nokia nem rendelkezik a harmadik félől származó alkalmazások szerzői jogával vagy szellemitulajdon-jogával. Éppen ezért a Nokia nem vállal semmilyen felelősséget ezen alkalmazások végfelhasználói támogatásáért vagy működőképességéért, sem az alkalmazásokban vagy ezekben az anyagokban bemutatott információkért. A Nokia semmiféle garanciát sem vállal ezekre a harmadik fél által biztosított alkalmazásokra.

AZ ALKALMAZÁSOK HASZNÁLATÁVAL A FELHASZNÁLÓ TUDOMÁSUL VESZI, HOGY AZ ALKALMAZÁSOK "JELEN ÁLLAPOTBAN", MINDENNEMŰ, KIFEJEZETT VAGY VÉLELMEZETT GARANCIA NEĽKÜL KERÜLNEK ÁTADÁSRA AZ ALKALMAZANDÓ JOGSZABÁLYOK KERETEI KÖZÖTT. A FELHASZNÁLÓ EZENFELŰL TUDOMÁSUL VESZI, HOGY SEM A NOKIA, SEM KAPCSOLÓDÓ VÁLLALKOZÁSAI NEM VÁLLALNAK SEMMIFÉLE KIFEJEZETT VAGY VÉLELMEZETT GARANCIÁT, NEM KIZÁRÓLAGOSAN BELEÉRIVE A JOGSZAVATOSSÁGOT, A FORGALOMKÉPESSÉGET ÉS AZ ADOTT CÉLNAK VALÓ MEGFELELÉST, ILLETVE HOGY AZ ALKALMAZÁS NEM SÉRTI BÁRMELY HARMADIK FÉL SZABADALMI, SZERZŐJ, VÉDJEGYRE VONATKOZÓ VAGY EGYÉB JOGAIT.

3. kiadás HU, 9243960

# Tartalomjegyzék

| Biztonságunk érdekében                 | 7  |
|----------------------------------------|----|
| Nokia N80                              | 11 |
| Szoftverfrissítések                    | 11 |
| Beállítások                            | 11 |
| Nokia-terméktámogatás és elérhetőségek | 11 |
| Tartalom átvitele másik készülékről    | 12 |
| Alapvető ikonok                        | 13 |
| Billentyűzár                           | 14 |
| A hangerő és a hangszóró szabályozása  | 14 |
| Óra                                    | 15 |
| Fülhallgató                            | 16 |
| Csuklópánt                             | 16 |
| Vezeték nélküli helyi hálózat          |    |
| Otthoni hálózat                        | 17 |
| Memóriakártya                          | 19 |
| Fájlkezelő                             | 21 |
| Hasznos billentyűparancsok             | 22 |
| Súgó                                   | 23 |
| Bemutató                               | 23 |
|                                        |    |

| Kamera                            | 24 |
|-----------------------------------|----|
| Képek készítése                   |    |
| Képek szerkesztése                |    |
| Videoklip rögzítése               |    |
| Videoklip szerkesztése            |    |
| Galéria                           | 36 |
| Képek és videoklipek megtekintése |    |
| Diavetítés                        |    |
| Bemutatók                         |    |
| Albumok                           |    |
| Fájlok biztonsági mentése         |    |
| Otthoni hál                       |    |
| Online nyomtatás a Galériában     | 42 |
| Online megosztás                  |    |
| Médiaalkalmazások                 | 47 |
| Zenelejátszó                      |    |
| Képnyomtatás                      |    |
| RealPlayer                        |    |
| Filmrendező                       |    |
| Flash Player                      |    |

## Üzenetek...... 56

| Szöveg írása                             | 57 |
|------------------------------------------|----|
| Üzenetek írása és küldése                | 59 |
| Bejövő – üzenetek fogadása               | 61 |
| Postafiók                                | 63 |
| A SIM-kártyán lévő üzenetek megtekintése | 65 |
| Üzenetbeállítások                        | 66 |

### Névjegyzék (telefonkönyv)...... 71

| Nevek és telefonszámok mentése       | 71 |
|--------------------------------------|----|
| Névjegyek másolása                   | 72 |
| Csengőhang hozzárendelése névjegyhez | 73 |
| Névjegycsoportok létrehozása         | 74 |

#### Hívások kezdeményezése......75

| Hanghívások                     | 75 |
|---------------------------------|----|
| Videohívások                    | 77 |
| Kameramegosztás                 | 78 |
| Hívás fogadása vagy elutasítása | 81 |
| Napló                           | 83 |

#### 

| Szolgáltat             |    |
|------------------------|----|
| Hozzáférési pont       |    |
| Könyvjelzők nézet      | 87 |
| A kapcsolat biztonsága | 87 |

| Böngészés                             |
|---------------------------------------|
| Elemek letöltése és vásárlása         |
| A kapcsolat bontása89                 |
| Beállítások                           |
| Web90                                 |
| Naptár96                              |
| Naptárbejegyzések létrehozása         |
| Naptárnézetek                         |
| A naptárbejegyzések kezelése97        |
| Naptárbeállítások97                   |
| Saját98                               |
| Visual Radio                          |
| Kedvencek – hivatkozások felvétele100 |
| Csevegés - azonnali üzenetváltás100   |
| Játékok104                            |
| Kapcsolatok 105                       |
| Bluetooth-kapcsolat105                |
| Infrakapcsolat109                     |
| Adatkábel110                          |
| Számítógépes kapcsolatok110           |
| Kapcsolatkezelő111                    |
| Szinkronizáció112                     |
| Eszközkezelő113                       |

| Iroda      |     |
|------------|-----|
| Számológép |     |
| Átváltó    | 115 |
| Jegyzetek  | 115 |
| Rögzítő    | 116 |

#### A készülék személyre szabása..... 117

| Üzemmód – hangbeállítás              | 117 |
|--------------------------------------|-----|
| A készülék megjelenésének módosítása | 119 |
| Aktív készenlét üzemmód              | 119 |

| Eszközök        |  |
|-----------------|--|
| Multimédia gomb |  |
| Beállítások     |  |
| Hangutasítások  |  |

| Alkalmazáskezelő<br>Aktiválókulcsok a szerzői jog által<br>védett fájlokhoz | 134<br>137 |
|-----------------------------------------------------------------------------|------------|
| Hibaelhárítás: Kérdések<br>és válaszok                                      | 138        |
| Akkumulátorról szóló                                                        |            |
| információk                                                                 | 142        |
| Töltés és kisütés                                                           | 142        |
| Nokia akkumulátor-hitelességi irányelvek                                    | 143        |
| Karbantartás                                                                | 145        |
| További biztonsági tudnivalók                                               | 147        |
| Tárgymutató                                                                 | 151        |

# Biztonságunk érdekében

Olvassuk el az alábbi egyszerű útmutatót. Az itt leírtak be nem tartása veszélyekkel járhat, sőt törvénysértő lehet. Bővebb információt a részletes felhasználói kézikönyv tartalmaz.

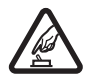

BEKAPCSOLÁSKOR ÜGYELJÜNK

A BIZTONSÁGRA Ne kapcsoljuk be a készüléket olyan helyen, ahol a rádiótelefonok használata tilos, illetve ahol azok interferenciát vagy veszélyt okozhatnak.

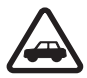

AZ ÚTON ELSŐ A BIZTONSÁG Tartsuk be a helyi törvényeket. Vezetés közben mindig hagyjuk szabadon kezeinket, hogy a járművet irányíthassuk. A biztonság legyen vezetés közben a legfontosabb szempont.

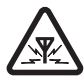

INTERFERENCIA A vezeték nélküli eszközök interferencia-érzékenyek lehetnek, ami a teljesítmény romlását okozhatja.

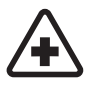

KÓRHÁZBAN KAPCSOLJUK KI Tartsuk be az előírásokat. Orvosi berendezések közelében kapcsoljuk ki a készüléket.

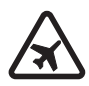

**REPÜLŐGÉPEN KAPCSOLJUK KI** Tartsuk be az előírásokat. A mobilkészülékek interferenciát okozhatnak a repülőgépen.

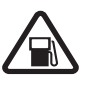

#### TANKOLÁSKOR KAPCSOLJUK KI

Ne használjuk a készüléket üzemanyagtöltőállomásokon. Üzemanyag vagy vegyszerek közelében ne használjuk.

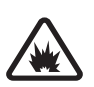

#### ROBBANTÁSI MŰVELETEK HELYSZÍNÉN

**KAPCSOLJUK KI** Tartsuk be az előírásokat. Ne használjuk a készüléket olyan helyen, ahol robbantási műveletet készítenek elő.

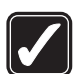

**MEGFELELŐ HASZNÁLAT** A készüléket csak normál helyzetben használjuk, a termék dokumentációjában leírtaknak megfelelően. Feleslegesen ne érjünk az antennához.

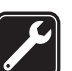

SZAKSZERVIZ A termék üzembe helyezését és javítását csak szakember végezheti.

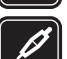

TARTOZÉKOK ÉS AKKUMULÁTOROK

Csak a gyártó által jóváhagyott tartozékokat és akkumulátorokat használjunk. Ne csatlakoztassunk nem kompatibilis termékeket.

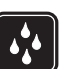

VÍZÁLLÓSÁG A készülék nem vízálló. Tartsuk szárazon.

**BIZTONSÁGI MÁSOLATOK** A készülékben tárolt fontos adatokról ne felejtsünk el biztonsági másolatot vagy írásos feljegyzést készíteni.

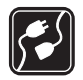

#### CSATLAKOZTATÁS MÁS KÉSZÜLÉKEKHEZ

Más eszközökhöz való csatlakoztatás előtt a biztonsági előírások megismerése érdekében olvassuk el a másik készülék ismertetőjét is. Ne csatlakoztassunk nem kompatibilis termékeket.

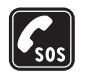

SEGÉLYKÉRŐ HÍVÁSOK Győződjünk meg arról, hogy a készülék telefonfunkciója be van kapcsolva és működik. A kijelző törléséhez és a készenléti állapotba való visszatéréshez nyomjuk meg a Vége gombot, ahányszor csak szükséges. Írjuk be a segélykérőszámot, és nyomjuk meg a Hívás gombot. Adjuk meg a tartózkodási helyünket. Ne szakítsuk meg a kapcsolatot, amíg erre engedélyt nem kapunk.

# A készülékről

A kézikönyvben bemutatott készülék EGSM 850/900/1800/ 1900 és UMTS 2100 hálózatokban használható. A hálózatokról szóló további tájékoztatásért keressük fel a szolgáltatót.

A készülék funkcióinak használatakor tartsuk be a törvényeket, és tartsuk tiszteletben a helyi szokásokat, valamint mások személyiségi és egyéb törvényes jogait, beleértve szerzői jogait.

A szerzőjogi védelem miatt egyes képeket, zenéket (beleértve a csengőhangokat is) és más tartalmakat esetleg nem másolhatunk, módosíthatunk, tölthetünk le vagy küldhetünk tovább.

A készülék támogatja az internet- és más típusú csatlakozásokat. A számítógépekhez hasonlóan a készülék vírusoknak, rosszindulatú üzeneteknek és alkalmazásoknak, valamint más káros tartalomnak lehet kitéve. Legyünk körültekintőek, és csak megbízható forrásból származó üzenetet, kapcsolatfelvételi kérelmet, tartalmat és telepítést nyissunk meg, fogadjunk el, töltsünk le, illetve engedélyezzünk. A készüléke biztonságának növelése érdekében fontoljuk meg egy rendszeresen frissíthető vírusirtó alkalmazás telepítését, valamint egy tűzfalalkalmazás használatát. Figyelmeztetés: A készülék funkcióinak használatához (az ébresztőórát kivéve) a készüléknek bekapcsolt állapotban kell lennie. Ne kapcsoljuk be a készüléket olyan helyen, ahol a rádiófrekvenciás eszközök használata interferenciát vagy veszélyt okozhat.

Az irodai alkalmazások támogatják a Microsoft Word, PowerPoint és Excel (Microsoft Office 2000, XP és 2003) főbb funkcióit. Nem minden fájlformátum tekinthető meg vagy módosítható.

Tartós használat esetén, például aktív videohívás közben a készülék felmelegedhet. A legtöbb esetben ez normális. Ha úgy érezzük, hogy a készülék nem működik megfelelően, forduljunk a legközelebbi márkaszervizhez.

Lehet, hogy a készüléken harmadik fél internetes oldalára mutató könyvjelzők és hivatkozások vannak előre telepítve. A készülékkel más harmadik fél által üzemeltetett oldalt is elérhetünk. A harmadik fél által üzemeltetett helyek nem állnak kapcsolatban a Nokiával, így a Nokia nem vállal felelősséget ezek helyekkel kapcsolatban. Ha ilyen helyekre látogatunk el, legyünk elővigyázatosak a biztonság és a tartalmak tekintetében.

# Hálózati szolgáltatások

A telefon használatához szükség van egy mobilszolgáltatóval kötött szolgáltatási szerződésre. Számos funkció speciális hálózati funkciókat igényel. Ezek a funkciók nem minden hálózatban érhetők el; előfordulhat, hogy bizonyos hálózatokban a hálózati funkciók használata előtt megállapodást kell kötni a szolgáltatóval. A szolgáltatótól kaphatunk információkat a funkcióról és az alkalmazandó díjakról. Egyes hálózatokban a hálózati szolgáltatások esetleg csak korlátozott módon használhatók. Egyes hálózatok például nem kezelnek minden nyelvi karaktert és bizonyos szolgáltatásokat.

Lehet, hogy a készüléken a szolgáltató kérésére bizonyos funkciók nem érhetők el vagy nem aktívak. Az ilyen funkciók meg sem jelennek az eszköz menüiben. Az is előfordulhat, hogy a készülék speciális konfigurációval rendelkezik, például más a menük neve, a menük sorrendje, és eltérőek lehetnek az ikonok. További tájékoztatásért forduljunk a szolgáltatóhoz.

Ez a készülék támogatja a TCP/IP protokollon alapuló WAP 2.0-s protokollokat (a HTTP-t és az SSL-t). A készülék egyes funkciói, például az MMS, a böngészés, az e-mail és a böngészőn vagy MMS-üzeneteken keresztüli tartalomletöltés csak akkor használható, ha ezen funkciókat a hálózat támogatja.

## Tartozékok, akkumulátorok és töltők

Az akkumulátor kivétele előtt mindig kapcsoljuk ki a készüléket, és húzzuk ki a töltőt.

Ellenőrizzük a töltő modellszámát, mielőtt a készülékkel használnánk. A készülék tápellátást alapesetben DC-4, AC-3 vagy AC-4 típusú, CA-44 töltőadapter használata esetén pedig AC-1, ACP-8, ACP-12, LCH-8, LCH-9 vagy LCH-12 töltő biztosíthatja.

A készülék BL-5B típusú akkumulátorról üzemel.

Figyelmeztetés: Ehhez a típusú készülékhez kizárólag a Nokia által jóváhagyott akkumulátorokat, töltőkészülékeket és tartozékokat használjunk. Más típusok alkalmazása érvénytelenítheti az engedélyeket és garanciákat, s emellett veszélyes is lehet.

A gyártó által engedélyezett tartozékokról a márkakereskedőktől kaphatunk bővebb felvilágosítást. A tartozékok hálózati kábelét mindig a csatlakozónál (ne a kábelnél) fogva húzzuk ki a konnektorból.

# Nokia N80

Típusszám: Nokia N80-1

A további hivatkozásokban Nokia N80 néven szerepel.

## Szoftverfrissítések

A Nokia olyan szoftverfrissítéseket készíthet, amelyek új vagy fejlettebb funkciókat, illetve jobb teljesítményt biztosítanak. A frissítéseket beszerezhetjük a Nokia Software Updater számítógépes alkalmazáson keresztül. A készülékszoftver frissítéséhez szükség van a Nokia Software Updater alkalmazásra, egy kompatibilis számítógépre, melyen Microsoft Windows 2000 vagy XP operációs rendszer fut, szélessávú internet-hozzáférésre és egy kompatibilis adatkábelre a készülék számítógéphez való csatlakoztatásához.

További információkért és a Nokia Software Updater alkalmazásért látogasson el a www.nokia.com/softwareupdate vagy a helyi Nokia weboldalra.

Ha a hálózat támogatja az éteren keresztüli szoftverfrissítést, a frissítést a készüléken keresztül is lekérhetjük. Lásd: "Szoftverfrissítések", 114. oldal.

# Beállítások

A Nokia N80 készülék általában automatikusan tartalmazza a szolgáltató vagy üzemeltető információi alapján az MMS-, a GPRS-, a folyamatos letöltésű média beállításait és a mobilinternet-beállításokat. Előfordulhat, hogy a készülék beállítását a szolgáltató előre elvégezte, illetve az is lehetséges, hogy a beállításokat a szolgáltató különleges üzenetként elküldi részünkre vagy ilyen formán lekérjük azokat.

## Nokia-terméktámogatás és elérhetőségek

A www.nokia.com/support címen vagy a helyi Nokia weboldalon a kiegészítő információk, a letöltéseket és a Nokia termékekhez kapcsolódó szolgáltatások mellett megtalálhatjuk a kézikönyv legújabb változatát.

A webhelyen információt találunk a Nokia termékek és szolgáltatások használatával kapcsolatban. Ha kapcsolatba kell lépnünk az ügyfélszolgálattal, a www.nokia.com/customerservice címen keressük meg a Nokia helyi központjait felsoroló listát. Ha karbantartási szolgáltatást szeretnénk igénybe venni, a www.nokia.com/repair keressük meg a Nokia legközelebbi szervizközpontját.

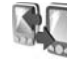

## Tartalom átvitele másik készülékről

Kompatibilis Nokia telefonokról Bluetooth-kapcsolaton vagy infraporton keresztül minden további nélkül átvihetjük adatainkat, például névjegyeinket, Nokia N80as készülékünkre. Az átvihető adatok típusa függ a telefonmodelltől. Ha a másik készülék támogatja a szinkronizálást, akkor a másik készülék és a Nokia N80-as készülék között szinkronizálhatjuk az adatokat.

A SIM-kártyát behelyezhetjük másik készülékbe is. Ha a Nokia N80-as készüléket SIM-kártya nélkül kapcsoljuk be, akkor automatikusan az offline üzemmód aktiválódik.

#### Tartalommásolás

 Az alkalmazás első használatához nyomjuk meg a gombot, és válasszuk az Eszközök > Másoló lehetőséget. Ha már használtuk az alkalmazást, és új átvitelt akarunk indítani, válasszuk az Adatok átvitele lehetőséget.

Az információs nézetben válasszuk a Folytatás lehetőséget.

2 Válasszuk ki, hogy az adatátvitelhez Bluetoothkapcsolatot vagy infraportot kívánunk-e használni. Mindkét eszköznek támogatnia kell a kijelölt kapcsolattípust.

3 Teendők Bluetooth-kapcsolat választása esetén Ha szeretnénk, hogy a Nokia N80 készülék megkeresse a Bluetooth-kapcsolatot létesíteni képes eszközöket. válasszuk a Folytatás lehetőséget. Válasszuk ki a másik eszközt a listából. Ezután a Nokia N80 készüléken egy kódot kell beírnunk. Íriuk be a kódot (1–16 számiegy). és válasszuk az OK lehetőséget. Ugyanezt a kódot íriuk be a másik készüléken is, majd válasszuk az OK lehetőséget. Ezzel végrehajtottuk az eszközök párosítását. Lásd: 'Készülékek párosítása', 108. oldal. Bizonyos telefonmodellek esetén az Másoló alkalmazás üzenetként kerül át a másik eszközre. Az Másoló alkalmazás másik készülékre történő telepítéséhez nyissuk meg az üzenetet, és kövessük a kijelzőn megielenő utasításokat.

Ha az infraportot választottuk, létesítsünk kapcsolatot a két eszköz között. Lásd: 'Infrakapcsolat', 109. oldal.

4 A Nokia N80 készülékről válasszuk ki a másik készülékről átmásolni kívánt tartalmat.

A tartalom átmásolásra kerül a másik készülék memóriájából a Nokia N80-as készülék megfelelő helyére. A másoláshoz szükséges idő az átvitt adatmennyiségtől függ. A másolás megszakítható, és később folytatható.

Ha a másik készülék támogatja a szinkronizálást, mindig naprakészen tarthatjuk az adatokat mindkét eszközön. Egy kompatibilis Nokia készülékkel való szinkronizálás elindításához válasszuk a Telefonok lehetőséget, lapozzunk a megfelelő készülékre, és válasszuk az Opciók > Szinkronizálás lehetőséget. Kövessük a kijelzőn megjelenő utasításokat.

Egy előző átvitel naplójának megtekintéséhez válasszuk az Átviteli napló lehetőséget.

## Alapvető ikonok

A készüléket GSM-hálózatban használjuk.

**3G** A készüléket UMTS-hálózatban használjuk (hálózati szolgáltatás).

Az Üzenetek Bejövő mappájában néhány olvasatlan üzenetünk van.

Új e-mail üzenetünk érkezett a távoli postafiókba.

1 A Kimenő mappában üzenetek várakoznak elküldésre.

Nem fogadott hívásaink vannak.

Akkor jelenik meg, ha a Csengés típusa beállítás értéke Néma.

-O A készülék billentyűzára be van kapcsolva.

😪 Ébresztést állítottunk be.

**2** A második telefonvonal használatban van (hálózati szolgáltatás).

Minden bejövő hívást másik számra irányítottunk át. Ha két telefonvonalunk van (hálózati szolgáltatás), akkor az első vonal átirányításjelzője a <u>1</u>, a második vonalé pedig a <u>2</u>.

G Egy kompatibilis fülhallgató van a készülékhez csatlakoztatva.

💫 Megszakadt a kapcsolat a kompatibilis Bluetoothfülhallgatóval.

**J** Egy kompatibilis hurokkészlet van a készülékhez csatlakoztatva.

Egy kompatibilis Szöveges telefon van a készülékhez csatlakoztatva.

**D** Adathívás van folyamatban.

Elérhető GPRS vagy EDGE alapú csomagkapcsolt adatátviteli kapcsolat.

Aktív GPRS vagy EDGE alapú csomagkapcsolt adatátviteli kapcsolat.

Tartásban lévő GPRS vagy EDGE alapú csomagkapcsolt adatátviteli kapcsolat.

Elérhető UMTS alapú csomagkapcsolt adatátviteli kapcsolat.

Aktív UMTS alapú csomagkapcsolt adatátviteli kapcsolat.

Tartásban lévő UMTS alapú csomagkapcsolt adatátviteli kapcsolat.

Beállítottuk, hogy a készülék vezeték nélküli helyi hálózatot keressen, és a készülék talált is ilvet. Lásd: 'Vezeték nélküli LAN', 128. oldal.

**A** Vezeték nélküli helyi hálózati kapcsolat jött létre egy titkosított hálózattal

Vezeték nélküli helyi hálózati kapcsolat jött létre egy titkosítás nélküli hálózattal

A Bluetooth szolgáltatás be van kapcsolva.

(\*) A Bluetooth-kapcsolaton keresztül adatátvitel folvik.

1. Aktív USB-kapcsolat van folyamatban.

**Aktív** infrakapcsolattal rendelkezünk. Ha az ikon villog, akkor a készülék másik eszközhöz próbál csatlakozni, illetve a már létrejött kapcsolat megszakadt.

# Billentyűzár

A billentvűzet lezárásához záriuk be a csúszóbillentvűzetet. és a Lezárja a billentyűzetet? felirat megjelenése után válasszuk az lgen lehetőséget. Ha a billentyűzetet úgy szeretnénk lezárni, hogy a csúszó billentvűzet már be van zárva, nyomjuk meg a bekapcsológombot, és válasszuk a Billentyűk lezárása menüpontot.

A billentyűzár feloldásához nyissuk ki a csúszóbillentyűzetet, vagy nyomjuk meg a  $\sim$  (Kiold) aombot. és a Kioldja a billentyűzárat? felirat megjelenése után válasszuk az OK lehetőséget.

A készülékbe előre beprogramozott segélyhívószám esetleg bekapcsolt billentyűzár mellett is felhívható.

## A hangerő és a hangszóró szabályozása

Folyamatban lévő hívás vagy hangfájl hallgatása közben a () vagy a () gomb

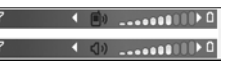

megnyomásával növelhetjük vagy csökkenthetjük a hangerőt.

A beépített hangszóró lehetővé teszi, hogy telefonáljunk anélkül, hogy a készüléket a fülünkhöz kellene tartanunk.

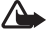

Figvelmeztetés: Kihangosításkor ne tegyük a készüléket a fülünkhöz, mert a hangerő nagyon nagy lehet.

A hangszóró hívás közbeni használatához válasszuk az Opciók > Hangszóró be menüpontot.

A hangszóró kikapcsolásához válasszuk az Opciók > Kézibeszélő be lehetőséget.

# $\bigcirc$

Óra

Nyomjuk meg a **G** gombot, és válasszuk az Óra lehetőséget. Új ébresztés beállításához válasszuk az Opciók > Ébr. beállítása lehetőséget. Ha az ébresztés be van kapcsolva, a kijelzőn a 🔀 ikon látható.

Az ébresztés kikapcsolásához válasszuk a Leállít lehetőséget, illetve ha öt percre szeretnénk csak leállítani, válasszuk a Szundi menüpontot.

Ha a beállított ébresztési időpontban a készülék ki van kapcsolva, akkor bekapcsol, és megszólaltatja az ébresztési hangot. Ha megnyomjuk a Leállít gombot, a készülék megkérdezi, hogy be akarjuk-e kapcsolni. A készülék kikapcsolásához nyomjuk meg a Nem gombot vagy a bekapcsolásához az Igen gombot. Ne nyomjuk meg az Igen gombot olyan helyen, ahol a rádiótelefonok használata interferenciát vagy veszélyt okozhat.

Beállított ébresztés törléséhez válasszuk az Óra > Opciók > Ébresztés törlése lehetőséget.

## Az Óra beállításai

Az óra beállításainak módosításához válasszuk az Óra > Opciók > Beállítások menüpontot.

Az idő vagy dátum beállításához válasszuk az ldő vagy a Dátum lehetőséget.

A készenléti állapotban megjelenő óra típusának megadásához válasszuk az Óratípus > Analóg vagy Digitális beállítást.

Ha engedélyezni kívánjuk, hogy a mobiltelefon-hálózat frissítse az időt, a dátumot és az időzóna adatait a készüléken (hálózati szolgáltatás), válasszuk az ldő automat. frissítése > Automatikus frissítés lehetőséget.

Az ébresztési hang beállításához válasszuk az Ébresztőóra hangja lehetőséget.

## Világóra

A világórához tartozó nézet megnyitásához nyissuk meg az Óra alkalmazást, és nyomjuk meg a ) gombot. Itt különböző városokban nézhetjük meg a pontos időt.

Ha bővíteni szeretnénk a listát, válasszuk az Opciók > Város hozzáadása menüpontot. Legfeljebb 15 várost vehetünk fel a listára.

Tartózkodási helyünk megadásához lapozzunk a megfelelő városhoz, és válasszuk az **Opciók > Jelenlegi város** lehetőséget. A város megjelenik az Óra alapnézetében, és a készüléken az idő kijelzése is ennek megfelelően változik. Ellenőrizzük, hogy ez helyes-e, és megfelel-e az időzónának.

# Fülhallgató

Csatlakoztassunk kompatibilis fülhallgatót a készülék Pop-Port<sup>™</sup>csatlakozójához.

#### Figyelmeztetés:

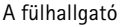

használatakor a külső

zajok észlelésének képessége csökkenhet. Ne használjuk a fülhallgatót, ha az veszélyeztetheti a biztonságunkat.

# Csuklópánt

Fűzzük be a csuklópántot, majd húzzuk szorosra.

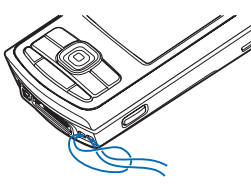

# Vezeték nélküli helyi hálózat

A készülék támogatja a vezeték nélküli helyi hálózatokat (WLAN-t). A WLAN segítségével a készüléket az internetre és más, WLAN funkcióval rendelkező eszközökhöz csatlakoztathatjuk. A készülék otthoni hálózaton belüli használatával kapcsolatban lásd: 'Otthoni hálózat', 17. oldal. Egyes országokban, például Franciaországban, korlátozhatják a WLAN-használatot. További információkért forduljunk a helyi hatóságokhoz.

A vezeték nélküli helyi hálózatot használó funkciók, illetve egyéb funkciók használata esetén ezek háttérben történő futtatása jobban igénybe veszi az akkumulátort, és csökkenti annak élettartamát.

A készülék a vezeték nélküli helyi hálózat következő funkcióit támogatja:

- IEEE 802.11b/g szabvány
- 2,4 GHz frekvencián történő működés
- WEP (wired equivalent privacy vezetékes rendszerrel egyező adatbiztonság) titkosítási módszer akár 128 bites kulcsokkal, WPA (Wi-Fi protected access – Wi-Fi védett hozzáférés) és 802.1x. Ezek a szolgáltatások csak akkor használhatók, ha azokat a hálózat támogatja.

Vezeték nélküli helyi hálózatban internet-hozzáférési pontot hozhatunk létre, és felhasználhatjuk azt azon alkalmazásokhoz, melyek számára internetkapcsolat szükséges.

#### Internet-hozzáférési pont létrehozása

 Nyomjuk meg a *§* gombot, és válasszuk a Csatlakoz. > Kapcs.kez. > Elér. WLAN-hál. lehetőséget.

- 2 A készülék megkeresi a hatósugáron belüli vezeték nélküli helyi hálózatot. Lapozzunk arra a hálózatra, amelyben az Internet-hozzáférési pontot létre kívánjuk hozni, és válasszuk az Opciók > H.férési p. megad. lehetőséget.
- 3 A készülék alapértelmezett beállításokkal rendelkező Internet-hozzáférési pontot hoz létre. A beállítások megtekintésével vagy módosításával kapcsolatban lásd: 'Hozzáférési pontok', 124. oldal.

Ha egy alkalmazás azt kéri, hogy válasszunk hozzáférési pontot, jelöljük ki a létrehozott hozzáférési pontot. Ha meg szeretnénk keresni a hatósugáron belüli vezeték nélküli helyi hálózatokat, válasszuk a WLAN keresése lehetőséget.

Valahányszor adatkapcsolatot létesítünk vezeték nélküli helyi hálózati Internet-hozzáférési ponton keresztül, vezeték nélküli helyi hálózati kapcsolat jön létre. Az adatkapcsolat bontásával az aktív vezeték nélküli helyi hálózati kapcsolat is megszakad. A kapcsolat bontásával kapcsolatban lásd: 'Kapcsolatkezelő', 111. oldal.

A vezeték nélküli helyi hálózatot hanghívás közben vagy aktív csomagkapcsolt összeköttetés esetén is használhatjuk. Egyszerre csak egy vezeték nélküli helyi hálózati hozzáférési pontot biztosító eszközhöz kapcsolódhatunk, de s ugyanazt a vezeték nélküli helyi hálózati kapcsolatot több alkalmazás is használhatja. Az Offline üzemmód aktiválása után is használhatjuk a vezeték nélküli helyi hálózatot (ha van ilyen). A vezeték nélküli helyi hálózati kapcsolatok használatakor ügyeljünk arra, hogy eleget tegyünk minden idevágó biztonsági követelménynek.

A vezeték nélküli helyi hálózat két működési móddal rendelkezik: infrastruktúra és ad hoc.

Infrastruktúra módban a készülék egy WLAN-hozzáférési ponthoz csatlakozik. A hozzáférési ponton keresztül más kompatibilis eszközt vagy vezetékes hálózatot érhetünk el.

Az ad hoc típusú működési módban a kompatibilis eszközök közvetlenül tudnak egymásnak adatokat küldeni. Ha ad hoc hálózat számára szeretnénk internethozzáférési pontot létrehozni, tekintsük át a következő részt: 'Hozzáférési pontok', 124. oldal.

⇒b Tipp! A készüléket azonosító egyedi MAC- (Media Access Control – közeghozzáférés-vezérlő) cím ellenőrzéséhez készenléti állapotban írjuk be a \*#62209526# kódot.

## Otthoni hálózat

Készülékünk kompatibilis az Universal Plug and Play (UPnP) architektúrával. Vezeték nélküli hozzáférési pontot biztosító eszköz vagy vezeték nélküli helyi hálózati útvonalválasztó segítségével otthoni hálózatot alakíthatunk ki, amelyhez kompatibilis, UPnP technológiát támogató eszközöket csatlakoztathatunk. Csatlakoztathatjuk többek között a Nokia N80 készüléket, kompatibilis számítógépet, kompatibilis nyomtatót, kompatibilis televíziót vagy hangrendszert, valamint kompatibilis médiavevővel felszerelt hagyományos hangrendszert vagy televíziót.

Az otthoni hálózat beállítása után a csatlakoztatott, kompatibilis eszközökre másolhatjuk kompatibilis médiafájlokat, illetve megtekinthetjük, lejátszhatjuk, azokat, valamint kinyomtathatjuk a Galéria alkalmazásban található képeket. A Nokia N80 készüléken tárolt képeket megtekinthetjük például kompatibilis televízión. Lásd: 'Otthoni hál.', 39. oldal és 'Képnyomtatás', 49. oldal.

Ha otthoni hálózatot szeretnénk létrehozni a vezeték nélküli helyi hálózaton belül, először hozzuk létre és állítsuk be a vezeték nélküli helyi hálózati hozzáférési pontot, majd konfiguráljuk eszközeinket. A Nokia N80 készüléken a beállítások konfigurálását a Otthoni hál. alkalmazásban kell elvégezni. Lásd: 'Otthoni hál.', 39. oldal. Ha kompatibilis számítógéppel szeretnénk az otthoni hálózathoz csatlakozni, a számítógépre telepítenünk kell a Home Media Server szoftvert a Nokia N80 készülékhez mellékelt CD-lemezről.

Miután a hálózathoz csatlakozó összes készüléken elvégeztük a szükséges beállításokat, használatba

vehetjük az otthoni hálózatot. Lásd: 'Médiafájlok megtekintése', 41. oldal.

Az otthoni hálózat a vezeték nélküli helyi hálózati kapcsolat biztonsági beállításait használja. Az infrastruktúra típusú, vezeték nélküli helyi hálózaton belül kialakított otthoni hálózatot vezeték nélküli helyi hálózati hozzáférési pontot biztosító eszközzel vagy útvonalválasztóval kell használnunk, illetve célszerű engedélyeznünk a titkosítást is.

**Fontos:** Mindig engedélyezzünk egy elérhető titkosítási eljárást, így biztosítva a WLAN-kapcsolat biztonságát. A titkosítás használatával csökkenthetjük az adatainkhoz való illetéktelen hozzáférés kockázatát.

A Nokia N80-as készülék WLAN-hozzáférési pontra vonatkozó beállításainak megtekintésével vagy módosításával kapcsolatban tekintsük át a következőt: 'Hozzáférési pontok', 124. oldal.

### Fontos biztonsági információk

A vezeték nélküli helyi hálózaton belüli otthoni hálózat beállításakor engedélyezzük valamelyik titkosítási módot először a hozzáférési pontot biztosító eszközön, utána pedig az otthoni hálózathoz csatlakoztatni kívánt, kompatibilis eszközön. További részleteket az eszközök dokumentációjában találunk. A kódokat tartsuk biztonságos helyen, az eszközöktől távol. A Nokia N80 készülék vezeték nélküli helvi hálózati internet-hozzáférési pontra vonatkozó beállításainak megtekintésével vagy módosításával kapcsolatban tekintsük át a következőt: 'Hozzáférési pontok'. 124. oldal.

Ha ad hoc típusú működési módot használunk a kompatibilis eszközök helyi hálózatba kapcsolásához, az internet-hozzáférési pont megadásakor engedélvezzük az egyik titkosítási módszert a WLAN-biztonságmód beállításnál. Ezt a lépést végrehajtva csökkenthetjük annak kockázatát, hogy illetéktelen személyek kapcsolódnak az ad hoc hálózathoz

A készülék figyelmeztet, ha másik eszköz próbál hozzá vagy az otthoni hálózathoz csatlakozni. Ne fogadjuk az ismeretlen eszközök kapcsolati kérelmeit.

Ha titkosítás nélküli hálózaton belül használunk vezeték nélküli helyi hálózatot, a Nokai N80 készüléken kapcsoljuk ki a fáilmegosztást, illetve ne osszuk meg saját médiafájljainkat. A megosztási beállítások módosításával kapcsolatban lásd: 'Otthoni hál.'. 39. oldal.

## Memóriakártya

Használhatunk kompatibilis miniSDkártyát, és ezzel további tárhelyet biztosítva tehermentesíthetiük készülékünk memóriáját. Ezenkívül a memóriakártyára biztonsági másolatot készíthetünk adatainkról.

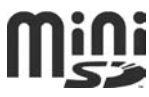

A készülékkel csak Nokia által jóváhagyott kompatibilis miniSD-kártvákat használjunk. A Nokia az elfogadott ipari szabványokat használja a memóriakártyák esetében, de lehet, hogy bizonyos márkájú kártyák nem teljesen kompatibilisek ezzel a készülékkel. A nem kompatibilis kártyák kárt okozhatnak a kártyában és a készülékben egyaránt, valamint a kártyán tárolt adatok megsérülhetnek.

A memóriakártyákat tartsuk kisgyermekektől elzárva.

#### A memóriakártya behelyezése

- A memóriakártya behelyezéséhez tegyünk uiiunkat a memóriakártya-nyílás ajtajának tetején lévő mélvedésbe, és nvissuk ki az ajtót.
- 2 Helvezzük a memóriakártvát a nyílásba. Ügyeljünk arra, hogy a kártva érintkezőfelülete felfelé és a nyílás felé nézzen, és hogy a kártva ferdén

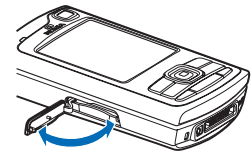

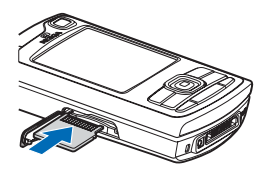

levágott sarka a készülék alsó része felé mutasson.

- 3 Nyomjuk be a kártyát. Ha kattanást hallunk, a kártya a helyére került.
- 4 Csukjuk be a fedelet. Ha a fedél nyitva van, a kártya nem használható.

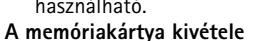

- Mielőtt eltávolítanánk a memóriakártyát, nyomjuk meg a bekapcsológombot, és válasszuk a Mem.k. eltávolítása lehetőséget. Minden alkalmazás bezáródik.
- 2 Miután megjelent a Távolítsa el a memóriakártyát, és nyomja meg az OK gombot felirat, nyissuk ki a memóriakártya-nyílásának ajtaját.
- 3 Nyomjuk be a kártyát, hogy a rögzítés kioldjon.
- 4 Távolítsuk el a memóriakártyát. Ha a készülék be van kapcsolva, válasszuk az OK lehetőséget.

**Fontos:** Ne távolítsuk el a memóriakártyát olyankor, amikor azon írási vagy olvasási műveletet hajtunk végre. Ha a kártyát egy ilyen művelet közben távolítjuk el, akkor azzal kárt okozhatunk a memóriakártyában és a készülékben egyaránt, valamint a kártyán tárolt adatok is megsérülhetnek.

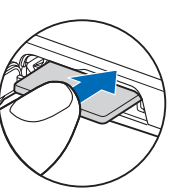

## Memóriakártya-eszköz

Nyomjuk meg a **{**<sup>3</sup> gombot és válasszuk az Eszközök > Memória lehetőséget. A kompatibilis miniSD-kártyát extra tárhelyként használhatjuk, valamint a készülék memóriájában lévő adatokról biztonsági másolatot is készíthetünk rá.

Ha a készülék memóriájában lévő adatokról biztonsági másolatot szeretnénk készíteni egy kompatibilis memóriakártyára, válasszuk az Opciók > Tel.mem. másolása lehetőséget.

A kompatibilis memóriakártyáról az adatok visszatölthetők a készülék memóriájába, ehhez válasszuk az **Opciók** > Visszaáll. kártyáról lehetőséget.

#### Memóriakártyák formázása

A memóriakártya újraformázásakor minden adat végérvényesen törlődik.

Egyes memóriakártyák előre formázott állapotban kerülnek forgalomba, másokat formázni kell. Érdeklődjünk az eladótól, hogy használat előtt kell-e formázni a memóriakártyát.

Memóriakártya formázásához válasszuk az Opciók > Mem.kártya formáz. lehetőséget. Az Igen választásával hagyjuk jóvá a műveletet.

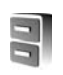

# Fájlkezelő

A készülék különféle funkciói, többek között a névjegyzék, az üzenetek, a képek, a videók, a csengőhangok, a naptári jegyzetek, a dokumentumok és a letöltött alkalmazások, memóriát foglalnak. A rendelkezésre álló szabad memória attól függ, hogy mennyi adatot mentettünk a készülék memóriájába.

További tárterületként kompatibilis memóriakártyát használhatunk. A memóriakártyák újraírhatók, így azokon a régi adatokat törölhetjük, és rájuk új adatokat írhatunk.

A készülék memóriájában vagy a behelyezett memóriakártyán lévő fájlok és mappák tallózásához nyomjuk meg a *\$* gombot, és válasszuk az Eszközök > Fájlkezelő lehetőséget. Ekkor a készülék memóriájának nézete (**[]**) nyílik meg. A memóriakártya nézetének (**[]]**) megnyitásához nyomjuk meg a **()** gombot.

Fájlok mappába való áthelyezéséhez vagy másolásához a és a 
gomb egyidejű lenyomásával jelöljük ki a fájlt, és válasszuk az Opciók > Áthely. mappába vagy Másolás mappába lehetőséget.

Fájlok kereséséhez válasszuk az Opciók > Keresés lehetőséget, majd adjuk meg azt a memóriát, amelyben keresni szeretnénk, végül írjuk be a keresett fájl nevének megfelelő keresőszöveget.

## Memóriafelhasználás megtekintése

Ha látni szeretnénk, hogy milyen típusú adatok vannak a készüléken, és hogy a különböző adattípusok mennyi memóriahelyet foglalnak, válasszuk az Opciók > Memória adatai lehetőséget. A rendelkezésre álló szabad memória méretét a Szabad memória lehetőségnél tekinthetjük meg.

### Kevés a memória – memória felszabadítása

A készülék figyelmeztető üzenetet jelenít meg, ha a készülék memóriájában vagy a memóriakártyán kevés a hely.

A készülék memóriájának felszabadításához helyezzünk át adatokat kompatibilis memóriakártyára. Jelöljük ki az áthelyezni kívánt fájlokat, válasszuk az Áthely. mappába > Memóriakártya lehetőséget, és adjunk meg egy mappát.

Médiafájlokat kompatibilis számítógépre is áthelyezhetünk például a Galéria áthelyezési lehetőségével. Lásd: 'Fájlok biztonsági mentése', 39. oldal.

Ipp: A készülék különböző memóriáinak kezeléséhez valamint az adatátvitelhez a Nokia PC Suite programcsomag Nokia Phone Browser alkalmazása is használható. Adatok eltávolításához és így memória felszabadításához használjuk a Fájlkezelő alkalmazást, vagy az adatoknak megfelelő más alkalmazást. Például a következő adatok távolíthatók el:

- Üzenetek az Üzenetek alkalmazás Bejövő, Piszkozatok és Elküldött mappájában;
- A postafiókból a készülék memóriájába letöltött email üzenetek;
- Mentett weblapok;
- Mentett képek, video- és hangfájlok;
- Névjegykártyák;
- Naptárbejegyzések;
- Letöltött alkalmazások. Lásd még: 'Alkalmazáskezelő', 134. oldal.
- Minden egyéb, feleslegessé vált adat.

Alkalmazások kompatibilis memóriakártyára való másolásakor a telepítőfájlok (.sis) a készülékmemóriában maradnak. Ezek a fájlok sok memóriát foglalhatnak, ezzel megakadályozva további fájlok tárolását. A megfelelő mennyiségű memória biztosításához a Nokia PC Suite használatával a telepítőfájlokat egy kompatibilis számítógépre másolhatjuk, majd a fájlkezelővel eltávolíthatjuk a telepítőfájlokat a készülékmemóriából. Lásd: 'Fájlkezelő', 21. oldal. Ha a .sis-fájl egy üzenetmelléklet, töröljük az üzenetet a bejövő levelek mappájából.

# Hasznos billentyűparancsok

A billentyűparancsok segítségével még többet hozhatunk ki készülékünkből. A funkciókról bővebben a felhasználói útmutató adott fejezeteiben olvashatunk.

#### Készenléti állapot

- A megnyitott alkalmazások közötti váltáshoz tartsuk lenyomva a g gombot, és válasszunk egy alkalmazást. Ha a memória kezd megtelni, a készülék bezárhat néhány alkalmazást. Ilyen esetben az alkalmazás bezárása előtt a készülék ment minden adatot. Az alkalmazások háttérben történő futtatása jobban igénybe veszi az akkumulátort, és csökkenti annak élettartamát.
- A kamera elindításához legalább egy másodpercig tartsuk lenyomva a rögzítőgombot.
- A hangpostafiók (hálózati szolgáltatás) hívásához tartsuk lenyomva a **1** gombot.
- Multimédia alkalmazások megnyitásához nyomjuk meg vagy nyomjuk le és tartsuk lenyomva a Lásd: 'Multimédia gomb', 121. oldal.
- Az üzemmód módosításához nyomjuk meg a () gombot, és válasszuk ki a kívánt üzemmódot.
- Az Általános és a Néma üzemmód közötti váltáshoz nyomjuk meg és tartsuk lenyomva a # gombot. Ha két telefonvonalunk van (hálózati szolgáltatás), ezzel a vonalak között fogunk átváltani.

- Az utoljára tárcsázott számok listájának megnyitásához nyomjuk meg a <u>sombot</u>.
- Az Szolgáltat. (hálózati szolgáltatás) megnyitásához és internetkapcsolat létesítéséhez tartsuk lenyomva a gombot. Lásd: 'Webböngészőt', 86. oldal.

A készenléti állapotban elérhető további funkciógombokkal kapcsolatban lásd a felhasználói útmutató 'Aktív készenlét üzemmód' című részét (119. oldal).

#### Szövegek és listák szerkesztése

- Listaelem kijelöléséhez lapozzunk az adott elemhez, és nyomjuk meg egyszerre a S és a gombot.
- Több listaelem kijelöléséhez nyomjuk meg és tartsuk lenyomva a S gombot, és egyidejűleg nyomjuk meg a
   vagy a S gombot. A kijelölés befejezéséhez engedjük fel a S gombot, majd a S gombot is.
- Szöveg másolása és beillesztése: Betűk és szavak kijelöléséhez nyomjuk meg és tartsuk lenyomva a gombot. Ezzel egy időben szöveg kijelöléséhez nyomjuk meg a vagy a gombot. A szöveg vágólapra másolásához az gomb lenyomva tartása mellett válasszuk a Másol lehetőséget. Ha a szöveget egy dokumentumba szeretnénk beilleszteni, nyomjuk meg és tartsuk lenyomva a gombot, és válasszuk a Beszúr opciót.

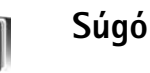

A készüléken környezetfüggő súgó áll rendelkezésre. Ha van megnyitott alkalmazásunk, akkor az aktuális nézetre vonatkozó súgót az **Opciók** > **Súgó** paranccsal nyithatjuk meg.

Miközben az útmutatásokat olvassuk, a súgó és a háttérben megnyitott alkalmazás között a § gomb megnyomásával és nyomva tartásával válthatunk.

Ha a fő menüből szeretnénk megnyitni a súgót, válasszuk az Eszközök > Súgó menüpontot. Válasszuk ki azt az alkalmazást, amelynek súgótémaköreit meg szeretnénk tekinteni.

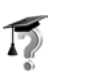

## Bemutató

A bemutatóban a készülék alapvető funkcióiról tudhatunk meg többet. A bemutató elindításához nyomjuk meg a gombot, és a Saját > Bemutató lehetőség választása után jelöljük ki azt a részt, amiről többet kívánunk tudni.

# Kamera

A Nokia N80 két kamerával rendelkezik; a készülék hátsó részén egy nagy felbontású eszköz (a fő kamera), elülső részén pedig egy kis felbontású kamera (másodlagos kamera) kapott helyet. Mindkét kamera egyaránt használható állókép készítésére és videofelvétel rögzítésére. Az elülső oldalon található másodlagos kamera álló, míg a hátsó részen lévő fő kamera fekvő módban használható.

A készülék 2048 x 1536 képpont felbontású képeket képes rögzíteni. A jelen útmutató ábrái más képfelbontásúnak tűnhetnek.

A kamera bekapcsolásához nyomjuk meg a s gombot, majd válasszuk a Képkezelő > Kamera

lehetőséget, vagy tartsuk lenyomva a rögzítőgombot.

A keresőben

megtekinthetjük, hogy a kamera mit is fog rögzíteni. A kamerák közötti váltáshoz válasszuk az Opciók > Másodl. kamera haszn. vagy Fő kamera használata lehetőséget. A készülék a képeket és a videoklipeket a Galéria alkalmazás Kép és videó mappájába menti. A kamera jpeg-képeket készít. A videoklipek rögzítése 3GPP fájlformátumban, .3gp fájlkiterjesztéssel (normál és megosztási minőség esetén) vagy az .mp4 fájlformátumban (kiváló videominőség esetén) történik. Lásd: 'Videobeállítások', 32. oldal.

Képeket és videoklipeket multimédia üzenetben, e-mail mellékletként vagy Bluetooth-kapcsolaton keresztül is küldhetünk.

## Képek készítése

Ha a kamera Videó mód van, a kép mód megnyitásához válasszuk az Opciók > Kép mód lehetőséget.

A másodlagos kamera kiválasztásához, ha például saját magunkat szeretnénk lefényképezni, válasszuk az Opciók > Másodl. kamera haszn. menüpontot.

Ha az új képek számára memóriát szeretnénk felszabadítani, és törölni kívánjuk a továbbított fájlok másolatait, válasszuk az Opciók > Váltás szabad mem.-ra lehetőséget (kizárólag a fő kamera esetén). A fő kamera használata esetén a fényképezéshez nyomjuk meg a rögzítőgombot. Ha a másodlagos kamerát használjuk, nyomjuk meg a lapozógombot. A kép mentéséig tartsuk a készüléket mozdulatlanul.

Ha a felvétel elkészítése előtt módosítani szeretnénk a megvilágítási vagy színbeállításokat, válasszuk az Opciók > Képbeállítás menüpontot. Lásd: 'Beállítások – a szín és a megvilágítás beállítása', 27. oldal.

A rögzített kép mentése hosszabb ideig is eltarthat, ha módosítjuk a nagyításra, a megvilágításra vagy a színre vonatkozó beállításokat.

A rögzítési mód kiválasztásához használjuk az Opciók > Képbeállítás > Rögzítési mód lehetőséget. Lásd: 'Rögzítési módok', 28. oldal.

A kamera jelzéseinek jelentése a következő:

- A készülékmemória (
  ) és a memóriakártya (
  ) ikonja (1) azt jelzi, hogy a készülék hol tárolja a képeket.
- A képszám jelzése (2) közelítőleg megadja, hogy a választott képminőségben még hány kép fér el a készülék memóriájában vagy a behelyezett memóriakártyán.
- A rögzítési mód jelzése (3) az éppen aktív rögzítési módot azonosítja.

- A vaku jelzése (4) megmutatja, hogy a villanófény beállítása Automatikus (4A), Vör.sz. csökk. ((1), Vaku mindig (4) vagy Ki (1), értékű-e.
- A képfelbontás jelzése (5) megmutatia a kép minőségét.

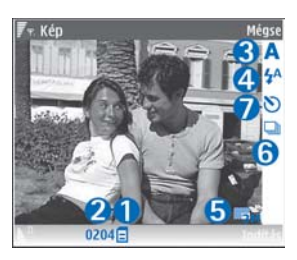

- A sorozatmód jelzése (6) az üzemmód bekapcsolt állapotát jelzi. Lásd: 'Sorozatképek készítése', 26. oldal.
- Az önkioldóhoz tartozó jelzés (7) jelzi, hogy az önkioldót aktiválták-e. Lásd: 'Fényképkészítés önmagunkról az önkioldó segítségével', 26. oldal.

A használható billentyűparancsok a következők:

- Kicsinyíteni vagy nagyítani a lapozógombbal fel vagy le lépkedve tudunk. A nagyítás oldalsó ablaktáblán megjelenő jelzése megmutatja a nagyítás mértékét.
- A Képbeállítás lehetőség megnyitásához lapozzunk balra. Lásd: 'Beállítások – a szín és a megvilágítás beállítása', 27. oldal.

Fényképezéskor ügyeljünk a következőkre:

- A kamerát két kézzel fogva tartsuk stabilan.
- Az éppen használt rögzítési módot a környezetnek megfelelően válasszuk ki.

- A nagyított kép minősége rosszabb, mint a nagyítás nélkülié.
- A kamera akkumulátorkímélő módba kapcsol, ha egy percen belül nem nyomjuk meg valamelyik gombot.
   A fényképezés folytatásához nyomjuk meg a 
   gombot.

#### Műveletek a kép elkészítése után

- Ha nem szeretnénk a képet megtartani, nyomjuk meg a C gombot, vagy válasszuk az Opciók > Törlés lehetőséget.
- Ha a képet MMS-ben, E-mailben, Bluetooth-on vagy Infrán keresztül el szeretnénk küldeni, nyomjuk meg a gombot, vagy válasszuk az Opciók > Küldés menüpontot. További tudnivalók: 'Üzenetek' (56. oldal) és 'Bluetooth-kapcsolat' (105. oldal). Aktív hívás közben ez a szolgáltatás nem használható.
- Ha aktív hívás közben egy képet át szeretnénk küldeni a másik félnek, válasszuk az Opciók > Küldés a hívónak lehetőséget.
- A kép szerkesztéséhez válasszuk az Opciók > Szerkesztés menüpontot. Lásd: 'Képek szerkesztése', 30. oldal.
- A kép kinyomtatásához használjuk az Opciók > Nyomtatás lehetőséget. Lásd: 'Képnyomtatás', 49. oldal.

## Sorozatképek készítése

A Képsorozat rögzítése lehetőséget kizárólag a fő kamera esetén használhatjuk.

Ha szeretnénk beállítani, hogy a kamera sorozatban több képet is készítsen, válaszuk az Opciók > Képsorozat rögzítése pontot, majd adjuk meg a rögzítés gyakoriságát. A képek számát a memória mérete korlátozza.

A kép elkészítéséhez nyomjuk meg a rögzítőgombot.

Elkészítés után a képek a kijelzőn háló elrendezésben jelennek meg. Adott kép megtekintéséhez a () gombot megnyomva nyissuk meg azt.

Az önkioldót sorozatfelvételek esetén is használhatjuk.

A sorozatfelvételi mód keresőjéhez történő visszatéréshez nyomjuk meg a rögzítőgombot.

## Fényképkészítés önmagunkról az önkioldó segítségével

Az önkioldót kizárólag a fő kamera esetén használhatjuk.

Az önkioldó segítségével késleltethetjük a kép elkészítését, így saját magunk is szerepelhetünk a képen. Az önkioldó késleltetésének beállításához válasszuk az Opciók > Önkioldó bekapcs. > 2 másodperc, 10 másodperc vagy 20 másodperc lehetőséget. Az önkioldó aktiválásához válasszuk az Indítás menüpontot. Az önkioldó ikonja ()) villogni kezd, és az időzítő működése alatt sípolás hallható. A kamera csak a kiválasztott késleltetés letelte után készíti el a képet.

Az önkioldó sorozatfelvételi módban is használható.

Tipp! A kezünk biztosan nem fog mozogni, ha a képet úgy készítjük, hogy az Opciók > Önkioldó bekapcs. > 2 másodperc lehetőséget használjuk.

#### A vaku használata

A villanófényt csak a fő kamera esetén használhatjuk.

A vaku használatakor tartsunk biztonságos távolságot. Ne használjuk a vakut emberhez vagy állathoz közel. Kép rögzítésekor ne takarjuk el a vakut.

A kamera a rossz fényviszonyok melletti fényképezéshez LED által biztosított villanófénnyel rendelkezik. A következő vakumódok választhatók: Automatikus (4A), Vör.sz. csökk. (()), Vaku mindig (4) és Ki (3).

A villanófény használatához válasszuk az Opciók > Képbeállítás > Vaku > Vaku mindig lehetőséget.

Fényképezéskor a vaku akkor is felvillan kissé, ha a fényviszonyok megfelelőek, és a vaku beállítása Ki vagy Automatikus. Ez jelzi ugyanis a képen szereplő személyeknek, hogy a kép elkészült. Ilyen esetben a vakuzás hatása a képen nem lesz látható. Ha a villanófény beállítása Vör.sz. csökk. értékű, akkor a készülék csökkenti a szem vörösségét az elkészült fényképen.

#### Beállítások – a szín és a megvilágítás beállítása

A színek és a fényviszonyok pontosabb visszaadásához, illetve a képeken és a videoklipeken különleges hatások eléréséhez válasszuk az Opciók > Képbeállítás vagy Videobeállítás lehetőséget, majd a kívánt beállítást:

Rögzítési mód – A környezet fényviszonyainak megfelelően válaszuk ki a rögzítési módot. Minden rögzítési módhoz egyedi megvilágítási beállítások tartoznak, melyek az adott típusú környezethez igazodnak.

Vaku (képek esetén) – A fényviszonyoknak megfelelően állítsuk be a villanófényt. Lásd: 'A vaku használata', 27. oldal.

Fehéregyensúly – Jelöljük ki a listán az aktuális fényviszonyoknak megfelelő értéket. Ekkor a kamera pontosabban fogja visszaadni a színeket.

Expozíciós érték (kizárólag képek esetén) – Állítsuk be a kamera expozíciós idejét.

Színtónus – Válasszunk színhatást a listáról.

Képélesség (kizárólag képek esetén) – Állítsuk be a kép élességét.

Fényerő – Válasszuk ki a kívánt fényerőt.

Kontraszt – Válasszuk ki a kívánt kontrasztot.

Színtelítettség – Állítsuk be a kép színeinek telítettségét.

A kijelzőn a beállításoknak megfelelően jelenik meg a kép, így ellenőrizhető, hogy a módosítás milyen hatással lesz a végleges fényképre vagy videoklipre.

A rendelkezésre álló beállítások a kijelölt kamerától függnek.

A beállítások az adott kamerára jellemzőek, azaz ha módosítjuk a másodlagos kamera beállításait, a fő kamera beállításai nem változnak. A megadott értékek azonban mind a kép-, mind pedig a videorögzítési mód esetén érvényesek.

A kamera bezárásakor a készülék visszaállítja a beállítások alapértelmezett értékeit. Ha új rögzítési módot választunk, a beállítások a kiválasztott rögzítési módnak megfelelően szintén megváltoznak. Lásd: 'Rögzítési módok', 28. oldal. Ha módosítanunk kell a beállításokat, akkor ezt megtehetjük a rögzítési mód kiválasztása után.

## Rögzítési módok

A rögzítési mód segít megtalálni az adott környezetnek megfelelő szín- és megvilágítási beállításokat. A rögzítési módok listájáról válasszuk ki a képek vagy videofelvételek készítéséhez legmegfelelőbb rögzítési módot. Az egyes rögzítési módokat úgy állították be, hogy azok megfeleljenek bizonyos stílusnak vagy környezetnek.

A készüléken a fő kamera lencséje alatt makrógomb található. A makrógomb segítségével közeli vagy szöveget ábrázoló felvételeket készíthetünk. Ha alapértelmezés szerint a makró üzemmódot szeretnénk használni, a kapcsolót forgassuk a makrómódnak megfelelő állásba (). A Makró üzemmód és a Dokumentumszöveg rögzítési módok közti átkapcsoláshoz válasszuk az Opciók > Képbeállítás > Rögzítési mód lehetőséget.

Ha másik rögzítési módot szeretnénk beállítani, fordítsuk a kapcsolót normál állásba ( ), válasszuk az Opciók > Képbeállítás vagy Videobeállítás > Rögzítési mód menüpontot, majd állítsuk be a megfelelő rögzítési módot.

#### Videorögzítési módok

Automatikus ( )(alapértelmezett) és Éjszakai ( )

#### Képrögzítési módok

Automatikus (A) (alapértelmezett), Egyéni (), Arckép (), Tájkép (), Sport (), (A Sport rögzítési mód használata esetén a kép felbontása 1280 x 960 pixelre csökken. Lásd az 'A kamera állóképre vonatkozó beállításai' című rész Képminőség pontja, 29., Éjszakai látkép (), Éjszakai arckép ()) és Gyertyafény ().

Fényképek készítésekor az Automatikus rögzítési mód az alapértelmezett. Ezen kívül az Egyéni rögzítési mód is beállítható alapértelmezettként.

Ha az egyéni rögzítési módot adott környezethez szeretnénk igazítani, lépjünk az Egyéni elemre, majd válasszuk az Opciók > Módosítás lehetőséget. Az egyéni rögzítési módban a megvilágítási és a színbeállításokat tetszés szerint módosíthatjuk. Másik rögzítési mód beállításainak másolásához válasszuk a Meglévő mód alapján lehetőséget, majd jelöljük ki a kívánt rögzítési módot.

A rendelkezésre álló rögzítési módok a kijelölt kamerától függnek.

#### A kamera állóképre vonatkozó beállításai

Kétféle beállítás adható meg a kamerával készített állóképekhez: Képbeállítás és fő beállítások. A Képbeállítás módosításával kapcsolatban lásd: 'Beállítások – a szín és a megvilágítás beállítása', 27. oldal. A kamera bezárása után a készülék alapbeállításai visszaállnak az alapértelmezett értékekre, de a főbeállítások mindaddig változatlanok maradnak, amíg nem módosítjuk azokat újra. A fő beállítások módosításához az Opciók > Beállítások menüpont alatt válasszunk a következő lehetőségek közül:

Képminőség– Nyomtatás 3M – nagy (felbontás: 2048 x 1536 képpont), Nyomtatás 2M – közepes (felbontás: 1600 x 1200 képpont), Nyomtatás 1,3M – kicsi (felbontás: 1280 x 960 képpont), E-mail 0,5M(felbontás: 800 x 600 képpont) vagy MMS 0,3M (felbontás: 640 x 480 képpont). Minél jobb a képminőség, annál nagyobb helyet foglal el a kép a memóriában. A kép kinyomtatásához válasszuk a Nyomtatás 3M – nagy, a Nyomtatás 2M – közepes vagy a Nyomtatás 1,3M – kicsi lehetőséget. Ha e-mail üzenetben szeretnénk elküldeni a képet, válasszuk az E-mail 0,5M lehetőséget. Az MMS-üzenetben történő továbbításhoz válasszuk a MMS 0,3M menüpontot.

Felvétel az albumba – Megadhatjuk, hogy a képet a Galéria melyik albumába szeretnénk menteni. Az Igen lehetőség választása esetén megnyílik a rendelkezésre álló albumok listája.

Rögzített kép megjel. – Válasszuk az Igen beállítást, ha elkészítése után meg szeretnénk tekinteni a képet, illetve a Nem beállítást, ha azonnal folytatni szeretnénk a fényképezést.

Digitális zoom (kizárólag a fő kamera esetén) – Ha a kép elkészítésekor a lehető legnagyobb nagyítást szeretnénk

használni, válasszuk a Be pontot. A nagyított kép minősége rosszabb, mint a nagyítás nélkülié. Ha csak annyira szeretnénk nagyítani, hogy a kijelölt minőség érvényes maradjon, válasszuk a Ki lehetőséget.

Alapértelmezett képnév – Adjuk meg a kép alapértelmezett nevét.

Exponálás hangja – Válasszuk ki, hogy milyen hangot szeretnénk hallani a kép készítésekor.

Felhasznált memória – Adjuk meg a képek tárolási helyét.

## Képek szerkesztése

Az elkészült, illetve a Galéria mappában tárolt képek szerkesztéséhez válasszuk az Opciók > Szerkesztés lehetőséget.

Válasszuk az Effekt alkalmazása lehetőséget például a kép vágásához és elforgatásához, a fényerősség, a szín, a kontraszt és a felbontás beállításához, valamint különféle effektusok, szöveg, ábrák vagy keret használatához.

Kép kivágásához válasszuk az Opciók > Effekt alkalmazása > Levágás lehetőséget. A kép kézi kivágásához válasszuk a Kézi lehetőséget, vagy jelöljük ki az egyik előre megadott képarányt a listáról. Ha a Kézi menüpontot választjuk, a kép bal felső sarkában egy kereszt jelenik meg. A lapozógombok segítségével jelöljük ki a kivágandó területet, majd válasszuk a Beállít lehetőséget. A jobb alsó sarokban megjelenik egy másik kereszt. Ismét jelöljük ki a kivágandó területet. Az először kijelölt terület módosításához válasszuk a Vissza lehetőséget. A kijelölt területekből egy téglalap alakul ki, amely körülhatárolja a kivágandó képterületet.

Ha szeretnénk csökkenteni a képen látható szemek vörösségét, válasszuk az **Opciók** > **Effekt alkalmazása** > **Vörössz.-hat. csökk.** lehetőséget. Vigyük a keresztet a szem fölé, és nyomjuk meg a ④ gombot. A kijelzőn egy hurok jelenik meg. Ha szeretnénk a hurkot átméretezni, hogy az körülfogja a szemet, mozgassuk a lapozógombot. A vörösség csökkentéséhez nyomjuk meg a ④ gombot.

A képnézegetőben használható billentyűkombinációk:

- A kép teljes kijelzős megtekintéséhez nyomjuk meg a \* gombot. A normál nézetbe való visszatéréshez nyomjuk meg újra a \* gombot.
- A kép óramutató járásával megegyező vagy azzal ellentétes forgatásához nyomjuk meg a 3 vagy a 1 gombot.

- A nagyítás növeléséhez vagy csökkentéséhez használjuk a 5 vagy a 0 gombot.
- A nagyított képet felfelé, lefelé, jobbra vagy balra lapozva mozgathatjuk.

## Videoklip rögzítése

Ha a kamera Kép mód van, a videó mód megnyitásához válasszuk az Opciók > Videó mód lehetőséget.

A másodlagos kamera kiválasztásához, ha például saját magunkról szeretnénk felvételt készíteni, válasszuk az Opciók > Másodl. kamera haszn. menüpontot.

Ha az új videók számára memóriát szeretnénk felszabadítani, és törölni kívánjuk a továbbított fájlok másolatait, válasszuk az Opciók> Váltás szabad mem.-ra lehetőséget (kizárólag a fő kamera esetén).

- 2 A felvétel szüneteltetéshez bármikor megnyomhatjuk a Felfüggeszt gombot. Ekkor a szünet ikon (11) villog a kijelzőn. A videofelvevő automatikusan leáll, ha a

felvétel szüneteltetésekor egy percen belül nem nyomjuk meg valamelyik gombot.

- **3** A felvétel folytatásához nyomjuk meg a Folytat gombot.
- 4 A rögzítés leállításához nyomjuk meg a Leállít gombot. A videoklip mentése automatikusan a Galéria Kép és videó mappájába történik. Lásd: 'Galéria', 36. oldal.

Ha a felvétel elkészítése előtt módosítani szeretnénk a megvilágítási vagy színbeállításokat, válasszuk az Opciók > Videobeállítás menüpontot. Lásd: 'Beállítások - a szín és a megvilágítás beállítása', 27. oldal.

A rögzítési mód kiválasztásához használjuk az Opciók > Videobeállítás > Rögzítési mód lehetőséget. Lásd: 'Rögzítési módok', 28. oldal.

A videofelvevő jelzéseinek jelentése:

- A készülékmemória (
  ) vagy a memóriakártya (
  ) ikonja (1) mutatja, hogy hova kerül a videoklip.
- Az aktuális videohossz jelzése (2) az eltelt és a hátralévő időt mutatja.

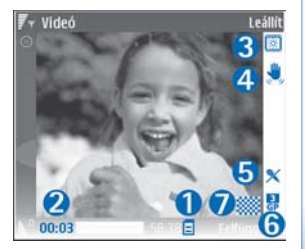

- A rögzítési mód jelzése (3) az éppen aktív rögzítési módot azonosítja.
- A képstabilizálás (4) ikonja azt jelzi, hogy a funkció aktív. A képstabilizátor csökkenti az apró mozdulatoknak a kép élességére kifejtett hatását.
- A mikrofonikon (5) a mikrofon némítását jelzi.
- A fájlformátum jelzése (6) a videoklip formátumát azonosítja.
- A videominőség jelzése (7) megmutatja, hogy a videó minősége Kiváló, Normál vagy Megosztás értékű-e.

A használható billentyűparancsok a következők:

- Nagyítani vagy kicsinyíteni a lapozógombbal fel vagy le lépve tudunk. Az oldalsó ablaktáblán megjelenő jelzés megmutatja a nagyítás mértékét.
- A Videobeállítás lehetőség megnyitásához lapozzunk balra. Lásd: 'Beállítások – a szín és a megvilágítás beállítása', 27. oldal.

#### A videoklip rögzítése után:

- Az elkészített videoklip azonnali lejátszásához válasszuk az Opciók > Lejátszás lehetőséget.
- Ha nem szeretnénk a videoklipet megtartani, nyomjuk meg a C gombot, vagy válasszuk az Opciók > Törlés lehetőséget.
- Ha a videoklipet MMS-ben, E-mailben, Bluetoothon vagy Infrán keresztül el szeretnénk küldeni, nyomjuk meg a gombot, vagy válasszuk az Opciók > Küldés menüpontot. További tudnivalók:

'Üzenetek' (56. oldal) és 'Bluetooth-kapcsolat' (105. oldal). Aktív hívás közben ez a szolgáltatás nem használható. MMS-üzenetekben nem küldhetők el .mp4 formátumban mentett videoklipek.

- Ha aktív hívás közben szeretnénk videoklipet küldeni a másik félnek, válasszuk az Opciók > Küldés a hívónak lehetőséget.
- A videó szerkesztéséhez válasszuk az Opciók > Szerkesztés lehetőséget. Lásd: 'Videoklip szerkesztése', 33. oldal.

## Videobeállítások

Kétféle videofelvevő-beállítás adható meg: Videobeállítás és fő beállítások. A Videobeállítás módosításával kapcsolatban lásd: 'Beállítások – a szín és a megvilágítás beállítása', 27. oldal. A kamera bezárása után a készülék alapbeállításai visszaállnak az alapértelmezett értékekre, de a főbeállítások mindaddig változatlanok maradnak, amíg nem módosítjuk azokat újra. A fő beállítások módosításához az Opciók > Beállítások menüpont alatt válasszunk a következő lehetőségek közül:

Hangfelvétel – Válasszuk a Be lehetőséget, ha a kép mellett hangot is szeretnénk rögzíteni.

Videó minősége – A videoklip minőségeként a Kiváló, a Normál vagy a Megosztás lehetőséget választhatjuk. A minőséget a következő négy ikon egyike jelöli: (Kiváló), 🗱 (Normál) vagy 🦳 (Megosztás). A Kiváló vagy a Normál lehetőség választása esetén a videofelvétel hossza klipenként legfeljebb egy óra lehet, egyébként a hosszúságot csak a behelyezett memóriakártyán lévő hely korlátozza. Ha a videót kompatibilis tévén vagy számítógépen szeretnénk megtekinteni, válasszuk a CIF (352x288) felbontást és mp4 fájlformátumot eredményező Kiváló videominőséget. MMS-üzenetekben nem küldhetők el .mp4 formátumban mentett videoklipek. Ha a fájlt mobil eszközökön szeretnénk megtekinteni, válasszuk a QCIF (176x144) felbontást és 3gp fáilformátumot eredményező Normál lehetőséget. Ha a videoklipet MMS-üzenetben szeretnénk elküldeni, válasszuk a QCIF felbontást és 3gp fáilformátumot eredményező Megosztás lehetőséget. A videoklipek mérete legfeljebb 300 kB lehet, ami körülbelül 20 másodperces felvételt jelent, így ezek biztonságosan elküldhetők multimédia üzenetként kompatibilis eszközökre. Egyes hálózatokban a multimédia üzenetek mérete legfeljebb 100 kB lehet. További tájékoztatásért forduljunk a hálózatüzemeltetőhöz vagy a szolgáltatóhoz.

Felvétel az albumba – Megadhatjuk, hogy a videoklipet a Galéria melyik albumába szeretnénk menteni.

A rendelkezésre álló albumok megnyitásához válasszuk az lgen lehetőséget.

Rögzített video megjel. – Kiválaszthatjuk, hogy a rögzített videoklip első képe megjelenjen-e a kijelzőn a

rögzítés végeztével. A videoklip megtekintéséhez válasszuk az Opciók > Lejátszás lehetőséget.

Alapértelm. videonév – Adjuk meg a videoklip alapértelmezett nevét.

Felhasznált memória – Adjuk meg az alapértelmezett tárhelyet, amely lehet a készülék memóriája vagy behelyezett memóriakártya.

### Videoklip szerkesztése

A Galéria alkalmazásban található videoklipek szerkesztéséhez és egyéni videoklipek létrehozásához lapozzunk a kívánt videoklipre, és válasszuk az Opciók > Szerkesztés lehetőséget. Lásd: 'Galéria', 36. oldal. Egyéni videoklipek készítésekor videoklipeket és képeket egyesíthetünk és vághatunk, hangfájlokat, áttűnéseket és effektusokat vehetünk fel. Az áttűnések olyan képi effektusok, amelyeket a videofelvétel elején, végén vagy az egyes jelenetek között alkalmazhatunk.

A videoszerkesztőben két idővonal látható: a videoklip idővonala és a hangfájl idővonala. A videokliphez hozzáadott képek, szövegek és áttünések a videoklip idővonalán jelennek meg. Az idővonalak közti váltáshoz lapozzunk fel vagy le.

## Videoklip, hang, kép, szöveg és áttűnések szerkesztése

Egyéni videoklipek létrehozásához jelöljük ki és válasszuk ki a kívánt videoklipeket, majd válasszuk az **Opciók** > **Szerkesztés** lehetőséget.

A videoklip módosításához válasszunk a következő lehetőségek közül:

#### Videó szerkesztése:

Vágás – Lehetővé teszi a videoklip kivágását videoklipvágási nézetben.

Színeffektus hozzáadása – Színeffektust szúr be a videoklipbe.

Lassított felvétel – A videoklip lejátszási sebességét csökkenti.

Hang némítása / Hang visszaállítása – A videoklip eredeti hangját némítja el vagy állítja vissza.

Áthelyezés – Áthelyezi a videoklipet a kijelölt helyre.

Eltávolítás – Eltávolítja a videoklipet a szerkesztett anyagból.

Másolat készítése – Másolatot készít a kijelölt videoklipről.

Szöveg szerkesztése (csak szöveg hozzáadása esetén jelenik meg) – Szöveg áthelyezése, törlése vagy másolása; színének és stílusának módosítása; megjelenési időtartamának megadása; effektusok felvétele a szöveghez.

Kép szerkesztése (csak kép hozzáadása esetén jelenik meg) – Kép áthelyezése, törlése vagy másolása; megjelenési időtartamának megadása; háttér- vagy színeffektus felvétele a képhez.

Hangfájl szerkesztése (csak hangfájl hozzáadása esetén jelenik meg) – A hangfájl kivágása vagy áthelyezése, a hangfájl hosszának módosítása, valamint a fájl eltávolítása a klipről, illetve a hangfájlról készült másolat hozzáadása.

Átmenet szerkesztése – Háromféle áttűnést használhatunk: a videó elején, végén és a jelenetek között. Kezdő áttűnés akkor választható, ha a videoklip első áttűnése aktív.

#### Beszúrás – Videoklip, Kép, Szöveg, Hangfájl vagy Új hangfájl.

Film – A film megtekintése teljes kijelzős nézetben vagy indexkép formában, a film mentése vagy küldése, illetve vágása MMS-üzenetben történő továbbításhoz.

Videoklip adott képkockájának mentéséhez a videovágási nézetben válasszuk az Opciók > Videokép mentése, illetve az indexkép megtekintése nézetben nyomjuk meg a gombot, és válasszuk a Videokép mentése menüpontot. Videó mentéséhez válasszuk az Opciók > Film > Mentés lehetőséget. A Használt memória megadásához válasszuk az Opciók > Beállítások menüpontot. Az alapértelmezett érték a készülék memóriája.

A Beállítások nézetben megadhatjuk az Alapértelm. videonév, az Kij.mentés alap. neve, a Felbontás és a Használt memória értékét.

A videoklip elküldéséhez válasszuk a Küldés > MMS-ben, E-mailben, Bluetooth-on vagy Infrán menüpontot. A hálózatüzemeltetőtől vagy a szolgáltatótól kérdezzük meg, hogy legfeljebb mekkora méretű multimédia üzenet küldhető. Ha a videoklip túl nagy ahhoz, hogy multimédia üzenetben el lehessen küldeni, akkor a kijelzőn a vijel jelenik meg.

Tipp! Ha az elküldeni kívánt videoklip nagyobb a multimédia üzenetben engedélyezett méretnél, küldjük el vezeték nélküli Bluetooth-kapcsolaton keresztül. Lásd: 'Adatok küldése Bluetooth-kapcsolaton', 107. oldal. A videoklipeket vezeték nélküli Bluetooth-kapcsolaton keresztül vagy kompatibilis SD-kártyaolvasó segítségével is átvihetjük kompatibilis számítógépre.

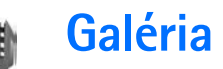

Ha a képeket, videoklipeket, hangfájlokat, lejátszási listákat és folyamatos letöltésű hivatkozásokat menteni vagy rendezni szeretnénk, illetve a fájlokat Universal Plug and Play (UPnP) funkcióval kompatibilis készülékekkel vezeték nélküli hálózaton keresztül kívánjuk megosztani, nyomjuk meg a 🌚 gombot, és válasszuk a Galéria lehetőséget. Ha a Kamera alkalmazásból szeretnénk megnyitni a Galériát, válasszuk az Opciók > Váltás a galériára lehetőséget. Kamera módban csak a Kép és videó mappa érhető el.

Tipp! Ha a Galéria menüből a kamerára akarunk váltani a Kép és videó mappában, válasszuk az Opciók > Váltás kamerára lehetőséget.

Válasszuk a Kép és videó a a Számok , a Hangfájlok , a Stream.hivat.-ok , a Prezentációk prezentációk a Mindegyik fájl , vagy a Hazai hálózat lehetőséget, majd a kiválasztott elem megnyitásához nyomjuk meg a ) gombot.

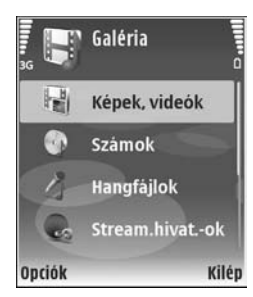

Az Otthoni hál. lehetőséghez tartozó elemek mindaddig nem érhetők el a Galéria alkalmazásból, amíg el nem végezzük az Otthoni hál. beállítását.

A mappákban tallózhatunk, azokat megnyithatjuk, illetve a mappákban elemeket jelölhetünk ki, másolhatunk és helyezhetünk át. Ezenkívül albumokat is létrehozhatunk, illetve a mappákban elemeket jelölhetünk ki, másolhatunk és vehetünk fel. Lásd: 'Albumok', 39. oldal.

Fájl megnyitásához nyomjuk meg a 
 gombot. Lásd: 'Képek és videoklipek megtekintése', 37. oldal. A videoklipeket, a ram-fájlokat és a folyamatos letöltési hivatkozásokat a RealPlayer alkalmazás, a hangfájlokat pedig a zenelejátszó alkalmazás nyitja meg és játssza le. Lásd: 'RealPlayer', 50. oldal és 'Zenelejátszó', 47. oldal.

A kompatibilis, behelyezett memóriakártyára vagy a készülék memóriájába történő másoláshoz, illetve áthelyezéshez jelöljük ki a kívánt fájlt, majd válasszuk az Opciók > Áthelyezés és másolás > Másolás mem.k.-ra/ Áthely. mem.kártyára vagy a Másolás tel.mem.-ba/ Áthely. tel.memóriába lehetőséget.

A behelyezett memóriakártyán tárolt fájlokat a 🎆 ikon jelzi.
Ha csökkenteni szeretnénk a már másik helyre, például kompatibilis számítógépre, másolt fájlok méretét, válasszuk az Opciók > Kicsinyítés lehetőséget. A Kicsinyítés segítségével a képek 640x480 képpontos méretre csökkenthetők. A rendelkezésre álló szabad memóriaterület megnöveléséhez jelöljük ki a fájlt, és válasszuk az Opciók > Memória felszabadít. lehetőséget. Lásd: 'Fájlok biztonsági mentése', 39. oldal.

Ha a böngésző segítségével szeretnénk fájlokat letölteni a Galéria valamelyik fő mappájába; válasszuk a Képletöltések vagy a Videoletöltések, a Számletöltések vagy a Hangletöltések lehetőséget. Ekkor megnyílik a böngésző, és kiválaszthatjuk a letöltéshez használandó hely könyvjelzőjét.

# Képek és videoklipek megtekintése

A kamerával készült képeket és videoklipeket a készülék a Galéria Kép és videó mappájában tárolja. A videoklip minőségét és méretét az alábbi ikonok egyike jelzi:

- 📙 a videoklip elküldhető MMS-ben, illetve megosztható;
- 🖡 a videklip megosztható; és
- a videoklip túl nagy küldéshez vagy megosztáshoz.

Képeket és videoklipeket multimédia üzenetben, e-mail mellékletként, Bluetooth-kapcsolaton vagy infraporton keresztül is kaphatunk. A fogadott képeket vagy videoklipeket a Galériában vagy a médialejátszóban való megtekintéshez előzőleg a készülék memóriájába vagy kompatibilis, behelyezett memóriakártyára kell menteni.

Nyissuk meg a Galéria mappa Kép és videó elemét. A képek és a videoklipek dátum szerinti sorrendben szerepelnek a listán. A fájlok száma a kijelzőn látható. A fájlok között a fel vagy le gombbal tallózhatunk. Ha a fájlok között körbe-körbe szeretnénk tallózni, tartsuk lenyomva a fel vagy a le lapozógombot.

A fájlok közötti csoportos tallózáshoz nyomjuk balra vagy jobbra a lapozógombot. Fájl megnyitásához nyomjuk meg a lapozógombot.

Kép vagy videoklip szerkesztéséhez válasszuk az Opciók > Szerkesztés lehetőséget. Ennek hatására megnyílik egy képszerkesztő vagy videoszerkesztő alkalmazás.

Ha képet vagy videoklipet szeretnénk felvenni a Galéria valamelyik albumába, válasszuk az Opciók > Albumok > Felvétel az albumba menüpontot. Lásd: 'Albumok', 39. oldal.

Egyéni videoklip létrehozásához válasszunk ki néhány videoklipet a Galéria alkalmazásból, és válasszuk az Opciók > Szerkesztés lehetőséget. Lásd: 'Videoklip szerkesztése', 33. oldal.

Ha a képeket a készülékhez csatlakozó nyomtatón szeretnénk kinyomtatni, vagy nyomtatás céljából MMCkártyára szeretnénk menteni, válasszuk az Opciók > Nyomtatás lehetőséget. Lásd: 'Képnyomtatás', 49. oldal.

Kép nagyításához vagy kicsinyítéséhez válasszuk az Opciók > Nagyítás vagy Kicsinyítés pontot. A kijelző felső részén megjelenik a nagyítási arány. A nagyítási arányt nem tárolja a telefon.

Ha a képet háttérképként szeretnénk beállítani, jelöljük ki a kívánt fájlt, majd válasszuk az Opciók >Kijelöl > Beáll. háttér.-ként lehetőséget.

Kép vagy videoklip törléséhez nyomjuk meg a **C** gombot.

# Diavetítés

A képek és videofelvételek teljes kijelzős megtekintéséhez válasszuk az Opciók > Diavetítés > Indít lehetőséget. A diavetítés a legrégebbi fájllal kezdődik. Válasszunk az alábbiak közül:

- Lejátszás a RealPlayer alkalmazás megnyitása, és a videoklip lejátszása.
- Szünet a diavetítés szüneteltetése.
- Folytatás a diavetítés folytatása.
- Vége a diavetítés befejezése.

A Szünet, Folytatás és Vége funkció aktiválásához nyomjuk meg a megfelelő választógomot. A képek közti tallózáshoz nyomjuk meg a (előző) vagy a (következő) gombot.

A diavetítés sebességének módosításához a vetítés megkezdése előtt válasszuk az Opciók > Diavetítés > Beállítások> Késleltetés a diák között lehetőséget.

Ha szeretnénk hangot adni a diavetítéshez, az Opciók > Diavetítés> Beállítások menüpont alatt válasszunk a következő lehetőségek közül:

- Zene Válasszunk a Be vagy a Ki pont közül.
- Zeneszám Válasszunk ki egy zeneszámot a listából.

A hangerő csökkentéséhez vagy növeléséhez nyomjuk meg a 🕥 vagy a 🕟 gombot.

## Bemutatók

A bemutatók lehetővé teszik SVG-fájlok (skálázható vektorgrafikus fájlok), többek között rajzfilmek és térképek megtekintését. Az SVG-képek ugyanúgy néznek ki nyomtatásban, illetve különböző felbontású kijelzőn megtekintve. Az SVG-fájlok megtekintéséhez válasszuk a Prezentációk mappát, lépjünk a képre, majd válasszuk az Opciók > Lejátszás lehetőséget.

A nagyításhoz nyomjuk meg a **5** gombot. A kicsinyítéshez nyomjuk meg a **0** gombot.

Ha váltani szeretnénk a teljes vagy normál kijelzős nézet között, nyomjuk meg a \* gombot.

# Albumok

Az albumokkal a képek és videoklipek kényelmesen rendszerezhetők. Az albumok listájának megtekintéséhez a Kép és videó mappában válasszuk az Opciók > Albumok > Albumok megtekintése lehetőséget.

Új album létrehozásához válasszuk az Opciók > Új album menüpontot. Adjuk meg az album nevét, majd válasszuk az OK lehetőséget.

Ha képet vagy videoklipet szeretnénk felvenni a Galéria valamelyik albumába, lapozzunk a kívánt képhez vagy videokliphez, és válasszuk az Opciók > Albumok > Felvétel az albumba lehetőséget. Megjelenik az albumok listája. Válasszuk ki azt az albumot, amelyhez képet vagy videoklipet szeretnénk hozzáadni, majd nyomjuk meg a () gombot.

Ha valamelyik fájlt szeretnénk eltávolítani az albumból, nyomjuk meg a **C** gombot. A fájl nem törlődik a Galéria Kép és videó mappájából.

# Fájlok biztonsági mentése

Ha az eszközünkről a médiafájlokat biztonsági mentés céljából vezeték nélküli helyi hálózaton keresztül kompatibilis számítógépre szeretnénk menteni, válasszuk az Opciók > Átadás > Indítás menüpontot. Lásd: 'Vezeték nélküli helyi hálózat', 16. oldal. A készülékünk elkezd további eszközöket keresni. Jelöljük ki azt az eszközt, illetve azt a mappát, ahova a médiafájlokat helyezni szeretnénk. Nyomjuk meg az OK gombot.

A Tárolóeszköz vagy a Tárolómappa beállítás módosításához válasszuk az Opciók > Átadás > Beállítások lehetőséget.

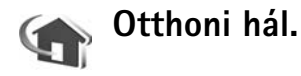

Készülékünk kompatibilis az Universal Plug and Play (UPnP) architektúrával. Vezeték nélküli hozzáférési pontot biztosító eszköz vagy vezeték nélküli helyi hálózati útvonalválasztó segítségével otthoni hálózatot alakíthatunk ki, amelyhez kompatibilis, UPnP technológiát támogató eszközöket csatlakoztathatunk. Csatlakoztathatjuk többek között a Nokia N80-as készülékünket, kompatibilis számítógépet, kompatibilis nyomtatót, kompatibilis hangrendszert vagy televíziót, valamint kompatibilis médiavevővel felszerelt hagyományos hangrendszert vagy televíziót.

Tartsuk szem előtt, hogy ha az otthoni hálózatban ki szeretnénk használni a Nokia N80-as készülékünk által biztosított vezeték nélküli helyi hálózati funkciókat, a vezeték nélküli helyi hálózati kapcsolatot megfelelően be kell állítanunk, illetve UPnP rendszerű eszközökre van szükségünk, amelyeket természetesen ugyanahhoz az otthoni hálózathoz kell csatlakoztatnunk.

A Galéria alkalmazásba mentett médiafájljainkat megoszthatjuk az otthoni hálózat többi UPnP-kompatibilis eszközével. Az Otthoni hál. beállításainak felügyeletéhez nyomjuk meg a r g gombot, és válasszuk a Csatlakoz. > Otthoni hál. lehetőséget. Az otthoni hálózaton keresztül megtekinthetjük, lejátszhatjuk vagy kinyomtathatjuk a Galéria kompatibilis médiafájljait. Lásd: 'Médiafájlok megtekintése', 41. oldal.

**Fontos:** Mindig engedélyezzünk egy elérhető titkosítási eljárást, így biztosítva a WLAN-kapcsolat biztonságát. A titkosítás használatával csökkenthetjük az adatainkhoz való illetéktelen hozzáférés kockázatát.

#### Az otthoni hálózat beállításai

Ha a Galéria alkalmazásba mentett médiafájlokat vezeték nélküli hálózaton keresztül meg szeretnénk osztani a kompatibilis UPnP-eszközökkel, először létre kell hoznunk egy vezeték nélküli helyi hálózati otthoni hozzáférési pontot, be kell állítanunk azt, majd pedig be konfigurálnunk kell az Otthoni hál. alkalmazást is. Lásd: 'Vezeték nélküli helyi hálózat', 16. oldal, a vezeték nélküli helyi hálózatok beállításával kapcsolatban pedig lásd: 'Hozzáférési pontok', 124. oldal és 'Vezeték nélküli LAN', 128. oldal. Az Otthoni hál. lehetőséghez tartozó elemek mindaddig nem érhetők el a Galéria alkalmazásból, amíg el nem végezzük az Otthoni hál. beállítását.

#### Beállítások megadása

Az Otthoni hál. alkalmazás beállításához az Csatlakoz. > Otthoni hál. > Beállítások menüpont alatt válasszunk a következő lehetőségek közül:

Tartalom megosztása – Segítségével engedélyezhető vagy letiltható a médiafájlok kompatibilis eszközökkel történő megosztása. A Tartalom megosztása lehetőséget mindaddig ne engedélyezzük, amíg el nem végeztük az összes beállítást. Ha engedélyezzük a Tartalom megosztása lehetőséget, az otthoni hálózat UPnP-kompatibilis eszközei megtekinthetik vagy másolhatják médiafájljainkat.

Otthoni hozzáférési pont – Válasszuk ki az otthoni internetes hozzáférési pontot. Ha z otthoni hálózaton nem engedélyezettek a vezeték nélküli helyi hálózat biztonsági lehetőségei, a készülék figyelmeztet erre. Folytathatjuk a munkát, és a vezeték nélküli helyi hálózat biztonsági beállításait később is engedélyezhetjük, ám dönthetünk úgy is, hogy megszakítjuk a hozzáférési pont megadását, és először bekapcsoljuk a vezeték nélküli helyi hálózat biztonsági szolgáltatásait. Lásd: 'Hozzáférési pontok' című fejezet Vezeték nélküli helyi hálózat című része, 124. oldal. Készülékem neve – Adjunk meg nevet eszközünk számára. Az otthoni hálózat többi eszköze ezen a néven látja majd készülékünket.

#### Megosztandó tartalom megadása

Ha engedélyezzük a Tartalom megosztása lehetőséget, az otthoni hálózat UPnP-kompatibilis eszközei megtekinthetik vagy másolhatják azon médiafájljainkat, amelyeket megosztunk számukra.

A más eszközök számára megosztani kívánt médiafájlok kijelöléséhez, valamint a Képek és videó vagy a Zene mappa megosztási állapotának megtekintéséhez válasszuk a Tart. megosztása lehetőséget.

#### Médiafájlok megtekintése

Ha kompatibilis számítógéppel szeretnénk az otthoni hálózathoz csatlakozni, telepítsük a megfelelő szoftvert a Nokia N80-as készülékhez mellékelt CD-lemezről.

Ha a Tartalom megosztása engedélyezett a készülékünkön, az otthoni hálózat többi UPnPkompatibilis eszköze megtekintheti és másolhatja a Tart. megosztása lehetőségnél megosztott médiafájlokat. Ha nem szeretnénk, hogy más eszközök hozzáférjenek fájljainkhoz, kapcsoljuk ki a Tartalom megosztása funkciót. Ha a Tartalom megosztása ki is van kapcsolva, mi attól még megtekinthetjük és másolhatjuk az otthoni hálózathoz kapcsolódó másik eszköz médiafájljait, ha azokhoz a kérdéses eszköz engedélyezi a hozzáférést.

# A készüléken tárolt médiafájlok megjelenítése másik eszközön

A készülékünkön tárolt képek, videoklipek és zeneszámok kijelöléséhez és az otthoni hálózat másik eszközén, például televízión történő megjelenítéséhez tegyük a következőket:

- 1 A Galéria alkalmazásban jelöljünk ki képet, videoklipet vagy zeneszámot.
- 2 Válasszuk az Opciók > Megjelenít. otth. hál.-on (képek és videó esetén) vagy a Lejátszás otth. hál.-on (zene esetén) lehetőséget.
- 3 Jelöljük ki azt a kompatibilis eszközt, amelyiken a médiafájlt meg szeretnénk jeleníteni. A képek mind saját készülékünkön, mind pedig az otthoni hálózat kijelölt, kompatibilis eszközén megjelennek, a videoklipeket és a hangfájlokat azonban csak a másik eszköz játssza le.

#### Másik eszközön tárolt médiafájlok megjelenítése

Az otthoni hálózat másik eszközén tárolt médiafájlok kijelöléséhez és egy másik készüléken, például kompatibilis tévén történő megjelenítéséhez tegyük a következőket:

- A Galéria alkalmazásban válasszuk a Hazai hálózat lehetőséget. Készülékünk elkezdi a kompatibilis eszközök keresését. A megtalált eszközök nevei sorban megjelennek a kijelzőn.
- 2 Válasszuk ki a kívánt eszközt a listából.
- 3 Jelöljük ki, hogy a másik eszköz milyen típusú médiafájljait szeretnénk megtekinteni. A rendelkezésre álló fájltípusok a másik eszköz szolgáltatásaitól függnek.
- 4 Jelöljük ki a kívánt képet, videoklipet vagy zeneszámot, majd válasszuk az Opciók > Megjelenít. otth. hál.-on (képek és videó esetén) vagy a Lejátszás otth. hál.-on (zene esetén) lehetőséget.
- **5** Jelöljük ki azt az eszközt, amelyen a fájlt meg kell jeleníteni.

Ha meg szeretnénk szüntetni a médiafájl megosztását, válasszuk az Opciók > Megjelenítés leállítása lehetőséget.

A Galéria alkalmazásba mentett képek UPnP-kompatibilis nyomtatóval rendelkező Otthoni hál. segítségével történő kinyomtatásához válasszuk a Galéria nyomtatási lehetőségét. Lásd: 'Képnyomtatás', 49. oldal. A Tartalom megosztása lehetőségnek nem kell engedélyezettnek lennie.

Fájlok különböző feltételek szerinti kereséséhez válasszuk az Opciók > Keresés lehetőséget. A megtalált fájlok

rendezéséhez válasszuk az Opciók > Rendezés menüpontot.

#### Médiafájlok másolása

Ha médiafájlokat szeretnénk készülékünkről kompatibilis eszközre, például UPnP-kompatibilis számítógépre másolni, jelöljük ki a kívánt fájlt a Galéria alkalmazásban, majd válasszuk az Opciók > Áthelyezés és másolás > Másolás otthoni hál.-ra vagy az Áthelyezés otth. hál.-ra lehetőséget. A Tartalom megosztása lehetőségnek nem kell engedélyezettnek lennie.

Ha a másik készülékről át akarjuk másolni a fájlokat, válasszunk egy fájlt a másik készüléken, és válasszuk az Opciók > Másolás telefonra vagy Másolás mem.kártyára lehetőséget. A Tartalom megosztása lehetőségnek nem kell engedélyezettnek lennie.

# Online nyomtatás a Galériában

A Online nyomt. alkalmazással online rendelhetünk papírképeket házhozszállítással vagy egy üzletbe, ahová elmehetünk értük. A kijelölt képeket ábrázoló termékeket – bögréket, egéralátétet – is rendelhetünk. Az, hogy milyen termékek rendelhetők, a szolgáltatótól függ.

A Online nyomt. alkalmazás használatához legalább egy nyomtatási szolgáltatás konfigurációs fájlját telepítenünk

kell. A fájlok beszerezhetők a **Online nyomt**. alkalmazást támogató nyomtatási szolgáltatóktól.

#### Nyomatrendelés

Csak .jpeg formátumú képek nyomtathatók.

Nyomjuk meg a *§* gombot, majd válasszuk a Galéria > Kép és videó menüpontot.

- Válasszunk ki egy képet vagy képeket, és válasszuk az Opciók > Nyomtatás > Fényképrendelés menüpontot.
- 2 Válasszunk szolgáltatót a listából.
- 3 Válasszuk az Opciók menüpontot, majd a következők egyikét:

Megnyit – kapcsolódás a szolgáltatóhoz

Információ – információkat tudhatunk meg a szolgáltatóról, például egy üzlet címét, kapcsolattartási információkat és már információkra mutató webhivatkozásokat.

**Eltávolít** – a szolgáltató eltávolítása a listáról **Napló** – a korábbi megrendelések adatainak megtekintése

4 Ha a szolgáltatást egy cég nyújtja, akkor miután létrejött a kapcsolat a szolgáltatóval, megjelenik a képek előnézetét ábrázoló nézet, illetve megjelennek a Galéria alkalmazásban kijelölt képek. Válasszuk az Opciók menüpontot, majd a következők egyikét: Előnézet – a kép megtekintése nyomat megrendelése előtt A teljes kép megtekintéséhez lapozzunk fel vagy le.

Rendelés most – a megrendelés elküldése Rendelés módosítása – a kijelölt kép termékadatainak és a másolatok számának módosítása. A termékrendelési nézetben megadhatjuk, hogy mely terméket és milyen típusban szeretnénk rendelni. Az, hogy milyen termékek rendelhetők, illetve milyen lehetőségek választhatók, a szolgáltatótól függ.

További képek adatainak megtekintéséhez és módosításához lapozzunk jobbra vagy balra. Vevő adatainak törlése – az ügyfél és a megrendelés adatainak módosítása Kép hozzáadása – további képek megrendelése Kép eltávolítása – képek eltávolítása a megrendelésről

5 Ha a szolgáltatást több cég nyújtja, akkor miután kapcsolódtunk a szolgáltatóhoz, ki kell választanunk az üzletet, ahol felvehetjük az elkészült képeinket. A képek előnézete megjeleníti a Galéria menüpontban kiválasztott képeket. A szolgáltatótól függően előfordulhat, hogy van lehetőségünk más feltételek alapján üzleteket keresni. Az adatok, például a kiválasztott üzlet nyitvatartási idejének megtekintéséhez válasszuk az Opciók >

# Információ lehetőséget (ha a szolgáltató ilyet biztosít).

Lapozzunk ahhoz az üzlethez, ahol át akarjuk venni a képeket, és nyomjuk meg a lapozógombot. Rendelés előtt megtekinthetjük a képeket, módosíthatjuk a kép részleteit vagy az ügyfélinformációkat, valamint hozzáadhatunk és eltávolíthatunk képeket a rendelésből. A papírképek megrendeléséhez használjuk az Opciók > Rendelés most lehetőséget.

# Online megosztás

A Online megoszt. alkalmazással megoszthatjuk képeinket és videóinkat kompatibilis online albumokban, webnaplókban vagy egyéb kompatibilis webes megosztási szolgáltatásokkal. Feltölthetünk tartalmat, menthetjük a még be nem fejezett közzétenni kívánt anyagokat, és megtekinthetjük az albumok tartalmát. A támogatott tartalomtípusok a szolgáltatótól függnek.

#### Kezdő lépések

A Online megoszt. használatához elő kell fizetnünk egy online képmegosztási szolgáltatásra. A szolgáltatásra a szolgáltató weblapján fizethetünk elő. A szolgáltatásra való előfizetés részletes információiért forduljunk a szolgáltatóhoz. A kompatibilis szolgáltatók listáját a www.nokia.com/support weboldalon találjuk. Amikor először nyitjuk meg a szolgáltatást az Online megosztás alkalmazásban, akkor létre kell hoznunk egy fiókot, valamint meg kell adnunk egy felhasználónevet és jelszót. A fiókbeállítások későbbi eléréséhez válasszuk az Online megoszt. > Opciók > Beállítások lehetőséget. Lásd: 'Az online megosztás beállításai', 45. oldal.

#### Fájlok feltöltése

Nyomjuk meg a *{*3<sup>c</sup> gombot, és válasszuk a Galéria > Képek és videó menüpontot, a feltöltendő fájlokat, majd az Opciók > Küldés > Internetes feltöltés menüpontot. A Online megoszt. a főkamerából is elérhető.

Megnyílik a Szolgált. kivál. ablak. Az új fiók létrehozásához válasszuk az Opciók > Új fiók hozzáadása menüpontot vagy a szolgáltatáslistában az Új feliratú ikont. Ha létrehoztunk egy fiókot kapcsolat nélkül, vagy módosítottunk egy fiókot, illetve szolgáltatásbeállítást webböngészővel egy kompatibilis számítógépen, akkor az eszköz szolgáltatáslistájának frissítéséhez válasszuk az Opciók > Szolgáltatások lekérd. menüpontot. Egy szolgáltatás megnyitásához nyomjuk meg a lapozógombot.

Amikor kijelölünk egy szolgáltatást, a kijelölt képek és videók szerkesztési módban jelennek meg. Megnyithatjuk és megtekinthetjük a fájlokat, átrendezhetjük őket, szöveget adhatunk hozzájuk, vagy új fájlokat adhatunk hozzá. A webfeltöltési folyamat megszakításához, és a létrehozott webnapló-bejegyzés vázlatként történő mentéséhez válasszuk a Vissza > Ment piszkozatként menüpontot. Ha a feltöltés már elindult, válasszuk a Mégse > Ment piszkozatként menüpontot.

A szolgáltatáshoz való kapcsolódáshoz és a fájlok webre történő feltöltéséhez válasszuk az Opciók > Feltölt menüpontot, vagy nyomjuk meg a **u** gombot.

#### Online szolgáltatás megnyitása

Az online szolgáltatásba feltöltött képek és videók, illetve az eszközön tárolt vázlatok és elküldött elemek megtekintéséhez válasszuk a Képek és videó > Opciók > Online szolg. megnyit. menüpontot. Ha létrehoztunk egy fiókot kapcsolat nélkül, vagy módosítottunk egy fiókot, illetve szolgáltatásbeállítást webböngészővel egy kompatibilis számítógépen, akkor az eszköz szolgáltatáslistájának frissítéséhez válasszuk az Opciók > Szolgáltatások lekérd. menüpontot. Válasszuk ki a kívánt szolgáltatást a listából.

Egy szolgáltatás megnyitása után a következőket tehetjük:

 Megnyit böngészőben – kapcsolódás a kijelölt szolgáltatáshoz, valamint a feltöltött és a vázlatként mentett albumok megtekintése a webböngészőben. A megjelenítés a szolgáltatótól függhet.

- Piszkozatok a vázlatként mentett elemek szerkesztése és feltöltése a webre
- Elküldöttek az eszközön létrehozott 20 utolsó bejegyzés megtekintése
- Új közzétett tétel új bejegyzés létrehozása

A rendelkezésre álló lehetőségek a szolgáltatótól függhetnek.

#### Az online megosztás beállításai

Az Online megosztás beállításainak szerkesztéséhez a Online megoszt. alkalmazásban válasszuk az Opciók > Beállítások lehetőséget.

#### Saját fiók

A Saját fiók menüpontban új fiókokat hozhatunk létre, vagy szerkeszthetjük a meglévő fiókokat. Új fiók létrehozásához válasszuk az Opciók > Új fiók hozzáadása menüpontot. Meglévő fiók szerkesztéséhez válasszuk az Opciók > Szerkesztés lehetőséget. Válasszunk az alábbiak közül:

Fiók neve – a fiók nevének megadása

Szolgáltató – a használni kívánt szolgáltató kiválasztása. Egy meglévő fiók szolgáltatója nem módosítható, az új szolgáltatóhoz új fiók kell létrehoznunk. Ha törlünk egy fiókot a Saját fiók menüpontban, akkor a fiókhoz kapcsolódó szolgáltatások is törölve lesznek az eszközről, beleértve az elküldött elemeket.

Felhasználónév és Jelszó – az online regisztrációkor a fiókhoz létrehozott felhasználónév és jelszó megadása.

Feltöltési képméret – a szolgáltatásba feltöltött képek méretének megadása

#### Alkalmazás beállításai

Képméret megjelenítése – a készülék kijelzőjén megjelenítendő kép méretének kiválasztása. Ez a beállítás nincs hatással a feltöltött képek méretére.

Szövegméret megjelen. – a vázlatként mentett vagy elküldött bejegyzések szövege megjelenítéséhez, illetve bejegyzésszöveg hozzáadásakor és szerkesztésekor használt betűméret kiválasztása.

#### További

Szolgáltatók – szolgáltatóbeállítások megtekintése vagy szerkesztése, valamint új szolgáltató hozzáadása vagy egy szolgáltató adatainak megtekintése. Ha módosítjuk a szolgáltatót, akkor az előző szolgáltató Saját fiók menüpontban tárolt adatai elvesznek. Az előre definiált szolgáltatók nem módosíthatók.

Alapért. h.férési pont – az online szolgáltatáshoz használt hozzáférési pont módosításához válasszuk ki a kívánt hozzáférési pontot.

# Médiaalkalmazások

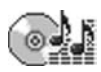

# Zenelejátszó

Nyomjuk meg a  $\{g : gombot, és válasszuk a Zenelejátszó$ lehetőséget. A zenelejátszó segítségével zenefájlokatjátszhatunk le, valamint lejátszási listákat hozhatunk létreés hallgathatunk.

Figyelmeztetés: Zenét mérsékelt hangerővel hallgassunk. Ha folyamatosan nagy hangerőnek tesszük ki magunkat, az károsíthatja a hallásunkat. Kihangosításkor ne tegyük a készüléket a fülünkhöz, mert a hangerő nagyon nagy lehet.

#### Zeneszámok hozzáadása

A zenelejátszó első elindításakor a lejátszó a készülék memóriájában lévő zenefájlokat megkeresve zenetárat hoz létre.

A zenetárat ajánlatos frissíteni, valahányszor zenefájlokat adunk a készülékhez, illetve zenefájlokat távolítunk el róla. Válasszuk az Opciók > Zenetár > Opciók > Zenetár frissítése lehetőséget.

☆ Tipp! Zenefájlokat a Nokia PC Suite programcsomag részét képező Nokia Audio Manager programmal vihetünk át a készülékről kompatibilis, behelyezett memóriakártyára.

Zenét egy kompatibilis számítógépről vagy egy kompatibilis eszközről USB-kábellel vagy Bluetooth-on keresztül másolhatunk át. A készülék csatlakoztatásával kapcsolatban lásd: 'Kapcsolatok', 105. oldal. Az alapértelmezett USB-csatlakozási mód módosításához nyomjuk meg a  ${}^{c}$ g gombot, és válasszuk a Csatlakoz. > Adatkábel lehetőséget, majd az Adatkábelmód egyik pontját.

#### Zeneszámok lejátszása

A zenelejátszó megnyitásakor az előzőleg lejátszott sáv vagy lejátszási lista jelenik meg. A zenetár megtekintéséhez válasszuk a vagy az Opciók > Zenetár lehetőséget, majd pedig a kívánt zenelistát. A nézetben lévő zenék lejátszásának

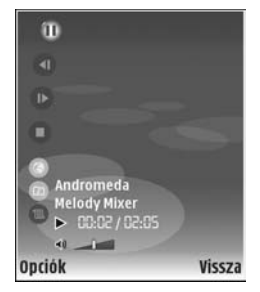

#### megkezdéséhez válasszuk az Opciók > Lejátszás menüpontot.

Zenelejátszás közben a lejátszás és a megszakítás között a 📀 vagy a 🕕 gomb megnyomásával válthatunk.

A zeneszám leállításához nyomjuk meg a gombot. A gyors előrevagy hátracsévéléshez tartsuk lenyomva a vagy a gombot. Az következő vagy az előző zeneszámra ugráshoz nyomjuk meg a vagy a so gombot.

A jelenleg lejátszott zeneszámok listájának megtekintéséhez válasszuk a a vagy az Opciók > Most játsz.' megny. lehetőséget. A zeneszámok listájának lejátszási listaként történő mentéséhez válasszuk az Opciók > H.adás a számlistához menüpontot, majd hozzunk létre új lejátszási listát vagy nyissunk meg egy már létezőt.

A hangerő beállításához nyomjuk meg a ) vagy a gombot.

A véletlenszerű és normál lejátszási mód közötti váltáshoz válasszuk az Opciók > Véletlen. lejátszás lehetőséget. A lejátszási lista végén leálló, illetve a lista végére érve a lejátszást újrakezdő mód közötti váltáshoz válasszuk az Opciók > lsmétlés lehetőséget.

Tipp! Ha szeretnénk, hogy az alkalmazás nyitva maradjon, és a lejátszás a háttérben folytatódjon, a készenléti állapotba történő visszatéréshez nyomjuk meg kétszer a **\$**9 gombot. Az alkalmazáshoz történő visszatéréshez nyomjuk meg a **\$**9 gombot, és válasszuk a Zenelejátszó lehetőséget.

Ha zeneletöltéshez meg szeretnénk nyitni az internetes könyvjelzőket, válasszuk az **Opciók** > **Számletöltések** lehetőséget.

Ha vissza szeretnénk térni készenléti módba úgy, hogy az zenelejátszás a háttérben folytatódik, válasszuk az Opciók > Leját. a háttérben lehetőséget.

#### Zenetár

A zenetár megtekintéséhez válasszuk az Opciók > Zenetár lehetőséget. Az Összes szám menüpont segítségével az összes zenefájl kiíratható. Zeneszámokat tartalmazó rendezett lista megtekintéséhez válasszuk az Albumok, Előadók, Stílusok vagy Szerzők lehetőséget. Az album, az előadó, a műfaj és a zeneszerző adatait a készülék a zenefájl ID3 kiegészítéséből olvassa ki, amennyiben a fájlhoz tartozik ilyen kiegészítés.

Ha zeneszámokat, albumokat, előadókat, műfajokat vagy zeneszerzőket szeretnénk felvenni a egy lejátszási listára, jelöljük ki a kívánt elemeket, majd válasszuk az Opciók > H.adás a számlistához lehetőséget. Létrehozhatunk új lejátszási listát, vagy hozzáadhatjuk a kívánt elemeket egy meglévő listához. A lejátszási listák megtekintéséhez válasszuk a Számlisták menüpontot. Új lejátszási lista létrehozásához válasszuk az Opciók > Új számlista menüpontot. Ha a saját magunk által létrehozott lejátszási listák megtekintésekor további számokat szeretnénk hozzáadni, válasszuk az Opciók > Szám hozzáadása menüpontot.

Lejátszási lista törléséhez nyomjuk meg a **C** gombot. A lejátszási lista törlésekor csak a lista törlődik, a listában szereplő fájlok nem.

# Képnyomtatás

Ha a Képnyomtató menüpont segítségével képeket szeretnénk kinyomtatni, a galéria, a kamera, a képszerkesztő vagy a képmegjelenítő alkalmazásban jelöljük ki a nyomtatni kívánt képet, valamint a nyomtatási beállítást.

A képek adatkábel, Bluetooth-kapcsolat vagy memóriakártya (ha van ilyen) segítségével történő nyomtatásához a Képnyomtató funkció használható.

Csak .jpeg formátumú képek nyomtathatók. A telefon a kamerával készített képeket automatikusan .jpeg formátumban menti.

Ha a PictBridge funkcióval kompatibilis nyomtatón szeretnénk nyomtatni, az adatkábelt a nyomtatási beállítás kiválasztása előtt csatlakoztassuk.

## Nyomtatóválasztás

Ha először használjuk a Képnyomtató funkciót, akkor a kép kiválasztása után megjelenik az elérhető nyomtatók listája. Jelöljünk ki nyomtatót. Az adott nyomtató lesz az alapértelmezett nyomtató.

Ha egy kompatibilis USB-kábellel PictBridge-kompatibilis USB-nyomtatót csatlakoztatunk, a nyomtató automatikusan megjelenik.

Ha az alapértelmezett nyomtató nem érhető el, megjelenik a rendelkezésre álló készülékek listája.

Az alapértelmezett nyomtató módosításához válasszuk az **Opciók > Beállítások > Alapértelm. nyomtató** lehetőséget.

#### Nyomtatási kép

A nyomtatási kép nézete csak akkor jelenik meg, amikor nyomtatni kezdünk egy képet a galériából.

A kiválasztott képek előre megadott elrendezésben jelennek meg. Az elrendezés módosításához balra vagy jobbra lapozással végignézhetők a kijelölt nyomtatónál rendelkezésre álló elrendezések. Ha a kijelölt képek nem férnek el egy oldalon, felfelé és lefelé lapozással tekinthető meg a többi oldal.

## Nyomtatási beállítások

A rendelkezésre álló beállítások a kijelölt nyomtatóeszköztől függően változnak.

Az alapértelmezett nyomtató megadásához válasszuk az Opciók > Alapértelm. nyomtató lehetőséget.

A papírméret megadásához válasszuk a Papírméret beállítást, a listán jelöljük ki a kívánt méretet, majd nyomjuk meg az OK gombot. Az előző nézetbe való visszatéréshez nyomjuk meg a Mégse gombot.

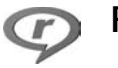

# RealPlayer

Nyomjuk meg a f gombot, és válasszuk a Képkezelő > RealPlayer menüpontot. A RealPlayer, alkalmazással videoklipeket vagy rádiócsatornán keresztüli folyamatos letöltésű médiafájlokat játszhatunk le. A folyamatos letöltési hivatkozások weblapok böngészésekor aktiválhatók, illetve a készülék memóriájában vagy kompatibilis, behelyezett memóriakártyán tárolhatók.

Tipp! A készülékünkön található videoklipeket vagy folyamatos letöltésű fájlokat vezeték nélküli helyi hálózaton keresztül más, kompatibilis UPnPeszközökön, például televízión vagy számítógépen is megtekinthetjük. Lásd: 'Médiafájlok megtekintése', 41. oldal.

A RealPlayer támogatja a .3gp, .mp4 vagy .rm kiterjesztésű fájlokat. A RealPlayer azonban nem feltétlenül kompatibilis ezen formátumok minden variációjával. A RealPlayer például megkísérli megnyitni az .mp4 fájlokat, de néhány ilyen fájl a 3GPP szabványoknak nem megfelelő tartalmat is tárolhat, így ezeket nem támogatja a készülék.

## Videoklipek lejátszása

 A készülék memóriájában vagy a behelyezett memóriakártyán tárolt médiafájlok lejátszásához az Opciók > Megnyitás menüpont alatt válasszunk a következők közül:

Legutóbbi klipek – a RealPlayer alkalmazással legutóbb játszott hat fájl valamelyikének lejátszása. Mentett klip – a Galéria alkalmazásban tárolt valamelyik fájl lejátszása. Lásd: 'Galéria', 36. oldal.

2 Lapozzunk a kívánt fájlhoz, és lejátszásához nyomjuk meg a ● gombot.

Tipp! A videoklip teljes kijelzős megtekintéséhez nyomjuk meg a 2 gombot. A normál kijelzőmódhoz való visszatéréshez nyomjuk meg bármelyik gombot. Billentyűparancsok lejátszás alatt:

- A gyors előrepörgetéshez tartsuk lenyomva a gombot.
- A médiafájl visszapörgetéséhez tartsuk lenyomva a gombot.

#### Folyamatos letöltésű tartalom

Számos szolgáltató megköveteli, hogy internethozzáférési pontot (IAP) használjunk alapértelmezett hozzáférési pontként. Más szolgáltatók WAP-hozzáférési pont használatát is engedélyezik.

A hozzáférési pontokat a készülék első bekapcsolásakor célszerű beállítani.

További tájékoztatásért forduljunk a szolgáltatóhoz.

A RealPlayer lejátszóból csak rtsp:// URL-címeket nyithatunk meg. A RealPlayer azonban felismeri a .ram fájlokat tartalmazó http-hivatkozásokat is.

A folyamatos letöltésű tartalom használatához jelöljük ki a Galéria menüben tárolt, weblapon található, illetve szöveges vagy multimédia üzenetben kapott megfelelő hivatkozást. A folyamatos letöltésű tartalom lejátszása előtt a készülék csatlakozik a webhelyhez, és elindítja a tartalom letöltését. A tartalmat készülékünk nem menti.

#### A RealPlayer beállításainak fogadása

A RealPlayer beállításait különleges szöveges üzenetben is megkaphatjuk a hálózat üzemeltetőjétől vagy a szolgáltatótól. Lásd: 'Adatok és beállítások', 62. oldal. További tudnivalókért forduljunk a hálózat üzemeltetőjéhez vagy a szolgáltatóhoz.

#### A RealPlayer beállításainak módosítása

Válasszuk az Opciók > Beállítások menüpontot, majd a következők egyikét:

Videó – itt állítható be, hogy a RealPlayer automatikusan megismételje a videoklipek lejátszását.

Kapcsolat – a proxyszerver használatának kiválasztása, az alapértelmezett hozzáférési pont módosítása, a csatlakozás porttartományának beállítása. A megfelelő beállításokért forduljunk a szolgáltatóhoz.

#### Proxy:

Proxy használata – Proxyszerver használatához válasszuk az Igen lehetőséget.

Proxy-szerver címe – Adjuk meg a proxyszerver IP-címét. Proxy-port száma – Adjuk meg proxyszerver portszámát. Szómagyarázat: A proxyszerverek a médiaszerverek és ezek felhasználói közötti közbenső szerverek. Néhány szolgáltató a biztonság növelése, illetve a hang- és képfájlokat tartalmazó oldalak gyorsabb elérése érdekében használja ezeket.

#### Hálózat:

Alap. hozzáf. pont – Lapozzunk az internethozzáféréshez használni kívánt hozzáférési pontra, és nyomjuk meg a • gombot.

Online idő – Adjuk meg, hogy a RealPlayer mennyi idő után bontsa a kapcsolatot a hálózattal, ha hálózati kapcsolaton keresztül érkező médiaklip lejátszását szüneteltetjük Válasszuk az Egyéni lehetőséget, és nyomjuk meg a ● gombot. Írjuk be az időt, és nyomjuk meg az OK gombot.

Legkisebb UDP-port – Adjuk meg a szerver porttartományának alsó értékét. A minimális érték 1024.

Legnagy. UDP-port – Adjuk meg a szerver porttartományának felső értékét. A maximális érték 65535.

A különböző hálózatok sávszélesség-adatainak megadásához válasszuk az Opciók > További beállítások menüpontot.

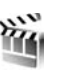

# Filmrendező

Muvee létrehozásához nyomjuk meg a *§* gombot, és válasszuk a Képkezelő > Rendező lehetőséget. A muvee rövid, szerkesztett videoklip, mely tartalmazhat videót, képeket, zenét és feliratokat. A Filmrendező alkalmazás automatikusan létrehozza a Gyors muvee-t, miután megadtuk a muvee stílusát. A Filmrendező a választott stílushoz kapcsolódó alapértelmezett zenét és szöveget használja. Egyéni muvee esetén saját video- és zenefájlokat, képeket és stílust, valamint nyitó és záró szöveget választhatunk ki. A muvee MMS-üzenetben is elküldhető.

Nyissuk meg a Rendező alkalmazást, és a () vagy a () gombbal váltsunk a () tés a () nézet között. A () nézetből az alapnézetbe a Kész gombbal is visszatérhetünk.

A \_\_\_\_ nézet videoklipek listáját tartalmazza, és ezeken a következő műveleteket hajthatjuk végre: Lejátszás, Küldés, Átnevezés és Törlés.

#### Gyors muvee készítése

1 A Filmrendező fő nézetében válasszuk az Gyors muvee lehetőséget.

2 A stíluslistában válasszuk ki a muvee stílusát. Az elkészített muvee-t a rendszer a Filmrendező muveelistájába menti. A muvee mentése után automatikusan elindul a lejátszása.

#### Egyéni muvee készítése

- 1 A Filmrendező alapnézetében válasszuk az Egyéni muvee lehetőséget.
- 2 A Videó, Kép, Stílus vagy Zene csoportban jelöljük ki a muvee-ba felvenni kívánt elemeket.

Videofájl vágásához válasszuk az Opciók > Tartalomválasztás lehetőséget. Lásd: 'Tartalom

választása', 53. oldal.

Az Üzenet pontban nyitó és záró szöveget adhatunk meg a muvee-hoz.

**3** Válasszuk a muvee létrehoz. lehetőséget, majd a következők egyikét:

Multimédia üzenet – a muvee hosszának optimalizálása MMS-üzenethez.

Automat. kiválasztás – az összes kiválasztott kép és videofájl beillesztése a muvee-ba.

Mint a zene – a muvee időtartamának beállítása úgy, hogy az megegyezzen a választott zenefájl hosszával. Egyéni – a muvee hosszának megadása.

4 Válasszuk az Opciók > Mentés menüpontot.

Az egyéni muvee mentés előtti megtekintéséhez Előnézet nézetben válasszuk az Opciók > Lejátszás menüpontot.

Azonos stílusbeállítású új egyéni muvee létrehozásához válasszuk az Opciók > Újraforgatás menüpontot.

#### Tartalom választása

A kijelölt videofájl vágásához válasszuk az Opciók > Speciális lehetőségek > Opciók > Tartalomválasztás lehetőséget. Megadhatjuk, hogy a videofájl mely részeit kívánjuk beilleszteni a muvee-ba, illetve mely részeket hagyjuk ki. A csúszkán a felvett részeket zöld, a kihagyottakat piros, a nem meghatározottakat szürke szín jelzi.

A videofájl egy részének muvee-ba illesztéséhez lapozzunk az adott részhez, és válasszuk az **Opciók > Belefoglalás** lehetőséget. Adott rész kihagyásához válasszuk az **Opciók > Kivétel** lehetőséget. Adott kép kihagyásához válasszuk az **Opciók > Felvétel kivétel** lehetőséget.

Ha a Filmrendező alkalmazásra bízzuk, hogy véletlenszerűen vegyen be vagy hagyjon ki egyes részeket

a videofájlban, lapozzunk az egyes részekhez, és válasszuk az Opciók > Megjelölés seml.-ként lehetőséget.

Ha a Filmrendező alkalmazásra bízzuk, hogy véletlenszerűen vegye be vagy hagyja ki a videoklip egyes részeit, válasszuk az Opciók > Össz. megj. seml.-ként lehetőséget.

#### Beállítások

A Beállítások menüpont választása után a következő beállításokat adhatjuk meg:

Használt memória – Adjuk meg a muvee tárolási helyét.

Felbontás – Adjuk meg a muvee felbontását.

**muvee alapért. neve** – A muvee alapértelmezett nevét adhatjuk itt meg.

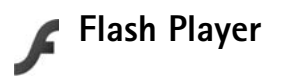

A Flash Player segítségével mobilkészülékekhez készült kompatibilis Flash-fájlokat tekinthetünk meg, játszhatunk le vagy használhatunk.

Ahhoz, hogy kompatibilis Flash-fájlokkal használjunk, nyissunk meg egy Flash-fájlt tartalmazó üzenetet, vagy másoljunk át egy Flash-fájlt a készülék Egyéb mappájába.

#### Flash-fájlok rendszerezése

Nyomjuk meg a *§* gombot, és válasszuk a Képkezelő > Flash-lej. menüpontot. Lapozzunk jobbra.

Egy mappa megnyitásához vagy egy Flash-fájl lejátszásához lapozzunk a kívánt elemre, és nyomjuk meg a lapozógombot.

Egy Flash-fájl kompatibilis készülékre való küldéséhez lapozzunk a kívánt elemre, és válasszuk az Opciók > Küldés lehetőséget.

Egy Flash-fájl másik mappába való másolásához válasszuk az Opciók > Szervezés > Másolás mappába lehetőséget.

Egy Flash-fájl másik mappába való áthelyezéséhez válasszuk az **Opciók** > **Szervezés** > **Áthely. mappába** lehetőséget.

Egy Flash-fájlok rendszerezéséhez használt mappa létrehozásához válasszuk az Opciók > Szervezés > Új mappa lehetőséget.

A rendelkezésre álló lehetőségek változhatnak.

Egy Flash-fájl törléséhez lapozzunk a fájlra, és nyomjuk meg a **C** gombot.

## Flash-fájlok lejátszása

Nyomjuk meg a *§* gombot, és válasszuk a Képkezelő > Flash-lej. menüpontot. Lapozzunk egy Flash-fájlhoz, és nyomjuk meg a lapozógombot.

Ha elérhető, válasszuk az **Opciók** menüpontot, majd a következők egyikét:

- Felfüggeszt a lejátszás szüneteltetése.
- Leállít a lejátszás leállítása.
- Hangerő a lejátszás hangerejének beállítása. A hangerő csökkentéséhez vagy növeléséhez lapozzunk balra vagy jobbra.
- Minőség a lejátszás minőségének beállítása. Ha a lejátszás nem egyenletes és lassú, módosítsuk a Minőség beállítást Normál vagy Alacsony értékűre.
- Teljes méret a fájl teljes kijelzőn való lejátszásához. A normál méretre való visszatéréshez válasszuk a Normál méret lehetőséget.

Annak ellenére, hogy a főbb funkciók nem látszanak teljes kijelzős módban, azok továbbra is elérhetőek lehetnek, ha megnyomjuk valamelyik választógombot.

- Kijelzőhöz igazítás a fájl eredeti méretben való lejátszása nagyítás után.
- Csúsztatás be annak beállításához, hogy nagyított nézetben a lapozógombokkal mozgathassuk a képet.

# 🚽 Üzenetek

Nyomjuk meg a G gombot, és válasszuk az Üzenetek elemet (hálózati szolgáltatás). Az Üzenetek alkalmazásban szöveges, multimédia, e-mail és adatokat tartalmazó különleges szöveges üzeneteket hozhatunk létre, küldhetünk el, fogadhatunk, nézhetünk meg, szerkeszthetünk és rendezhetünk. Lehetőségünk van internetes szolgáltatási üzenetek, hálózati hírüzenetek fogadására és szolgáltatói parancsok küldésére. A Bluetooth-kapcsolaton vagy infraporton keresztül fogadott üzenetek a Üzenetek alkalmazás Bejövő mappájába kerülnek.

Új üzenet létrehozásához válasszuk az Új üzenet menüpontot.

Csak azok a készülékek képesek fogadni és megjeleníteni multimédia üzenetet, melyek rendelkeznek kompatibilis funkcióval. Egy üzenet megjelenítési módja a fogadó készüléktől függően változhat.

Az Üzenetek alkalmazás a következő mappákat tartalmazza:

Bejövő – A kapott üzeneteket tartalmazza, kivéve az e-mail és a hálózati hírüzeneteket. Az e-mail üzeneteket a Postafiók tárolja. Saját mappák – Az üzeneteket mappákba rendezhetjük.

Tipp! A szövegsablonok használatával elkerülhetjük a gyakran küldött üzenetek ismételt beírását.

**Postafiók** – Az új e-mail üzeneteink letöltéséhez csatlakozhatunk a távoli postafiókunkhoz, vagy offline üzemmódban megtekinthetjük a korábban letöltött e-mail üzeneteinket. Lásd: 'E-mail', 68. oldal.

Sizkozatok – A készülék itt tárolja a még el nem küldött üzenetvázlatokat.

Elküldött – Ide kerül a legutoljára elküldött húsz üzenet. Az üzenetek között nem szerepelnek a Bluetoothkapcsolaton vagy infraporton keresztül elküldött üzenetek. A mentett üzenetek számának módosításához lásd: 'Egyebek lehetőség beállításai', 70. oldal.

Kimenő – A készülék az elküldésre várakozó üzeneteket tárolja itt átmenetileg.

Példa: Az üzenetek akkor kerülnek a Kimenő mappába, ha például a készülék a hálózati lefedettség területén kívül tartózkodik. A készüléket beállíthatjuk úgy, hogy amikor legközelebb csatlakozunk a távoli postafiókhoz, elküldje az e-mail üzeneteket. Jelentések – A hálózattól kérhetjük, hogy az elküldött szöveges és multimédia üzenetekről kézbesítési jelentést küldjön (hálózati szolgáltatás). Az e-mail címre küldött multimédia üzeneteknél általában nem kaphatunk kézbesítési jelentést.

☆ Tipp! Miután megnyitottuk valamelyik alapértelmezett mappát, a mappák között a ⊙ vagy a ⊙ gomb megnyomásával válthatunk.

Szolgáltatáskérelmek (más néven USSD-parancsok) beírásához, például egy hálózati szolgáltatás bekapcsolása céljából, és az üzenet szolgáltatóhoz való küldéséhez az <mark>Üzenetek fő</mark> nézetben válasszuk az Opciók > Szolgáltatói paran. lehetőséget.

A Hálózati hírszolgálat (hálózati szolgáltatás) segítségével üzeneteket kaphatunk a szolgáltatótól különböző témakörökben, például az időjárásról vagy a közlekedési helyzetről. A témakörökért vagy témakörszámokért forduljunk a szolgáltatóhoz. Az Üzenetek alapnézetében válasszuk az Opciók > Hálózati hírszolgálat lehetőséget. A fő nézetben a téma állapota, a téma száma és a téma neve látható, valamint az, hogy megjelöltük-e (🏲) olyan üzenetként, amelynek témaköréből még továbbiakat várunk.

A hálózati hírszolgálat üzenetei UMTS-hálózatokban nem fogadhatók. A csomagkapcsolt csatlakozás meggátolhatja ezek vételét.

# Szöveg írása

Az ABC, az abc és az Abc a kijelölt karakterbeviteli módot jelzi. **123** a szám üzemmódot azonosítja.

#### Hagyományos szövegbevitel

Hagyományos szövegbevitel esetén a 🔪 ikon látható.

- Nyomjunk meg egy számgombot (1 9) ismételten addig, amíg a kívánt karakter meg nem jelenik. A számgombok alatt több karakter áll rendelkezésre, mint amennyi a gombon fel van tüntetve.
- Szóköz beszúrásához nyomjuk meg a 0 gombot. Ha a kurzort a következő sorba szeretnénk vinni, nyomjuk meg háromszor a 0 gombot.

## Prediktív szövegbevitel

A betűk bármelyikét egyetlen gombnyomással is beírhatjuk. A prediktív szövegbevitel beépített szótáron alapul, amelyhez mi magunk is adhatunk új szavakat. A prediktív szövegbevitel alkalmazásakor a kijelzőn a ikon látható.

- 1 A prediktív szövegbevitel bekapcsolásához nyomjuk meg a Sogombot, és válasszuk a Prediktív bev. bekapcs. lehetőséget. Ennek hatására a készülék összes szövegbeviteli lehetősége prediktív szövegbevitelt fog használni.
- 2 A kívánt szót a 2 9 gombokkal írhatjuk be. Egy betűhöz csak egyszer nyomjuk meg az adott gombot. Például a "Nokia" szó beírásához, amikor az angol szótár van kiválasztva, nyomjuk meg a következő gombokat: 6 – N,

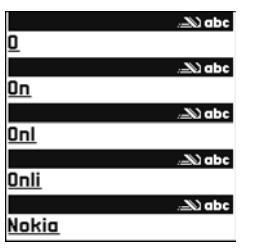

6 – o, 5 – k, 4 – i és 2 – a.

A szójavaslat minden gombnyomás után változik.

Ha a szó helytelen, a \* gomb ismételt megnyomásával egyenként megnézhetjük a szótárban lévő találatokat. Ugyanez lesz az eredmény, ha megnyomjuk a S gombot, és a Prediktív bevitel > Találatok lehetőséget választjuk.

Ha a szó után a ? karakter jelenik meg, akkor a szó nem szerepel a szótárban. Egy adott szó szótárba való

felvételéhez nyomjuk meg a **Beír** gombot, írjuk be a szót hagyományos szövegbevitellel, és nyomjuk meg az **OK** gombot. A szó bekerül a szótárba. Ha a szótár megtelik, az új szó a legrégebben bevitt szó helyére kerül.

4 Kezdjük el írni a következő szót.

#### Összetett szavak írása

Írjuk be az összetett szó első felét, és a  $\bigcirc$  megnyomásával erősítsük meg azt. Írjuk be az összetett szó második felét, és a  $\mathbf{0}$  gombbal egy szóköz beszúrásával fejezzük be a szót.

#### A prediktív szövegbevitel kikapcsolása

Ha a prediktív szövegbevitelt a készülék összes szerkesztője esetén ki szeretnénk kapcsolni, nyomjuk meg a 🌑 gombot, és válasszuk a Prediktív bevitel > Ki lehetőséget.

\* Tipp! A prediktív szövegbevitel be- vagy kikapcsolásához gyors egymásutánban nyomjuk meg kétszer a # gombot.

#### Tippek a szövegbevitellel kapcsolatban

Ha betű-üzemmódban vagyunk, szám beírásához tartsuk lenyomva a megfelelő számgombot.

A betű- és szám-üzemmód közötti váltáshoz tartsuk lenyomva a **#** gombot.

A karakterbeviteli üzemmódok között a **#** billentyű megnyomásával válthatunk.

Karakter törléséhez nyomjuk meg a C gombot. Egyszerre több karakter törléséhez tartsuk lenyomva a C gombot.

A gyakran használt írásjelek az 1 gomb alatt találhatók.

A különleges karakterek listájának megnyitásához tartsuk lenyomva a \* gombot.

Tipp! Ha egyszerre több karaktert szeretnénk beilleszteni, az egyes karakterek kiválasztásakor nyomjuk meg a 5 gombot.

# Üzenetek írása és küldése

Multimédia üzenet vagy e-mail létrehozása előtt meg kell adnunk a kapcsolat megfelelő beállításait. Lásd: 'MMS és e-mail beállítások fogadása', 61. oldal és 'E-mail', 68. oldal.

Elképzelhető, hogy az MMS-üzenetek mérete korlátozott a vezeték nélküli hálózatban. Ha a beszúrt kép meghaladja ezt a korlátot, akkor lehet, hogy a készülék lekicsinyíti a képet, hogy el lehessen küldeni azt MMS-ben.

- Az Új üzenet menüpont alatt válasszunk a következő lehetőségek közül:
  - SMS szöveges üzenet (SMS) küldése.

Multimédia üzenet – multimédia üzenet (MMS) küldése.

E-mail – e-mail üzenet küldése.

Ha még nem állítottuk be az e-mail postafiókunkat, a készülék most felkér erre. Ha a postafiók segéd segítségével szeretnénk az e-mail beállítások megadásához hozzáfogni, válasszuk az Indít lehetőséget.

2 A Címzett mezőben a gombot megnyomva a névjegyzékből kijelölhetjük a címzetteket vagy a csoportokat, de be is írhatjuk azok telefonszámát, illetve e-mail címét. A címzettek elválasztásához szükséges pontosvesszőt (;) beírásához nyomjuk

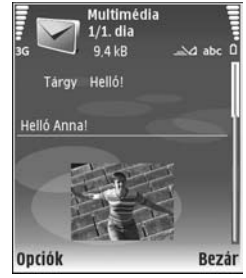

meg a \* gombot. A telefonszámokat vagy a címeket a vágólapról is beilleszthetjük.

3 A Tárgy mezőben adjuk meg a multimédia üzenet vagy az e-mail tárgyát. Azt, hogy mely mezők láthatóak, az Opciók > Címmezők lehetőséget választva módosíthatjuk.

- 4 Az üzenet mezőben írjuk be az üzenetet. Ha sablont szeretnénk beszúrni, válasszuk az Opciók > Beszúrás vagy Elem beszúrása > Sablon menüpontot.
- 5 Ha multimédia üzenetbe médiaobjektumot szeretnénk felvenni, válasszuk az Opciók > Elem beszúrása > Kép, Hangfájl vagy Videofájl lehetőséget. Hangfájl hozzáadása esetén a ikon jelenik meg. Multimédia üzenetben nem küldhetünk .mp4 formátumban mentett videoklipeket. A rögzített videoklipek mentési formátumának megváltoztatásáról lásd: 'Videobeállítások', 32. oldal.
- 6 Multimédia üzenetbe beilleszthető új kép készítéséhez, valamint hangfelvétel, illetve videoklip rögzítéséhez válasszuk az Új beszúrása > Kép, Hangfájl vagy Videofájl lehetőséget. Ha új diát szeretnénk az üzenethez csatolni, válasszuk a Dia lehetőséget.

A multimédia üzenet formájának megtekintéséhez válasszuk az Opciók > Előnézet menüpontot.

- 7 Ha mellékletet szeretnénk csatolni egy e-mail üzenethez, válasszuk az Opciók > Beszúrás > Kép, Hangfájl, Videofájl vagy Jegyzet lehetőséget. A melléklettel rendelkező e-mail üzeneteket a ikon jelöli.
  - Tipp! Ha mellékletként egyéb típusú fájlt szeretnénk küldeni, nyissuk meg a megfelelő alkalmazást, és amennyiben rendelkezésre áll, válasszuk a Küldés > E-mailben lehetőséget.

 8 Az üzenet elküldéséhez válasszuk az Opciók > Küldés lehetőséget, vagy nyomjuk meg a gombot.
 Megjegyzés: A készülék megjeleníthet üzenetet arról, hogy az üzenet el lett küldve a készülékbe programozott üzenetközpont számára. Ez nem jelenti azt, hogy az üzenet meg is érkezett a címzetthez. Az üzenetszolgáltatásról bővebb tájékoztatásért forduljunk a szolgáltatóhoz.

A készülék támogatja a normál üzenethosszúságot meghaladó szöveges üzenetek küldését. A hosszabb üzenetek kettő vagy több üzenetként kerülnek elküldésre. A szolgáltató ennek megfelelően számolhat fel díjat. Az ékezeteket vagy más írásjegyeket tartalmazó karakterek, valamint egyes nyelvek (például a kínai nyelv) karakterei több helyet foglalnak el, ezért azok használata csökkenti az egy üzenetben rendelkezésre álló hely méretét. A navigációs sávon látható a visszafelé számláló üzenethossz-kijelző. A 10 (2) például azt jelenti, hogy az üzenetet két részben fogja elküldeni a készülék, és a második rész még 10 karaktert tartalmazhat.

Az e-mail üzeneteket küldés előtt a készülék automatikusan a Kimenő mappába helyezi. Ha a küldés nem sikerül, az e-mail a Kimenő mappában marad, és állapota Sikertelen lesz.

Tipp! A bemutatóba elhelyezhetünk képeket, videókat, hangokat és feliratokat, majd a bemutatót elküldhetjük multimédia üzenetként. Kezdjünk hozzá a multimédia üzenet létrehozásához, és válasszuk az Opciók > Prez. létrehozása lehetőséget. Ez a menüpont csak abban az esetben jelenik meg, ha a MMS-létrehozási mód beállítása Ellenőrzött vagy Korlátlan értékű. Lásd: 'Multimédia üzenetek', 66. oldal.

#### MMS és e-mail beállítások fogadása

A beállításokat üzenetben is megkaphatjuk a hálózat üzemeltetőjétől vagy a szolgáltatótól. Lásd: 'Adatok és beállítások', 62. oldal.

#### Az MMS beállításainak kézi beírása

- 1 Nyomjuk meg a g gombot, válasszuk az Eszközök > Beállítások > Csatlakozás > Hozzáférési pontok lehetőséget, majd adjuk meg a multimédia üzenethez tartozó hozzáférési pont beállításait. Lásd: 'Csatlakozás', 124. oldal.
- 2 Nyomjuk meg a { g gombot, és válasszuk az <u>Üzenetek > Opciók > Beállítások > MMS-üzenet ></u> <u>Használt h.fér. pont lehetőséget, majd pedig jelöljük ki</u> a preferált kapcsolatként létrehozott hozzáférési pontot. Lásd még: 'Multimédia üzenetek', 66. oldal.

E-mail üzenetek küldése, fogadása, letöltése, megválaszolása vagy továbbítása előtt az alábbiakat kell tennünk:

- Megfelelően konfigurálnunk kell egy internethozzáférési pontot (IAP). Lásd: 'Csatlakozás', 124. oldal.
- Meg kell adnunk az e-mail beállításait. Ha az Üzenetek fő nézetében a Postafiók lehetőséget választjuk, és még nem állítottuk be az e-mail postafiókot, a készülék felszólít ennek beállítására. Ha a postafiók segéd segítségével szeretnénk az e-mail beállítások megadásához hozzáfogni, válasszuk az Indít lehetőséget. Lásd még: 'E-mail', 68. oldal. Külön e-mail postafiókkal kell rendelkeznünk. Kövessük a távoli postafióktól és az internetszolgáltatótól (ISP) kapott utasításokat.

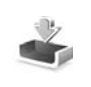

# Bejövő – üzenetek fogadása

A Bejövő mappában a ki ikon olvasatlan szöveges üzenetet, a a ikon olvasatlan multimédia üzenetet, a ikon infraporton keresztül érkezett adatokat, a ikon pedig Bluetooth-kapcsolaton keresztül kapott adatokat jelöl.

Amikor üzenetet kapunk, a kijelzőn készenléti állapotban a <u>ikon és az 1 új üzenet</u> felirat jelenik meg. Az üzenet megnyitásához válasszuk a <u>Megjelen</u>. lehetőséget. A <u>Bejövő</u> mappa valamelyik üzenetének megnyitásához lapozzunk az üzenetre, és nyomjuk meg a **()** gombot. Ha válaszolni szeretnénk a kapott üzenetre, válasszuk az Opciók > Válasz lehetőséget.

Ha szöveget vagy multimédia üzenetet szeretnénk nyomtatni Basic Print Profile (BPP – alapszintű nyomtatási profil) lehetőséggel rendelkező és Bluetoothkapcsolatot létesíteni képes nyomtatón (ilyen például a HP Deskjet 450 Mobile nyomtató vagy a HP Photosmart 8150), válasszuk az Opciók > Nyomtatás menüpontot.

#### Multimédia üzenetek

**Fontos:** Legyünk elővigyázatosak üzenetek megnyitásakor. A multimédia üzenetek rosszindulatú szoftvereket tartalmazhatnak, vagy más módon tehetnek kárt a készülékben vagy a számítógépben.

Előfordulhat, hogy üzenetet kapunk, miszerint multimédia üzenetünk várakozik a multimédia üzenetközpontban. Az üzenet csomagkapcsolt adatátvitellel történő letöltéséhez válasszuk az **Opciók > Letöltés** lehetőséget.

Multimédia üzenet ( in ) megnyitásakor képet és üzenetet láthatunk. A is ikon azt jelzi, hogy az üzenethez hang, a is ikon pedig azt, hogy az üzenethez videó tartozik. A hang vagy a videó lejátszásához válasszuk a jelet.

Ha szeretnénk megtekinteni a multimédia üzenetben lévő médiaobjektumokat, válasszuk az Opciók > Objektumok lehetőséget.

Ha az üzenetben multimédia bemutató található, akkor azt a 💭 ikon jelzi. A bemutató lejátszásához válasszuk a jelet.

#### Adatok és beállítások

Konfigurációs üzenet – Beállításokat a hálózatüzemeltetőtől, a szolgáltatótól vagy pedig a vállalat információkezelő részlegétől is kaphatunk konfigurációs üzenet formájában. A beállítások mentéséhez válasszuk az Opciók > Mindegyik mentése lehetőséget.

Névjegykártya – Az adatok Névjegyzék mappába mentéséhez válasszuk az Opciók > Névjegyk. mentése lehetőséget. Ha tanúsítvány vagy hangfájl is tartozik a kártyához, ezek nem kerülnek mentésre.

Csengőhang – Mentéséhez válasszuk az Opciók > Mentés lehetőséget.

**Operátorlogó** – Ha készenléti állapotban a hálózat üzemeltetőjének emblémája helyett a logót szeretnénk megjeleníteni, válasszuk az **Opciók** > **Mentés** lehetőséget.

Napt.bejegyz. – A meghívó mentéséhez válasszuk az Opciók > Mentés a Naptárba lehetőséget. Webüzenet – A könyvjelző könyvjelzőlistába történő mentéséhez válasszuk az Opciók > Hozzáad. könyvjel. lehetőséget. Ha az üzenet hozzáférési pontra vonatkozó beállításokat és könyvjelzőket is tartalmaz, az adatok mentéséhez válasszuk az Opciók > Mindegyik mentése lehetőséget.

**E-mail értes.** – Arról tájékoztat, hogy hány új e-mail üzenetünk van a távoli postafiókunkban. A bővített értesítés további adatokat is tartalmazhat.

#### Szolgáltatói hírüzenetek

A szolgáltatói hírüzenetek () között szerepelhetnek például hírösszefoglalók, és tartalmazhatnak szöveges üzeneteket vagy hivatkozásokat. A szolgáltatás elérhetőségével és előfizetésével kapcsolatban forduljunk a szolgáltatóhoz.

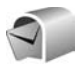

# Postafiók

Ha a **Postafiók** lehetőség választásakor még nincs beállított e-mail postafiókunk, a készülék felszólít erre. Ha a postafiók segéd segítségével szeretnénk az e-mail beállítások megadásához hozzáfogni, válasszuk az **Indít** lehetőséget. Lásd még: 'E-mail', 68. oldal. Amikor új postafiókot hozunk létre, a postafióknak adott név kerül az Üzenetek alapnézetében látható Postafiók helyére. Legfeljebb hat postafiókunk lehet.

#### A postafiók megnyitása

A postafiók megnyitásakor a készülék megkérdezi, hogy kívánunk-e a postafiókhoz kapcsolódni (Csatlakozik a postafiókhoz?).

Ha csatlakozni szeretnénk, és le kívánjuk tölteni az új e-mail üzenetek fejlécét vagy magukat az üzeneteket, válasszuk az lgen lehetőséget. Online üzemmódban csomagkapcsolt kapcsolaton keresztül folyamatos kapcsolatot tartunk fent a távoli postafiókkal. Lásd még: 'Csatlakozás', 124. oldal.

Válasszuk a Nem lehetőséget, ha csak a korábban letöltött e-mail üzeneteinket szeretnénk offline üzemmódban megtekinteni. Amikor az e-mail üzeneteket offline üzemmódban tekintjük meg, a készülék nem tart fent kapcsolatot a távoli postafiókkal.

#### E-mail üzenetek letöltése

Ha offline üzemmódban vagyunk, a távoli postafiókkal való kapcsolat létrehozásához válasszuk az Opciók > Csatlakozás lehetőséget.

**Fontos:** Legyünk elővigyázatosak üzenetek megnyitásakor. Az e-mail üzenetek rosszindulatú szoftvereket tartalmazhatnak, vagy más módon tehetnek kárt a készülékben vagy a számítógépben.

 Miután létrehoztuk a kapcsolatot a távoli postafiókkal, az Opciók > E-mail letöltése menüpontnál válasszunk a következő lehetőségek közül: Új – az összes új e-mail üzenet letöltése.

Kiválasztott – csak a kijelölt e-mail üzenetek letöltése.

Mind – a postafiókban lévő összes üzenet letöltése. Az üzenetek letöltését a Mégse gomb megnyomásával szakíthatjuk meg.

2 Miután letöltöttük az e-mail üzeneteket, az olvasásukat folytathatjuk online üzemmódban, illetve a kapcsolat bontásához és az e-mail üzenetek offline megtekintéséhez válasszuk az Opciók > Csatlakoz. bontása lehetőséget.

Az e-mail állapotát jelző ikonok a következők:

 Az új e-mailt (offline vagy online módban) még nem töltöttük le a készülékről.

Az e-mail üzenetet letöltöttük a készülékre.

Q Az e-mail üzentet elolvastuk, ám nem töltöttük még le a készülékre.

Q – elolvasott e-mail üzenetet jelöl.

↔ – elolvasott e-mail fejléc, az üzenet tartalmát törölték a készülékre.

3 E-mail üzenet megnyitásához nyomjuk meg a gombot. Ha az e-mail üzenetet még nem töltöttük le, és offline üzemmódban vagyunk, a készülék megkérdezi, hogy a postafiókról le kívánjuk-e tölteni ezt az üzenetet.

Az e-mail mellékleteinek megtekintéséhez nyissuk meg a ikonnal jelölt üzenetet, és válasszuk az Opciók > Mellékletek lehetőséget. Ha a mellékletet jelölő ikon halványan jelenik meg, akkor azt még nem töltöttük le a készülékre, tehát válasszuk az Opciók > Letöltés lehetőséget.

Ha az e-mail üzeneteket ki szeretnénk nyomtatni Basic Print Profile (BPP – alapszintű nyomtatási profil) lehetőséggel rendelkező és Bluetooth-kapcsolatot létesíteni képes nyomtatón (ilyen például a HP Deskjet 450 Mobile nyomtató vagy a HP Photosmart 8150), válasszuk az Opciók > Nyomtatás menüpontot.

#### E-mail üzenetek automatikus letöltése

Az üzenetek automatikus letöltéséhez válasszuk az Opciók > E-mail beállítások > Automatikus letöltés > Fejlécek letöltése > Mindig engedélyezett vagy Csak hazai hálóz. lehetőséget, és adjuk meg az üzenetek letöltésének időpontját és gyakoriságát.

Az e-mail üzenetek automatikus letöltése az adatforgalom miatt növelheti a hívásköltségeket.

## E-mail üzenetek törlése

Ha egy e-mail tartalmát úgy szeretnénk törölni a készülékről, hogy az megmaradjon a távoli postafiókban, válasszuk az **Opciók > Törlés** lehetőséget. A **Üzenet** törlése: menüből válasszuk a **Csak telefon** lehetőséget.

A készülék tükrözi a távoli postafiókban lévő e-mailek fejléceit. Így ha az e-mail tartalmát töröljük is a készülékről, az e-mail fejléce megmarad. Ha végérvényesen el szeretnénk távolítani a fejlécet is, először törölni kell az e-mail üzenetet a távoli postafiókból, majd az állapot frissítéséhez a készülékről újból csatlakozni kell a távoli postafiókhoz.

Ha egy e-mail üzenetet a telefonról és a távoli postafiókról is törölni szeretnénk, válasszuk az Opciók > Törlés lehetőséget. A Üzenet törlése: menüből válasszuk a Telefon és szerver lehetőséget.

Offline üzemmódban az e-mail üzenet először csak a telefonról törlődik. A távoli postafiókról a legközelebb létrehozott kapcsolatnál fog automatikusan törlődni. Ha POP3-protokollt használunk, akkor a törlendőként megjelölt üzenetek csak azután törlődnek, hogy bontottuk a kapcsolatot a távoli postafiókkal. Ha egy e-mail üzenet törlését vissza szeretnénk vonni a készüléken és a távoli postafiókban, lapozzunk a következő csatlakozásnál törlendőnek jelölt e-mail üzenetre ( ), és válasszuk az Opciók > Visszaállítás lehetőséget.

#### A kapcsolat bontása a postafiókkal

Online üzemmódban a távoli postafiókkal létrehozott kapcsolat bontásához válasszuk az Opciók > Csatlakoz. bontása lehetőséget.

# A SIM-kártyán lévő üzenetek megtekintése

Mielőtt a SIM-üzeneteket megtekinthetnénk, először át kell másolnunk azokat a készülék valamelyik mappájába.

- Az Üzenetek fő nézetében válasszuk az Opciók > SIM-üzenetek lehetőséget.
- 2 Az üzenetek kijelöléséhez válasszuk az Opciók > Kijelölés/elvetés > Kijelölés vagy Mindegyik kijelölése lehetőséget.
- 3 Válasszuk az Opciók > Másolás menüpontot. Egy mappalista jelenik meg.
- 4 A másolás megkezdéséhez jelöljünk ki egy mappát, és válasszuk az OK gombot. Az üzenetek megtekintéséhez nyissuk meg a mappát.

# Üzenetbeállítások

Töltsünk ki minden olyan mezőt, amely mellett a Meg kell adni felirat vagy piros csillag szerepel. Kövessük a szolgáltatótól kapott utasításokat. A beállításokat a szolgáltatótól konfigurációs üzenetben is megkaphatjuk.

Előfordulhat, hogy a hálózatüzemeltető vagy a szolgáltató az üzenetközponthoz tartozó néhány hozzáférési pontot előre beállított, így azokat nem módosíthatjuk vagy szerkeszthetjük, nem távolíthatjuk el, illetve új hozzáférési pontot sem hozhatunk létre.

#### Szöveges üzenetek

Nyomjuk meg a 🌍 gombot, és az Üzenetek > Opciók > Beállítások > SMS menüpont alatt válasszunk a következők közül:

Üzenetközpontok – Megtekinthetjük az összes beállított SMS-üzenetközpont listáját.

Karakterkódolás – Amennyiben lehetőségünk van rá, és szeretnénk átváltani egyik kódolásról másik kódolási rendszerre, válasszuk a Csökkentett támogatás lehetőséget.

Használt üz.-központ – Kiválaszthatjuk, hogy melyik üzenetközpontot szeretnénk szöveges üzenetek kézbesítésére használni. Kézbesítési jelentés – Beállíthatjuk, hogy a hálózat küldjön-e kézbesítési jelentést az üzenetekről (hálózati szolgáltatás).

Üzenetérvényesség – Megadhatjuk, hogy az üzenetközpont hányszor próbálja az üzenetet újból elküldeni, ha az első küldési kísérlet nem volt sikeres (hálózati szolgáltatás). Ha a címzett az érvényességi időszakon belül nem érhető el, a rendszer törli az üzenetet az üzenetközpontból.

Üzenet típusa: – Ezt a beállítást csak akkor módosítsuk, ha biztosak vagyunk abban, hogy az üzenetközpont képes az SMS-üzeneteket más formátumra átalakítani. Forduljunk a hálózat üzemeltetőjéhez.

Preferált csatlakoz. – Jelöljük ki a szöveges üzenetek küldésére szolgáló kapcsolatot, mely lehet a GSM-hálózat vagy csomagkapcsolt adatkapcsolat is, ha azt a hálózat támogatja. Lásd: 'Csatlakozás', 124. oldal.

Válasz útvonala ua. – Adjuk meg, hogy a válaszüzenetet ugyanazon az SMS-központon keresztül szeretnénk-e elküldeni (hálózati szolgáltatás).

#### Multimédia üzenetek

Nyomjuk meg a *§* gombot, és az Üzenetek > Opciók > Beállítások > Multimédia üzenet menüpont alatt válasszunk a következők közül: Kép mérete – Adjuk meg a multimédia üzenetekben szereplő kép méretét. A választható lehetőségek a következők: Eredeti (csak akkor jelenik meg, ha az MMSlétrehozási mód beállítás értéke Ellenőrzött vagy Korlátlan), Kicsi vagy Nagy.

MMS-létrehozási mód – Az Ellenőrzött lehetőség választásakor a készülék jelzi, ha a címzett készüléke nem támogatja az elküldeni kívánt üzenetet. A Korlátozott beállítás választásakor a készülék nem küldi el a nem támogatott üzeneteket.

Használt h.fér. pont – Jelöljük ki, hogy a multimédia üzenetközpontra való csatlakozásnál melyik hozzáférési pontot szeretnénk elsődlegesként használni.

Multimédia letöltése – Válasszuk ki a multimédia üzenetek fogadási módját. Ha a multimédia üzeneteket automatikusan szeretnénk letölteni a készülék hazai hálózatban való használata esetén, válasszuk az Aut. hazai hál.-ban lehetőséget. Amennyiben hazai hálózaton kívüli tartózkodunk, akkor értesítést kapunk, ha multimédia üzenet érkezik, és azt letölthetjük a multimédia üzenetközpontból.

Ha a hazai hálózatunk területén kívül tartózkodunk, a multimédia üzenetek küldése és fogadása nagyobb költségekkel járhat.

Ha a Multimédia letöltése > Mindig automatikus lehetőséget választjuk, a készülék mind a hazai hálózatban, mind a hazai hálózaton kívül automatikusan csomagkapcsolt csatlakozást hoz létre az üzenetek letöltésére.

Anonim üz. fogadása – Adjuk meg, hogy el kívánjuk-e utasítani az ismeretlen feladó által küldött üzeneteket.

Reklámok fogadása – Adjuk meg, hogy a készülék fogadja-e a reklámot tartalmazó multimédia üzeneteket.

Kézbesítési jelentés – Adjuk meg, hogy az elküldött üzenet állapota megjelenjen-e a naplóban (hálózati szolgáltatás). Az e-mail címre küldött multimédia üzeneteknél általában nem kaphatunk kézbesítési jelentést.

Jel.küldés letiltása – Megadhatjuk, hogy a készülék ne küldjön kézbesítési jelentést a megkapott multimédia üzenetekről.

Üzenetérvényesség – Megadhatjuk, hogy az üzenetközpont hányszor próbálja az üzenetet újból elküldeni, ha az első küldési kísérlet nem volt sikeres (hálózati szolgáltatás). Ha a címzett az érvényességi időszakon belül nem érhető el, a rendszer törli az üzenetet az üzenetközpontból.

# Üzenetek

# E-mail

Nyomjuk meg a *Sy* gombot, és az Üzenetek > Opciók > Beállítások > E-mail menüpont alatt válasszunk a következők közül:

Postafiókok – Válasszunk egy postafiókot, amelynek az alábbi beállításait módosíthatjuk: Kapcsolatbeállítások, Felhaszn. beállítások, Letöltésbeállítások és Automatikus letöltés.

Használt postafiók – Válasszuk ki, hogy az e-mail üzenetek küldéséhez melyik postafiókot kívánjuk használni.

Új postafiók létrehozásához a postafiók fő nézetében válasszuk az Opciók > Új postafiók lehetőséget.

#### Kapcsolatbeállítások

A kapott e-mail beállításainak szerkesztéséhez a Bejövő e-mail menüpontnál válasszunk a következő lehetőségek közül:

Felhasználónév – Írjuk be a szolgáltatótól kapott felhasználói azonosítónkat.

Jelszó – Adjuk meg jelszavunkat. Ha ezt a mezőt üresen hagyjuk, a jelszavunkat meg kell adnunk, amikor csatlakozunk a távoli postafiókhoz.

Bejövő e-mail sz. – Írjuk be az e-mail üzeneteinket fogadó e-mail szerver IP-címét vagy gazdanevét.

Hozzáférési pont – Jelöljünk ki internet-hozzáférési pontot (IAP). Lásd: 'Csatlakozás', 124. oldal.

Postafiók neve – Adjunk meg nevet a postafiók számára.

Postafiók típusa – Azt az e-mail protokollt adja meg, amelyet a távoli postafiók szolgáltatója javasol. A lehetőségek: POP3 és IMAP4. Ezt a beállítást csak egyszer adhatjuk meg, és miután mentettük a postafiók beállításait vagy kiléptünk, nem módosíthatjuk. Ha POP3 protokollt használunk, akkor az e- mail üzenetek nem frissülnek automatikusan online üzemmódban. A legújabb e-mail üzenetek megtekintéséhez bontanunk kell a kapcsolatot, és újra csatlakoznunk kell a postafiókhoz.

**Biztonság (portok)** – Válasszuk ki a távoli postafiókkal létesített kapcsolat biztonságát szavatoló biztonsági beállításokat.

Port – Adjunk meg portot a kapcsolat számára.

APOP bizt. bejelentk. (kizárólag POP3 esetén) – A POP3 protokollal együtt használva titkosíthatjuk a postafiókhoz történő kapcsolódás közben a távoli e-mail szervernek elküldött jelszót.

A küldött e-mail beállításainak szerkesztéséhez a Kimenő e-mailek menüpontnál válasszunk a következő lehetőségek közül: Saját e-mail cím – Írjuk be a szolgáltatótól kapott e-mail címünket. Az üzeneteinkre küldött válaszok erre a címre érkeznek.

Kimenő e-mail sz. – Írjuk be az e-mail üzeneteinket küldő e-mail szerver IP-címét vagy gazdanevét. Lehet, hogy a szolgáltatónak csak a kimenőlevél-szerverét tudjuk használni. További tájékoztatásért forduljunk a szolgáltatóhoz.

Hozzáférési pont – Jelöljünk ki internet-hozzáférési pontot (IAP). Lásd: 'Csatlakozás', 124. oldal.

A Felhasználónév, Jelszó, Biztonság (portok) és Port beállítása hasonló a Bejövő e-mail lehetőség beállításaihoz.

#### Felhaszn. beállítások

Saját név – Adjuk meg saját nevünket. Ha a másik telefon támogatja ezt a funkciót, akkor a címzett telefonján e-mail címünk helyett ez a név fog megjelenni.

Üzenet küldése – Adjuk meg, hogy a készülék milyen módon küldje el az e-maileket. Az Azonnal beállításnál a készülék kapcsolódni fog a postafiókhoz, amikor az Üzenet küldése lehetőséget választjuk. Az Köv. csatl.-kor lehetőség választásakor a telefon akkor küldi el az e-mail üzenetet, amikor a távoli postafiókkal létrejön a kapcsolat. Másolat saját címre – Válasszuk ki, hogy kívánunk-e másolatot menteni az e-mailről a távoli postafiókon, illetve a Saját e-mail cím beállításnál megadott címen.

Aláírást tartalmaz – Adjuk meg, hogy kívánunk – e az e-mail üzeneteinkhez aláírást mellékelni.

E-mail értesítés – Adjuk meg, hogy kérünk-e jelzést (hangjelzést vagy üzenetet), amikor a postafiókba új levél érkezik.

#### Letöltésbeállítások

Letöltendő e-mail – Adjuk meg, hogy az e-mail üzenet mely részeit szeretnénk letölteni: A következők közül választhatunk: Csak fejlécek, Részlegesen (kB), Üzenetek (kizárólag IMAP4 esetén) vagy Üz. és mellékl..

Letöltés mennyisége – Adjuk meg, hogy hány új e-mail üzentet szeretnénk letölteni a postafiókunkba.

IMAP4 mappa útvon. (kizárólag IMAP4 esetén) – Adjuk meg a vizsgálandó mappák útvonalát.

Mappaelőfizetések (kizárólag IMAP4 esetén) – Iratkozzunk fel a távoli postafiók egyéb mappáira, és töltsük le azok tartalmát is.

#### Automatikus letöltés

Fejlécek letöltése – Adjuk meg, hogy a készülék automatikusan letöltse-e az új e-mail üzeneteket. Megadhatjuk, hogy mikor és milyen gyakran kerüljön sor az üzenetek letöltésére.

Az e-mail üzenetek automatikus letöltése az adatforgalom miatt növelheti a hívásköltségeket.

#### Szolgáltatói hírüzenetek

#### Hálózati hírszolgálat

A témakörökért vagy témakörszámokért forduljunk a szolgáltatóhoz. Nyomjuk meg a *G* gombot, és az <u>Üzenetek > Opciók > Beállítások > Hálózati</u> hírszolgálat menüpont alatt válasszunk a következők közül: Fogadás – Adjuk meg, hogy a készülék fogadjon-e hálózati hírüzeneteket.

Nyelv – Adjuk meg, hogy milyen nyelven szeretnénk az üzeneteket fogadni. A következő lehetőségek közül választhatunk: Összes, Kiválasztott vagy Egyéb.

Témaérzékelés – Adjuk meg, hogy a készülék automatikusan új témakörszámokat kezdjen-e keresni, és az új számokat név nélkül mentse-e a témakörlistába.

# Egyebek lehetőség beállításai

Nyomjuk meg a *§* gombot, és az Üzenetek > Opciók > Beállítások > Egyebek menüpont alatt válasszunk a következők közül:

Elküldöttek mentése – Adjuk meg, hogy a készülék készítsen-e másolatot az elküldött szöveges vagy multimédia üzenetről az Elküldött.

Mentett üzen. száma – Adjuk meg, hogy a készülék egyidejűleg legfeljebb hány üzenetet tároljon az Elküldött mappában. Az alapértelmezett érték 20 üzenet. Ha elérjük ezt az értéket, a készülék a legrégebbi üzenetet törli.

Használt memória – Ha a készülékbe kompatibilis memóriakártyát helyeztünk, adjuk meg, hogy az üzeneteket hova kívánjuk menteni. A következő lehetőségek közül választhatunk: Telefonmemória vagy Memóriakártya.

# Névjegyzék (telefonkönyv)

Nyomjuk meg a *G* gombot, és válasszuk a Névjegyzék lehetőséget. A Névjegyzék alkalmazásban személyes csengőhangot vagy indexképet rendelhetünk egy névjegykártyához. Lehetőségünk van névjegycsoportok létrehozására is, amelyek lehetővé teszik szöveges- vagy e-mail üzenetek egyszerre több címzettnek történő elküldését. A kapott névjegykártyákat felvehetjük a névjegyzékbe. Lásd: 'Adatok és beállítások', 62. oldal. Névjegyeket csak kompatibilis készülékre küldhetünk, illetve ilyenről fogadhatunk.

# Nevek és telefonszámok mentése

- 1 Válasszuk az Opciók > Új névjegy lehetőséget.
- 2 Töltsük ki a kívánt mezőket, és nyomjuk meg a Kész gombot.

A Névjegyzék névjegykártyáinak szerkesztéséhez lapozzunk a módosítani kívánt névjegykártyához, és válasszuk az Opciók > Szerkesztés lehetőséget. A kívánt névjegyet úgy is megkereshetjük, hogy beírjuk a név első betűit a keresőmezőbe. A kijelzőn a megadott betűkkel kezdődő nevek listája jelenik meg. Tipp! Ha a névjegykártyákat ki szeretnénk nyomtatni Basic Print Profile (BPP – alapszintű nyomtatási profil) lehetőséggel rendelkező és Bluetooth-kapcsolatot létesíteni képes nyomtatón (ilyen például a HP Deskjet 450 Mobile nyomtató vagy a HP Photosmart 8150), válasszuk az Opciók > Nyomtatás menüpontot.

A Névjegyzék valamelyik bejegyzésének törléséhez lapozzunk a kívánt névjegyre, és nyomjuk meg a  $\square$ gombot. Több névjegy egyidejű törléséhez a  $\cancel{2}$  és a  $\bigcirc$ gombbal jelöljük ki a kívánt névjegyeket, majd a törléshez nyomjuk meg a  $\square$  gombot.

Tipp! Névjegyek felvételéhez és szerkesztéséhez használhatjuk a Nokia PC Suite részét képező Nokia Contacts Editor programot is.

Ha kisméretű indexképet szeretnénk a névjegykártyához mellékelni, nyissuk meg a névjegykártyát, és válasszuk az Opciók > Szerkesztés > Opciók > Új indexkép lehetőséget. Az indexkép megjelenik, amikor a névjegykártyához tartozó telefonszámról érkezik hívás.

Tipp! A gyorstárcsázás a gyakran hívott számok tárcsázásának leggyorsabb módja. Nyolc telefonszámhoz rendelhetünk gyorshívógombot. Lásd: 'Telefonszámok gyorshívása', 76. oldal. Tipp! Névjegykártya-adatok elküldéséhez jelöljük ki a kívánt kártyát. Válasszuk az Opciók > Küldés > SMSben, MMS-ben, Bluetooth-on vagy Infrán lehetőséget. Lásd: 'Üzenetek', 56. oldal és 'Adatok küldése Bluetooth-kapcsolaton', 107. oldal.

Ha partnert szeretnénk hozzáadni az egyik csoporthoz, válasszuk az Opciók > Csoporthoz ad: lehetőséget (csak akkor jelenik meg, ha már létrehoztunk csoportot). Lásd: 'Névjegycsoportok létrehozása', 74. oldal.

A partnerek és csoportok számának, valamint a Névjegyzék alkalmazásban rendelkezésre álló memória méretének megtekintéséhez válasszuk az Opciók > Névjegyzék–információ lehetőséget.

#### Alapértelmezett számok és címek

A névjegykártyákhoz alapértelmezett számot és címet is rendelhetünk. Így a több telefonszámmal vagy címmel rendelkező partnereket egyszerűen hívhatjuk adott számon, illetve küldhetünk nekik üzenetet adott címre. Az alapértelmezett számot a hanghívásnál is használhatjuk.

- 1 A névjegyzékben jelöljünk ki egy partnert, és nyomjuk meg a () gombot.
- 2 Válasszuk az Opciók > Alapbeállítások lehetőséget.
- 3 Jelöljük ki azt az alapbeállítást, amelyhez telefonszámot vagy címet szeretnénk rendelni, és válasszuk a Kijelöl lehetőséget.

4 Jelöljük ki az alapértelmezettként használni kívánt telefonszámot vagy címet.

Az alapértelmezett szám vagy cím a névjegykártyán aláhúzva jelenik meg.

# Névjegyek másolása

Ha neveket és telefonszámokat szeretnénk másolni a SIMkártyáról a készülékre, nyomjuk meg a *g* gombot, és válasszuk a Névjegyzék > Opciók > SIM-névjegyzék > SIM-telefonkönyv lehetőséget. Jelöljük ki a másolni kívánt neveket, és válasszuk az Opciók > Másolás a Névj.be lehetőséget.

Ha partnereket szeretnénk másolni a SIM-kártyára, nyomjuk meg a *G* gombot, és válasszuk a Névjegyzék lehetőséget. Jelöljük ki a másolandó neveket, és válasszuk az Opciók > Másolás SIM-re vagy az Opciók > Másolás > SIM-névjegyzékbe lehetőséget. Csak azok a névjegykártyamezők másolhatók, amelyeket a SIM-kártya kezelni tud.

Tipp! A névjegyzék és kompatibilis számítógép adatait a Nokia PC Suite programcsomag segítségével egymáshoz szinkronizálhatjuk.
#### SIM-tel.könyv és más SIM-szolgáltatások

A SIM-szolgáltatások elérhetőségéről és használatáról a SIM-kártya értékesítőjétől kaphatunk felvilágosítást. Ez lehet a szolgáltató, a hálózat üzemeltetője vagy más értékesítő.

A SIM-kártyán tárolt nevek és telefonszámok megtekintéséhez nyomjuk meg a 🎲 gombot, és válasszuk a Névjegyzék > Opciók > SIM-névjegyzék > SIMtel.könyv lehetőséget. A SIM-telefonkönyvben lehetőség van számok felvételére, módosítására, névjegyzékbe történő másolására és hívására.

A rögzített tárcsázás számainak megtekintéséhez válasszuk az Opciók > SIM-névjegyzék > Rögzített tárcs. nevek lehetőséget. Ez a beállítás csak akkor jelenik meg, ha a SIM-kártya kezelni tudja ezt a funkciót.

Ha be szeretnénk állítani, hogy a készülékről csak bizonyos telefonszámok legyenek hívhatók, válasszuk az Opciók > Rögzített tárcs. be lehetőséget. Ha új számokat szeretnénk felvenni a rögzített tárcsázási listára, válasszuk az Opciók > Új SIM-névjegy lehetőséget. Ezekhez a funkciókhoz szükség van a PIN2-kódra.

A Rögzített tárcsázás funkció használatakor nem lehetséges csomagkapcsolt adatátviteli kapcsolatot létesíteni, kivéve SMS-ek küldését ilyen kapcsolaton.

Ebben az esetben az üzenetközpont és a címzett telefonszámának szerepelnie kell a rögzített tárcsázási listán.

A készülékbe előre beprogramozott segélykérő szám akkor is felhívható, ha számkorlátozás van érvényben.

# Csengőhang hozzárendelése névjegyhez

Amikor adott névjegykártyához vagy csoporthoz tartozó telefonszámról hívásunk érkezik, a készülék a kiválasztott csengőhangot szólaltatja meg (feltéve, ha a hívó fél elküldi a telefonszámát és azt készülékünk azonosítani tudja).

- Névjegykártya megnyitásához nyomjuk meg a gombot, vagy lépjünk a csoportok listába, és jelöljünk ki egy csoportot.
- 2 Válasszuk az Opciók > Csengőhang lehetőséget. Megjelenik a csengőhangok listája.
- **3** Jelöljük ki a névjegykártyához vagy csoporthoz használni kívánt csengőhangot.

Csengőhangként videoklipet is használhatunk.

A csengőhang eltávolításához válasszuk az Alap csengőhang lehetőséget a csengőhangok listáján.

## Névjegycsoportok létrehozása

- 1 A Névjegyzék alkalmazásban a csoportok listájának megnyitásához nyomjuk meg a ) gombot.
- 2 Válasszuk az Opciók > Új csoport lehetőséget.
- 3 Adjunk nevet a csoportnak, vagy használjuk az csoport alapértelmezett nevet, majd nyomjuk meg az OK gombot.
- 4 Nyissuk meg a csoportot, és válasszuk az Opciók > Új tagok lehetőséget.
- 5 Lapozzunk egy névjegyre, és a kijelöléséhez nyomjuk meg a gombot. Egyszerre több tag felvételéhez ismételjük meg a műveletet az összes felvenni kívánt taggal.
- 6 A tagok felvételéhez nyomjuk meg az OK gombot.

Csoport átnevezéséhez válasszuk az Opciók > Átnevezés lehetőséget, írjuk be az új nevet, majd nyomjuk meg az OK gombot.

#### Tagok törlése csoportból

- 1 A csoportok listáján nyissuk meg a módosítandó csoportot.
- 2 Lapozzunk a kívánt taghoz, és válasszuk az Opciók > Törlés a csoportból lehetőséget.
- **3** Az lgen gomb megnyomásával töröljük a tagot a csoportból.
- Tipp! Megnézhetjük, hogy egy adott névjegy melyik csoportba tartozik. Ehhez lapozzunk a névjegyre, és válasszuk az Opciók > Csoportjai lehetőséget.

## Hívások kezdeményezése

#### Hanghívások

- Tipp! Hívás közben a hangerő növeléséhez vagy csökkentéséhez nyomjuk meg a vagy a gombot.
   Ha a hangerőnél a Mikrofon ki lehetőséget választottuk, először válasszuk a Bekapcs. lehetőséget, majd nyomjuk meg a vagy a gombot.
- Készenléti állapotban írjuk be a telefonszámot a körzetszámmal együtt. Szám eltávolításához nyomjuk meg a C gombot.

Nemzetközi hívásnál nyomjuk meg kétszer a \* gombot (a + karakter jelenti a nemzetközi hívókódot), ezután írjuk be az ország hívókódját, a körzetszámot (az elejéről hagyjuk el a nullát, ha szükséges), végül a telefonszámot.

- 2 A telefonszám hívásához nyomjuk meg a 🛏 gombot.
- 3 A hívás befejezéséhez (vagy a hívási kísérlet megszakításához) nyomjuk meg a 2 gombot.

A 🛥 gomb megnyomásakor mindig befejeződik a hívás, még akkor is, ha egy másik alkalmazás aktív.

Tipp! Ha hívás közben be szeretnénk csukni a csúszófedelet anélkül, hogy megszakítanánk a hívást, nyomjuk meg a gombot, majd néhány másodpercen belül csukjuk be a fedelet. Ha még nem fogadtuk a hívást, a csúszófedelet a hívás megszakítása nélkül becsukhatjuk.

A Névjegyzék segítségével is kezdeményezhetünk hívást, ehhez nyomjuk meg a *§* gombot, és válasszuk a Névjegyzék menüt. Lapozzunk a kívánt névre, vagy a keresőmezőbe írjuk be a név első betűit. A talált nevek megjelennek egy listán. Hívás kezdeményezéséhez nyomjuk meg a <u>gombot. Válasszuk a Hanghívás</u> hívástípust.

Ahhoz, hogy így is kezdeményezhessünk hívást, először át kell másolni a SIM-kártyán tárolt partnereket a Névjegyzék mappába. Lásd: 'Névjegyek másolása', 72. oldal.

A hangpostafiók (hálózati szolgáltatás) hívásához készenléti állapotban nyomjuk meg és tartsuk lenyomva az **1** gombot. Lásd még: 'Hívásátirányít.', 131. oldal.

Tipp! A hangpostafiók számának megváltoztatásához nyomjuk meg a *g* gombot, és válasszuk az Eszközök > Hangposta > Opciók > Szám módosítása lehetőséget. Írjuk be a számot (amelyet a szolgáltatótól kaptunk), és nyomjuk meg az OK gombot. Készenléti állapotban a legutóbb tárcsázott szám hívásához nyomjuk meg a 🖕 gombot. Lapozzunk a kívánt számra, majd nyomjuk meg a 🖕 gombot.

#### Konferenciahívás kezdeményezése

- 1 Hívjuk fel az első résztvevőt.
- 2 Másik résztvevő felhívásához válasszuk az Opciók > Új hívás lehetőséget. Az első hívás automatikusan tartásba kerül.

3 Miután a hívott fél fogadta az hívást, kapcsoljuk be az első résztvevőt a konferenciahívásba. Ehhez válasszuk az Opciók > Konferencia lehetőséget. Ha új résztvevőt szeretnénk bevonni a konferenciahívásba, ismételjük meg a 2. lépést, és válasszuk az Opciók > Konferencia > Konferenciába lehetőséget. A készülékünk velünk együtt legfeljebb hat résztevő közötti konferenciahívást tesz lehetővé. Ha valamelvik résztvevővel magánbeszélgetést szeretnénk folytatni, válasszuk az Opciók > Konferencia > Magán lehetőséget. Jelöljük ki a résztvevőt, és válasszuk a Magán lehetőséget. A konferenciahívás tartásba kerül a készüléken. A többi résztvevő tovább folytathatja a konferenciabeszélgetést. Miután befejeztük a magánbeszélgetést, és vissza szeretnénk térni a konferenciahívásba, válasszuk az Opciók > Konferenciába lehetőséget.

Ha a konferenciahívás egyik résztvevőjének vonalát bontani szeretnénk, válasszuk az Opciók > Konferencia > Résztvevő bontása lehetőséget, lapozzunk a résztvevőhöz, és válasszuk a Bont lehetőséget.

 4 Az aktív konferenciahívás befejezéséhez nyomjuk meg a = gombot.

#### Telefonszámok gyorshívása

A gyorshívás bekapcsolásához nyomjuk meg a *§* gombot, és válasszuk az Eszközök > Beállítások > Hívás > Gyorshívás> Be lehetőséget.

Ha telefonszámot szeretnénk gyorshívógombokhoz (**2** – **9**) rendelni, nyomjuk meg a **3**<sup>o</sup> gombot, és válasszuk az **Eszközök > Gyorshív.** lehetőséget. Lapozzunk ahhoz a gombhoz, amelyhez a telefonszámot hozzá szeretnénk rendelni, és válasszuk az **Opciók > Kijelöl** lehetőséget. A készülék az **1** gombot a hangpostafiók számára tartja fenn.

A híváshoz készenléti állapotban nyomjuk meg a megfelelő gyorshívógombot, majd a 🥿 gombot.

#### Hanghívás

A készülék továbbfejlesztett hangutasításokat használ. A továbbfejlesztett hangutasítások nem függnek a beszélő hangjától, így a felhasználónak nem kell előzetesen hangmintákat rögzítenie. Ehelyett a készülék hangmintát készít a névjegyzék valamennyi bejegyzéséhez, és ehhez hasonlítja a kimondott mintát. A készülék hangfelismerési funkciója a fő felhasználó hangjához igazodik, így jobban felismeri a hangutasításokat.

A hangminta az a név vagy becenév, amit a készülék a névjegykártyára ment. A szintetizált hangminta visszahallgatásához nyissuk meg a kívánt névjegykártyát, majd válasszuk az Opciók > Hangm. lejátszása lehetőséget.

#### Hívás hangmintával

Megjegyzés: A hangminták használata nehézségekbe ütközhet, például zajos környezetben vagy vészhelyzet esetén, ezért ne számítsunk minden körülmény között a hanghívásra.

Hanghívás közben a hangszórót használjuk. A készüléket kis távolságra tartva mondjuk ki a hangmintát.

- Hanghívásos tárcsázáshoz készenléti állapotban tartsuk lenyomva a jobb oldali választógombot. Ha kompatibilis fülhallgatót használunk, hanghívás kezdeményezéséhez nyomjuk meg és tartsuk lenyomva a fülhallgató gombját.
- 2 Egy rövid hangjelzés hallható, és a Most beszéljen felirat jelenik meg. Mondjuk ki tisztán a névjegykártyán mentett nevet vagy becenevet.

3 A készülék lejátssza a felismert partnerhez tartozó szintetizált hangmintát a készülékhez beállított nyelven, és megjeleníti a nevet és a telefonszámot. 2,5 másodperces várakozás után a készülék hívja a telefonszámot.

Ha a partner felismerése téves volt, a további találatok megjelenítéséhez válasszuk az Tovább lehetőséget, vagy a hanghívás megszakításához válasszuk a Kilép lehetőséget.

Ha egy adott névhez több telefonszám tartozik, a készülék az alapértelmezett számot választja, ha meg van adva ilyen. Ellenkező esetben a készülék az első elérhető számot választja a következők közül: Mobil, Mobil (otthon), Mobil (munka.), Telefon, Telefon (otthon) és Telefon (munka.).

#### Videohívások

Videohíváskor (hálózati szolgáltatás) valós idejű, kétirányú videokapcsolat jön létre saját telefonunk és a hívott fél telefonja között. A készülék kamerájával felvett élő videokép a hívott fél kijelzőjén jelenik meg.

Videohívás kezdeményezéséhez USIM-kártyával kell rendelkeznünk, és egy UMTS-hálózat lefedettségi területén kell tartózkodnunk. A videohívás-szolgáltatás elérhetőségével és előfizetésével kapcsolatban forduljunk a hálózat üzemeltetőjéhez vagy a szolgáltatóhoz. Videohívás csak két fél között létesíthető. Videohívás csak kompatibilis eszközzel vagy ISDN-ügyféllel kezdeményezhető. Nem kezdeményezhető videohívás aktív hang-, video- vagy adathívás közben.

#### Ikonok:

Mem érkezik videokép a telefonra (a hívott fél nem küldi vagy a hálózat nem továbbítja).

Letiltottuk a videoküldést a készülékünkön. Helyette állókép küldhető, erről lásd: 'Hívásbeállít.', 123. oldal.

Még ha a videohívás esetén le is tiltottuk a videoküldést, a hívás videohívásként kerül kiszámlázásra. Ellenőrizzük az ide vonatkozó díjakat a hálózat üzemeltetőjénél vagy a szolgáltatónál.

- Videohívás indításához készenléti állapotban írjuk be a telefonszámot, vagy válasszuk a Névjegyzék lehetőséget és a kívánt nevet.
- 2 Válasszuk az Opciók > Hívás > Videohívás lehetőséget.

A videohívás megvalósítása hosszabb időt vesz igénybe.

A kijelzőn a Várakozás videoképre felirat jelenik meg. Ha sikertelen a hívás, például azért, mert a hálózat nem

támogatja a videohívásokat, vagy a fogadó készülék nem kompatibilis, a telefon megkérdezi, hogy kívánunk-e helyette hanghívást kezdeményezni vagy szöveges üzenetet küldeni.

A videohívás akkor aktív, amikor két videoképet látunk, és a hangot halljuk a hangszórón. A hívás fogadója letilthatja a videoküldést ( 🖕 ). Ebben az esetben halljuk a hangot, de a kijelzőn állókép vagy szürke háttérgrafika látható.

A videomegjelenítés, illetve a csak hangküldés közötti váltáshoz válasszuk az Engedélyezés/Letiltás > Videó küldése, Hang küldése vagy Hang és videó küldése lehetőséget.

A kép nagyításához vagy kicsinyítéséhez válasszuk a Nagyítás vagy a Kicsinyítés lehetőséget. A nagyítás mértéke a kijelző tetején jelenik meg.

Ha fel szeretnénk cserélni a videoképek helyét a kijelzőn, válasszuk a Képsorrend módos. lehetőséget.

A videohívás befejezéséhez nyomjuk meg a 🥔 gombot.

## Kameramegosztás

Hanghívások közben a Vid.megoszt. (hálózati szolgáltatás) lehetőség használatával küldhetünk élő videót vagy videoklipet a mobileszközről egy másik kompatibilis mobileszközre. Ehhez hívjuk meg a hívott felet a megosztani kívánt élő videó vagy videoklip megtekintésére.

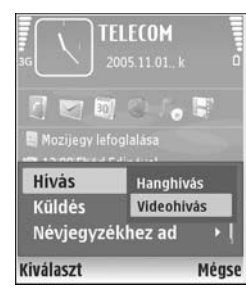

A megosztás automatikusan elkezdődik, amikor a hívott fél elfogadja a meghívást.

A Vid.megoszt. bekapcsolásakor a hangszóró is bekapcsolódik. A kameramegosztás közben a kompatibilis fülhallgatót is használhatjuk a hanghívás folytatásához. Hanghívás közben válasszuk az Opciók > Videomegosztás > Élő vagy Klip lehetőséget.

A kameramegosztás befejezéséhez válasszuk a Leállít lehetőséget. A kameramegosztás az aktuális hanghívás befejezésekor is véget ér.

#### A kameramegosztás követelményei

Mivel a Vid.megoszt. funkcióhoz UMTS-kapcsolat szükséges, a Vid.megoszt. használata az UMTS-hálózat meglétéhez kötött. A szolgáltatás és a hálózat rendelkezésre állásával, valamint a szolgáltatás díjszabásával kapcsolatos részletes tájékoztatásért forduljunk a szolgáltatóhoz.

A Vid.megoszt. szolgáltatás használatához a következőkre van szükség:

- Ellenőrizzük, hogy a készülék be van-e állítva a személyek közötti kapcsolatokra. Lásd: 'Beállítások', 79. oldal.
- Ellenőrizzük, hogy rendelkezünk-e aktív UMTSkapcsolattal és az UMTS-hálózati lefedettség területén tartózkodunk-e. Lásd: 'Beállítások', 79. oldal. Ha a

megosztási munkamenetet az UMTS-hálózatban kezdjük el, és a telefon GSM-hálózatra vált át, a megosztási munkamenet megszakad, a hanghívás azonban folytatható. Nem indítható Vid.megoszt., ha nem tartózkodunk UMTS-hálózat hatókörén belül (például egy GSM-hálózatban).

Éllenőrizzük, hogy mind a hívó, mind a hívott fél regisztrálva van-e az UMTS-hálózatban. Ha meghívunk valakit a megosztási munkamenetbe, és a meghívott személy kikapcsolta a telefonját, nincs UMTS-hálózatban, illetve készülékén nincs telepítve a Vid.megoszt. vagy nincs beállítva a személyek közötti kapcsolat, akkor a meghívott személy nem fog tudni arról, hogy meghívást küldtünk neki. Ilyenkor hibaüzenetet kapunk, amely arról tájékoztat, hogy a hívott fél nem tudja fogadni a meghívást.

#### Beállítások

#### A személyek közötti kapcsolat beállításai

A személyek közötti kapcsolatot SIP-kapcsolatnak (Session Initiation Protocol) is nevezzük. A Vid.megoszt. szolgáltatás használata előtt meg kell adni a SIP protokoll beállításait a készüléken. SIP-üzemmód beállításával személyek közötti élő kapcsolatot hozhatunk létre másik kompatibilis készülékkel. A SIP-üzemmód szükséges a megosztási munkamenetek fogadásához is. Kérdezzük meg a hálózat üzemeltetőjétől vagy a szolgáltatótól a SIP-üzemmód beállításait, és mentsük azokat a készüléken. A hálózat üzemeltetője vagy a szolgáltató elküldheti a beállításokat folyamatos letöltéssel, vagy megadhatja a szükséges paraméterek listáját.

Ha ismerjük a hívott fél SIP-címét, felvehetjük azt az adott személy névjegykártyájába. A készülék főmenüjében válasszuk a Névjegyzék lehetőséget, és nyissuk meg a névjegykártyát (vagy készítsünk új névjegykártyát az adott személyhez). Válasszuk az Opciók > Adatok hozzáadása > SIP vagy Nézet megoszt. (a megfelelő beállítási lehetőség függ a hálózatüzemeltetőtől). A SIPcímet felhasználónév@tartománynév formában adjuk meg (tartománynév helyett használhatunk IP-címet is).

Ha nem ismerjük a partner SIP-címét, a kamera megosztásához használhatjuk a címzett országhívószámmal (például +36) kiegészített telefonszámát is. Ha a Névjegyzék alkalmazásban szereplő telefonszám nem tartalmazza az országhívószámot, a meghívás küldésekor beírhatjuk az országhívószámmal kiegészített telefonszámot.

#### Az UMTS-kapcsolat beállításai

Az UMTS-kapcsolat beállításához hajtsuk végre a következő műveleteket:

 A szolgáltatónál kössünk szerződést az UMTS-hálózat használatára.  Ellenőrizzük, hogy a készüléken helyesen vannak-e megadva az UMTS-hozzáférési pont kapcsolati beállításai. További tudnivalók: 'Csatlakozás', 124. oldal.

#### Élő videofelvétel és videoklipek megosztása

Megosztási munkamenet fogadásához a hívott félnek telepítenie kell a Vid.megoszt. szolgáltatást, és el kell végeznie a szükséges beállításokat a kompatibilis mobileszközön. A megosztás használata előtt mind a hívó, mind a hívott félnek regisztrálnia kell magát a szolgáltatásra.

- Hanghívás közben válasszuk az Opciók > Videomegosztás > Élő vagy Klip lehetőséget. A Klip lehetőség választása esetén megnyílik a videoklipek listája. Válasszuk ki a megosztani kívánt videoklipet, és válasszuk az Opciók > Meghívás küldése lehetőséget.
- 2 Ha a címzettnek több SIP-címe is szerepel a névjegyzékben, ki kell választanunk azt a SIP-címet, amelyre az aktiválást küldeni szeretnénk.
   Ha a hívott fél SIP-címe nem érhető el, adjuk meg a SIP-címet.

Ha nem ismerjük a címzett SIP-címét és a címzett telefonszáma nem szerepel a Névjegyzék

alkalmazásban, írjuk be a telefonszámot az országhívószámmal együtt.

- 3 A megosztás automatikusan elkezdődik, amikor a hívott fél elfogadja a meghívást.
- 4 A megosztási munkamenet szüneteltetéséhez válasszuk a Felfüggeszt lehetőséget. A megosztás folytatásához válasszuk a Folytat lehetőséget. Videoklip megosztása közben a videoklipben a bal és jobb lapozógombbal tekerhetünk előre és hátra.
- 5 A videomegosztás befejezéséhez válasszuk a Leállít lehetőséget. A videomegosztás az aktuális hanghívás befejezésekor is véget ér.

#### Meghívás elfogadása

Amikor megosztási meghívást kapunk, meghívási üzenet jelenik meg, amely tartalmazza a hívó nevét vagy SIPcímét. Ha a készüléket nem állítottuk Néma üzemmódra, csengéssel jelzi a meghívás érkezését.

Ha valaki megosztási meghívást küld, de készülékünk ki van kapcsolva, illetve éppen nem tartózkodunk UMTShálózatban, akkor nem fogjuk tudni, hogy meghívást kaptunk.

Amikor meghívást kapunk, a következőket tehetjük:

Elfogad – a megosztási munkamenet indítása.

Elutasít – a meghívás elutasítása. A meghívás küldője üzenetet kap a meghívás elutasításáról. A megosztási munkamenet elutasításához és a hanghívás megszakításához megnyomhatjuk a vége gombot is.

A videomegosztás befejezéséhez válasszuk a Leállít lehetőséget. A videomegosztás az aktuális hanghívás befejezésekor is véget ér.

#### Hívás fogadása vagy elutasítása

A hívás fogadásához nyomjuk meg a 🕒 gombot, vagy nyissuk ki a csúszófedelet.

A bejövő hívás csengetésének elnémításához nyomjuk meg a Némít gombot.

Ha nem akarjuk a hívást fogadni, nyomjuk meg a gombot. Ha bekapcsoltuk a Hívásátirányítás > Ha foglalt funkciót, a hívás elutasítása egyúttal a hívás átirányítását is jelenti. Lásd: 'Hívásátirányít.', 131. oldal.

Bejövő hívás elutasításakor a hívás elutasításának okát tartalmazó SMS-üzenetet küldhetünk a hívónak. Válasszuk az Opciók > SMS küldése lehetőséget. Elküldése előtt szerkeszthetjük a szöveget. A lehetőség beállításával és az általános szöveges üzenet megírásával kapcsolatban lásd: 'Hívásbeállít.', 123. oldal.

#### Videohívás fogadása vagy elutasítása

Videohívás érkezésekor az 🞢 ikon jelenik meg.

Tipp! A videohívásokhoz csengőhang rendelhető. Nyomjuk meg a g gombot, és válasszuk az Üzemmód menüpontot.

A videohívás fogadásához nyomjuk meg a **u** gombot. A kijelzőn az Engedélyezi videokép hívónak való küldését? szöveg jelenik meg. Az élő videokép továbbításának megkezdéséhez válasszuk az Igen lehetőséget.

Ha nem kapcsoljuk be a videohívást, a készülék a képet nem küldi el, de a hívó hangja hallható lesz. A videokép helyett a kijelzőn szürke háttér jelenik meg. Ha a szürke háttérképet a készülékünk kamerájával rögzített állóképpel szeretnénk helyettesíteni, akkor tekintsük át a következő részt: 'Hívásbeállít.', Kép a videohívásban, 123. oldal.

A videohívás befejezéséhez nyomjuk meg a 📁 gombot.

# Hívásvárakoztatás (hálózati szolgáltatás)

Folyamatban lévő hívás közben is fogadhatunk hívást, ha az Eszközök > Beállítások > Hívás > Hívásvárakoztatás menüpontban bekapcsoljuk a Hívásvárakoztatás funkciót. Tipp! A készülék hangjait beállíthatjuk a különböző eseményeknek és körülményeknek megfelelően (például úgy, hogy a készülék néma legyen). Bővebben lásd: 'Üzemmód – hangbeállítás', 117. oldal.

A várakozó hívás fogadásához nyomjuk meg a 🦕 gombot. Az első hívás tartásba kerül.

A két hívás közötti váltáshoz nyomjuk meg a Felcserél gombot. A bejövő hívás vagy a tartott hívást aktív hívással történő összekapcsolásához vagy a hívásból történő kilépéshez válasszuk az Opciók > Átadás menüpontot. Az aktív hívás befejezéséhez nyomjuk meg a = gombot, vagy csukjuk be a csúszófedelet; az első hívás aktív marad. Mindkét hívás befejezéséhez válasszuk az Opciók > Minden hívás vége lehetőséget.

#### Lehetőségek hanghívás közben

A hanghívás közben használható számos lehetőség hálózati szolgáltatás. Az alábbi lehetőségek eléréséhez hívás közben nyomjuk meg az Opciók gombot: Mikrofon ki vagy Bekapcs., Fogadás, Elutasítás, Felcserélés, Tartás vagy Visszavétel, Kézibeszélő be, Hangszóró be vagy Kihangosító be (ha a készülékhez kompatibilis, Bluetoothfülhallgató csatlakozik), Aktív hívás vége vagy Minden hívás vége, Új hívás, Konferencia, Átadás valamint Aktív készenl. megnyit.. Válasszunk az alábbiak közül:

Felcserélés – az aktív hívás befejezése és a várakozó hívás fogadása.

MMS küldése (kizárólag UMTS-hálózatokban) – kép vagy videó küldése multimédia üzenetben a hívás másik résztvevőjének. Küldés előtt az üzenetet szerkeszthetjük, és módosíthatjuk a címzettet. A fájl kompatibilis készülékre küldéséhez (hálózati szolgáltatás) nyomjuk meg a **u** gombot.

DTMF küldése – DTMF-jelsorok (például jelszó) küldése. Írjuk be a DTMF-jelsort, vagy keressük ki azt a Névjegyzék. Várakozáskarakter (w) vagy szünetkarakter (p) beviteléhez ismételten nyomjuk meg a \* gombot. A jelsor elküldéséhez nyomjuk meg az OK gombot.

Tipp! DTMF-jeleket a névjegykártya Telefonszám vagy DTMF mezőjébe menthetünk.

#### Lehetőségek videohívás közben

Videohívás közben nyomjuk meg az Opciók gombot az alábbi lehetőségek eléréséhez: Engedélyezés vagy Letiltás (videó, hang vagy mindkettő), Kézibeszélő be (ha a készülékhez kompatibilis Bluetooth-fülhallgató csatlakozik) vagy Kihangosító be (ha a készülékhez kompatibilis Bluetooth-kihangosító csatlakozik), Hangszóró be, Aktív hívás vége, Aktív készenl. megnyit., Főkamera használata/Más. kam. használata, Képsorrend módos., Nagyítás/Kicsinyítés, valamint Súgó.

A rendelkezésre álló lehetőségek változhatnak.

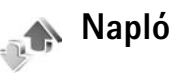

A nem fogadott, a fogadott és a tárcsázott hanghívásokhoz tartozó telefonszámok megjelenítéséhez nyomjuk meg a *G* gombot, és válasszuk a Saját > Napló > Utolsó hívások lehetőséget. A készülék csak akkor rögzíti a nem fogadott és a fogadott hívásokat, ha a hálózat támogatja ezt a funkciót, a készülék be van kapcsolva és a hálózati szolgáltatás területén belül van.

Ha törölni akarunk minden híváslistát, akkor az utolsó hívások fő nézetében válasszuk az Opciók > Utolsó hívások törl. lehetőséget. Ha csak az egyik híváslistát akarjuk törölni, nyissuk meg a törlendő listát, és válasszuk az Opciók > Lista törlése lehetőséget. Egyedi esemény törléséhez nyissuk meg a listát, lapozzunk az eseményre, és nyomjuk meg a **C** gombot.

#### Hívás időtart.

A bejövő és a kimenő hívások közelítő időtartamának megjelenítéséhez nyomjuk meg a 🎝 gombot, és válasszuk a Saját > Napló > Hívásidőtartam menüpontot.

Ha szeretnénk beállítani, hogy a készülék az aktív hívás közben megjelenítse-e az időtartam-számlálót, válasszuk a Saját > Napló > Opciók > Beállítások > Hívás időtartama > Igen vagy Nem lehetőséget. Megjegyzés: A szolgáltató által ténylegesen számlázott hívási idő a hálózat jellemzőitől, az alkalmazott kerekítésektől, illetve más tényezőktől is függhet.

Az összes időtartam-számláló törléséhez válasszuk az Opciók > Számlálók nullázása lehetőséget. Ehhez a művelethez meg kell adnunk a biztonsági kódot. Lásd: 'Telefon és SIM', 128. oldal.

#### Csomagkapcs.

A csomagkapcsolt adatátvitel során elküldött és fogadott adatok mennyiségének megtekintéséhez nyomjuk meg a § gombot, és válasszuk a Saját > Napló > Csomagkapcs. menüpontot. Előfordulhat, hogy a csomagkapcsolt kapcsolatok díjait az elküldött és fogadott adatok mennyisége alapján számítják.

#### Az összes kommunikációs esemény figyelése

Ikonok a Napló alkalmazásban:

- bejövő,
- kimenő,

tommunikációs események

A készülék által rögzített összes hanghívás, szöveges üzenet, adatkapcsolat vagy vezeték nélküli helyi hálózati kapcsolat megtekintéséhez nyomjuk meg a fi gombot, válasszuk a

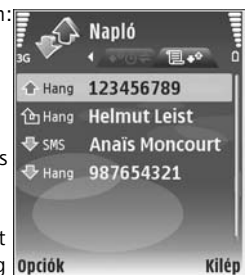

Saját> Napló menüpontot, és balra lapozva nyissuk meg az általános naplót. Minden kommunikációs eseménynél megnézhetjük a küldő vagy a címzett nevét, a telefonszámát, a szolgáltató nevét vagy a hozzáférési pontot. A naplót szűrhetjük úgy, hogy csak adott típusú műveletet lássunk, és a napló adatai alapján új névjegyet is létrehozhatunk.

#### Tipp! Az elküldött üzenetek listájának megtekintéséhez nyomjuk meg a G gombot, és válasszuk az Üzenetek > Elküldött lehetőséget.

A részeseményeket, például a több részben elküldött SMSüzeneteket, valamint a csomagkapcsolt adatátviteli kapcsolatokat a napló egy eseményként rögzíti. A csatlakozások a távoli postafiókra, multimédia üzenetközpontra vagy a böngészőoldalakra csomagkapcsolt adatátviteli kapcsolatként jelennek meg.

Ha ismeretlen telefonszámot szeretnénk a Napló alkalmazásból a névjegyzékbe felvenni, válasszuk az Opciók > Névjegyzékhez ad lehetőséget.

A napló szűréséhez válasszuk az Opciók > Szűrés lehetőséget, majd jelöljük ki a kívánt szűrőt.

A napló tartalmának, a legutóbbi hívások listájának és az üzenetek kézbesítési jelentéseinek végleges törléséhez válasszuk az Opciók > Napló törlése lehetőséget. Az Igen lehetőség választásával hagyjuk jóvá a műveletet. Ha egyetlen elemet szeretnénk a naplóból eltávolítani, nyomjuk meg a **C** gombot.

A Napló időtartama lehetőség beállításához válasszuk az Opciók > Beállítások > Napló időtartama lehetőséget. A naplóesemények a megadott ideig (napig) maradnak a készülék memóriájában, azután automatikusan törlődnek, így memóriahely szabadul fel. A Nincs napló lehetőség választásával véglegesen töröljük a napló tartalmát, a legutóbbi hívások listáját és az üzenetek kézbesítési jelentéseit. A kommunikációs események adatainak megtekintéséhez az általános naplóban lapozzunk a kívánt eseményhez, és nyomjuk meg a () gombot.

Tipp! Az adatok nézetében vágólapra másolhatjuk a telefonszámokat, és például szöveges üzenetbe illeszthetjük be azokat. Válasszuk az Opciók > Számmásolás lehetőséget.

Csomagkapcsolt adatátvitel számlálója és csatlakozási időmérő: Ha meg szeretnénk nézni, hogy kilobájtban megadva mennyi adatot továbbítottunk, és hogy bizonyos csomagkapcsolt csatlakozások mennyi ideig tartottak, lapozzunk egy Csom. jelzéssel ellátott bejövő vagy kimenő eseményhez, és válasszuk az Opciók > Adatok megjelenít. lehetőséget.

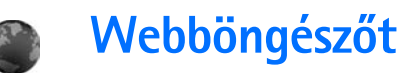

## Szolgáltat.

Nyomjuk meg a *§* gombot, és válasszuk az Szolgáltat. lehetőséget (hálózati szolgáltatás).

Számos szolgáltató tart fenn kifejezetten mobilkészülékek számára készített oldalakat, melyeket a Szolgáltat. menü böngészőjével tekinthetünk meg. Az oldalak a WML (Wireless Markup Language – vezeték nélküli használatra tervezett jelölőnyelv), az XHTML (Extensible Hypertext Markup Language – bővíthető hiperszöveges jelölőnyelv) vagy a HTML (Hypertext Markup Language – hiperszöveges jelölőnyelv) nyelvet használják.

A szolgáltatások rendelkezésre állása, a díjszabás és az árak felől érdeklődjünk a szolgáltatónál. A szolgáltatók a használattal kapcsolatos tudnivalókat is rendelkezésre bocsátják.

⇒ Gyorsparancs: Kapcsolat létesítéséhez készenléti állapotban nyomjuk le és tartsuk lenyomva a gombot.

## Hozzáférési pont

Az oldalak megnyitásához az adott oldalra vonatkozóan szolgáltatási beállításokkal kell rendelkeznünk. A beállításokat az oldalt biztosító szolgáltatótól különleges szöveges üzenetként is megkaphatjuk. Lásd: 'Adatok és beállítások', 62. oldal. További tájékoztatásért forduljunk a szolgáltatóhoz.

Fipp! Lehet, hogy a beállítások a szolgáltató webhelyén is elérhetők.

#### Beállítások kézi megadása

- 1 Nyomjuk meg a gombot, válasszuk az Eszközök > Beállítások > Csatlakozás > Hozzáférési pontok lehetőséget, majd adjuk meg a hozzáférési pont beállításait. Kövessük a szolgáltatótól kapott utasításokat. Lásd: 'Csatlakozás', 124. oldal.
- 2 Nyomjuk meg a gombot, és válasszuk az Szolgáltat. > Opciók > Könyvjelzőkezelő > Új könyvjelző lehetőséget. Adjunk nevet a könyvjelzőnek, és írjuk be az aktuális hozzáférési ponthoz tartozó oldal címét.
- 3 A kijelölt hozzáférési pont alapértelmezett hozzáférési pontként történő beállításához válasszuk az Opciók > Beállítások > Hozzáférési pont lehetőséget.

## Könyvjelzők nézet

Az Szolgáltat. megnyitása után a könyvjelzők nézet jelenik meg.

Lehet, hogy a készüléken harmadik fél internetes oldalára mutató könyvjelzők és hivatkozások vannak előre telepítve. A készülékkel más harmadik fél által üzemeltetett oldalt is elérhetünk. A harmadik fél által üzemeltetett helyek nem állnak kapcsolatban a Nokiával, így a Nokia nem vállal felelősséget ezek helyekkel kapcsolatban. Ha ilyen helyekre látogatunk el, legyünk elővigyázatosak a biztonság és a tartalmak tekintetében.

A 🌇 ikon az alapértelmezett hozzáférési ponthoz megadott kezdő oldalt jelöli.

## A kapcsolat biztonsága

Ha a kapcsolat folyamán a biztonsági ikon (n) látható, akkor a készülék és az internetes átjáró vagy szerver közötti adatátvitel kódolt.

A biztonsági ikon nem azt jelzi, hogy az átjáró és a tartalomszolgáltató (vagy a kért erőforrás tárolási helye) közötti adatátvitel biztonságos. A szolgáltató teszi biztonságossá az átjáró és a tartalomszolgáltató közötti adatforgalmat. A kapcsolati adatok, a titkosítási állapot, valamint a kiszolgálói és felhasználói hitelesítéssel kapcsolatos információk megtekintéséhez válaszuk az Opciók > Adatok > Biztonság menüpontot.

Bizonyos szolgáltatások, köztük a banki szolgáltatások, igénybe vételéhez biztonsági tanúsítványra van szükség. Értesítést kapunk, ha a szerver azonosítója nem hiteles, vagy ha a készüléken nincs meg a megfelelő biztonsági tanúsítvány. További tájékoztatásért forduljunk a szolgáltatóhoz. Lásd még: 'Tanúsítványkezelés', 130. oldal.

## Böngészés

**Fontos:** Csak olyan szolgáltatásokat vegyünk igénybe, amelyekben megbízunk, és amelyek megfelelő védelmet biztosítanak a káros szoftverek ellen.

Az oldalak letöltéséhez jelöljük ki a megfelelő könyvjelzőt, esetleg adjuk meg az oldal címét a mezőben ( ).

A böngészőoldalakon az új oldalak aláhúzva, kék színnel jelennek meg, a korábban már meglátogatottak pedig lila színnel. A hivatkozásként működő képek körül kék színű szegély látható.

A hivatkozások megnyitásához és a kijelöléshez nyomjuk meg a  $\textcircled{\bullet}$  gombot.

Gyorsparancs: A # gombbal az oldal végére, a \* gombbal az oldal elejére léphetünk. Ha böngészés közben az előző oldalra kívánunk lépni, nyomjuk meg a Vissza gombot. Ha a Vissza lehetőség nem használható, a böngészés közben meglátogatott webhelyek időrendi listájának megtekintéséhez válasszuk az Opciók > Navig. lehetőségek > Előzmények menüpontot.

A legutóbb megtekintett tartalom újbóli letöltéséhez válasszuk az Opciók > Navig. lehetőségek > Újratöltés lehetőséget.

Könyvjelző mentéséhez válasszuk az Opciók > Mentés könyvjelzőként pontot.

Tipp! Böngészés közben a könyvjelzőnézetet a gomb lenyomva tartásával érhetjük el. Ha vissza szeretnénk térni a böngészőbe, válasszuk az Opciók > Vissza az oldalra lehetőséget.

Amennyiben a böngészés közben menteni szeretnénk az oldalt, válasszuk az Opciók > Spec. lehetőségek > Oldal mentése menüpontot. Az oldalakat a készülék memóriájába vagy behelyezett, kompatibilis memóriakártyára is menthetjük, így később kapcsolat nélküli módban is megtekinthetjük őket. Az oldalak későbbi eléréséhez a Mentett oldalak nézet megnyitásához könyvjelzők nézetben nyomjuk meg a () gombot.

Új URL-cím beírásához válasszuk az Opciók > Navig. lehetőségek > Webcím megnyitása lehetőséget. A jelenleg megnyitott oldalhoz tartozó parancsok vagy műveletek listájának megnyitásához válasszuk az Opciók > Szolgáltatási opciók lehetőséget.

A böngészőben nem megjeleníthető fájlokat – például a csengőhangokat, képeket, operátorlogókat, témákat és videoklipeket – le is tölthetjük. Az elemek letöltéséhez lépjünk a megfelelő hivatkozásra, és nyomjuk meg a ④ gombot.

A letöltés megkezdésekor megjelenik a jelenlegi böngészési munkamenet közben kezdeményezett, folyamatban lévő, megszakított, illetve befejezett letöltések listája. A lista az **Opciók > Letöltések** lehetőséget kiválasztva is megjeleníthető. A folyamatban lévő letöltések megszakításához, folytatásához vagy leállításához, illetve a befejezett letöltések megnyitásához, mentéséhez vagy törléséhez válasszuk az **Opciók** menüpontot.

## Elemek letöltése és vásárlása

Letölthetünk például csengőhangokat, képeket, operátorlogókat, témákat és videofájlokat. Ezek lehetnek ingyenesek, de némelyiket meg kell vásárolni. A letöltött elemeket a készülék megfelelő alkalmazása kezeli, például egy letöltött fénykép a Galéria mappába kerül.

**Fontos:** Csak megbízható forrásból származó alkalmazásokat telepítsünk és használjunk, például

olyanokat, amelyek Symbian-aláírással rendelkeznek, vagy megfeleltek a Java Verified<sup>™</sup> tesztnek.

- 1 Elem letöltéséhez lapozzunk a hivatkozásra, és nyomjuk meg a gombot.
- 2 Az elem megvásárlásához válasszuk a megfelelő lehetőséget, ilyen például a "Vásárlás".
- 3 Figyelmesen olvassuk el az összes tudnivalót. A letöltés folytatásához nyomjuk meg az Elfogad gombot. A letöltés elvetéséhez nyomjuk meg a Mégse gombot.

#### A kapcsolat bontása

A kapcsolat bontásához és a weboldalak kapcsolat nélküli megtekintéséhez válasszuk az Opciók > Spec. lehetőségek > Kapcsolat bontása lehetőséget, a kapcsolat bontásához és a böngésző bezárásához pedig az Opciók > Kilépés menüpontot.

#### A cache-memória kiürítése

A letöltött információkat és az elért szolgáltatásokat a készülék a cache-memóriába menti.

A cache olyan memóriaterület, amely ideiglenesen tárol adatokat. Ha olyan bizalmas információt próbáltunk meg elérni vagy értünk el, amelyhez jelszó szükséges, minden használat után ürítsük ki a telefon cache-memóriáját. Az elért információkat és szolgáltatásokat a készülék az átmeneti tárolójába menti. A cache kiürítéséhez válasszuk az Opciók > Spec. lehetőségek > Cache ürítése lehetőséget.

## Beállítások

Válasszuk az Opciók > Beállítások menüpontot, majd a következők egyikét:

Hozzáférési pont – az alapértelmezett hozzáférési pont módosítása. Lásd: 'Csatlakozás', 124. oldal. Előfordulhat, hogy a szolgáltató néhány, esetleg az összes hozzáférési pontot előre beállította, így azokat nem módosíthatjuk vagy szerkeszthetjük, nem távolíthatjuk el, illetve új hozzáférési pontot sem hozhatunk létre.

Kezdőlap – a kezdőlap megadása.

Képek és obj. megj. – annak megadása, hogy le kívánjuke tölteni a képeket böngészés közben. Ha a Nem lehetőséget választjuk, és később a képeket mégis le szeretnénk tölteni, válasszuk az Opciók > Kép megjelenítése menüpontot.

Betűméret – a szövegméret kijelölése.

Alapértelm. kódolás – ha a karakterek nem megfelelően jelennek meg, megadhatjuk a nyelv szerinti karakterkódolást. Autom. könyvjelzők – a könyvjelzők automatikus gyűjtésének engedélyezése vagy letiltása. Ha folytatni szeretnénk a könyvjelzők automatikus gyűjtését, de a mappát nem szeretnénk látni, könyvjelzők nézetben válasszuk a Mappa elrejtése lehetőséget.

Kijelző mérete – a böngészés közben megjelenített elemek megadása: Csak vál.gombok vagy Teljes kijelző.

Keresőlap – könyvjelzők nézetben vagy böngészés közben a Navig. lehetőségek > Keresőlap megnyit. lehetőség kiválasztásakor letöltött weblap megadása.

Hangerő – ha szeretnénk, hogy a böngésző lejátssza a weboldalakon elhelyezett hangokat, adjuk meg a hangerőt.

Kép optimalizálása – ha a Kicsi kijelző üzemmódban szeretnénk, hogy az oldal elrendezése a lehető legpontosabb legyen, válasszuk a Minőség menüpontot. Ha nem kívánjuk letölteni a külső lépcsőzetes stíluslapokat, válasszuk a Sebesség lehetőséget.

**Cookie–k** – a cookie–k fogadásának és küldésének engedélyezése, illetve tiltása.

Java/ECMA-par.fájl – parancsfájlok használatának engedélyezése vagy tiltása.

**Biztonsági figyelm.** – a biztonsági értesítések elrejtése vagy megjelenítése.

DTMF küldése – megadhatjuk, hogy meg kívánjuk-e erősíteni a műveletet, valahányszor a készülék hanghívás közben DTMF-hangokat próbál küldeni. Lásd még: 'Lehetőségek hanghívás közben', 82. oldal.

### Web

Nyomjuk meg a 🚯 gombot, és válasszuk az Internet > Web lehetőséget (hálózati szolgáltatás).

A Web lehetőséggel eredeti formájukban tekinthetjük meg az interneten található hiperszöveges jelölőnyelvvel készült (HTML-) oldalakat. Olyan weboldalakat is megtekinthetünk, amelyek kifejezetten mobilkészülékhez készültek és a bővített hiperszöveges jelölőnyelvet (XHTML-t) használnak.

A Web alkalmazással például nagyíthatjuk és kicsinyíthetjük az oldalakat, használhatjuk a Mini térkép és az Oldaláttekintés funkciót az oldalon való navigáláshoz, webes infókat és naplókat olvashatunk, könyvjelzőket helyezhetünk el és tartalmakat tölthetünk le.

A szolgáltatói WAP-oldalak eléréséhez használjuk a Szolgáltat. böngészőjét.

A szolgáltatások rendelkezésre állása, a díjszabás és az árak felől érdeklődjünk a szolgáltatónál. A szolgáltatók a használattal kapcsolatos tudnivalókat is rendelkezésre bocsátják. A Web használatához szükség van egy hozzáférési pontra az internethez való csatlakozáshoz. Lásd: 'Hozzáférési pontok', 124. oldal.

#### Könyvjelzők nézet

A könyvjelzőnézet lehetővé teszi webcímek listáról vagy könyvjelzőgyűjteményből való kiválasztását az Autom. k.jelzők mappában. A meglátogatni kívánt weboldal URLcímét közvetlenül a mezőbe () is beírhatjuk. A har ikon az alapértelmezett hozzáférési pont kezdőlapját jelzi.

Az URL-címek könyvjelzőként is menthetők az interneten való böngészés közben. Az üzenetekben fogadott címeket is menthetjük a könyvjelzők közé, és a mentett könyvjelzőket elküldhetjük kompatibilis készülékekre.

Lehet, hogy a készüléken harmadik fél internetes oldalára mutató könyvjelzők és hivatkozások vannak előre telepítve. A készülékkel más harmadik fél által üzemeltetett oldalt is elérhetünk. A harmadik fél által üzemeltetett helyek nem állnak kapcsolatban a Nokiával, így a Nokia nem vállal felelősséget ezek helyekkel kapcsolatban. Ha ilyen helyekre látogatunk el, legyünk elővigyázatosak a biztonság és a tartalmak tekintetében.

A könyvjelzőnézet böngészés közbeni megnyitásához nyomjuk meg a **1** gombot, vagy válasszuk az Opciók > Könyvjelzők lehetőséget. A Web alkalmazás feljegyzi a böngészés közben meglátogatott oldalakat. Az Autom. k.jelzők mappában megtekinthetjük a meglátogatott oldalak listáját.

A Webes infók pontban azon webes infókra és naplókra mutató hivatkozásokat tekinthetjük meg, amelyekre előfizettünk. A webes infók nagy hírszervezetek weboldalain, személyes webnaplókon, olyan online közösségek oldalain, melyek friss híreket közölnek és cikkösszefoglalóknál találhatók meg. A Web alkalmazás az RSS technológiát használó webes infókat támogatja.

#### Böngészés

**Fontos:** Csak olyan szolgáltatásokat vegyünk igénybe, amelyekben megbízunk, és amelyek megfelelő védelmet biztosítanak a káros szoftverek ellen.

Egy oldal letöltéséhez válasszunk egy könyvjelzőt, és nyomjuk meg a lapozógombot. A címet is beírhatjuk a mezőbe ( ( ).

Tipp! Ahhoz, hogy készenléti állapotba térjünk vissza, miközben a böngésző nyitva van a háttérben, nyomjuk meg kétszer a g gombot. A böngészőbe való visszatéréshez nyomjuk meg és tartsuk lenyomva a gombot, és válasszuk ki a böngészőt a listából.

A meglátogatni kívánt weboldal címének megadásához válasszuk az Opciók > Webcím megnyitása lehetőséget.

Tipp! Egy mentett könyvjelző böngészés közbeni eléréséhez nyomjuk meg a 1 gombot, és válasszuk ki a könyvjelzőt.

Az oldal legutóbbi tartalmának szerverről való letöltéséhez válasszuk az Opciók > Navig. lehetőségek > Újratöltés lehetőséget.

Az aktuális oldal webcímének könyvjelzőként való mentéséhez válasszuk az Opciók > Mentés könyvjelzőként lehetőséget.

Az aktuális böngésző-munkamenet közben meglátogatott oldalak megtekintéséhez válasszuk az Opciók > Navig. lehetőségek > Előzmények pontot. Annak megadásához, hogy az előző oldalak listája automatikusan megjelenjen az előző oldalar való visszatéréskor, válasszuk az Opciók > Beállítások > Előzmények listája > Be lehetőséget.

Ahhoz, hogy az aktuális munkamenet során meglátogatott weboldalak pillanatképeit vizuális előzményként megtekintsük, válasszuk a Vissza lehetőséget (akkor érhető el, ha az Előzmények listája be van kapcsolva a böngészőben).

Több ablak egyidejű megnyitásának engedélyezéséhez vagy tiltásához válasszuk az Opciók > Beállítások > Felugró abl. blokkol. > Igen lehetőséget.

#### Billentyűparancsok

- Nyomjuk meg a C gombot az aktuális ablak bezárásához, ha kettő vagy több ablak van megnyitva.
- Nyomjuk meg a <u>1</u> gombot a könyvjelzők megnyitásához.
- Nyomjuk meg a **2** gombot, ha az aktuális oldalon akarunk szöveget keresni.
- Nyomjuk meg a 3 gombot az előző oldalra való visszatéréshez.
- Nyomjuk meg a **5** gombot a megnyitott ablakok listázásához.
- Nyomjuk meg a 8 gombot az oldal áttekintésének megjelenítéséhez. Nyomjuk meg újra a 8 gombot a nagyításhoz és a kívánt információk megtekintéséhez.
- Nyomjuk meg a **9** gombot egy másik weboldalra való ugráshoz.
- Nyomjuk meg a **()** gombot a kezdőoldalra való ugráshoz (ha meg van adva).
- Oldal nagyításához vagy kicsinyítéséhez használjuk a \* vagy a # gombot.

#### Szövegkeresés

Ahhoz, hogy kulcsszavakat keressünk az aktuális weboldalon, válasszuk az Opciók > Navig. lehetőségek > Keresés lehetőséget.

Tipp! Kulcsszavak oldalon való kereséséhez nyomjuk meg a 2 gombot.

#### Mini térkép

A Mini térkép segítségével sok adatot tartalmazó weboldalakon navigálhatunk. Amikor a Mini térkép be van kapcsolva a böngészőbeállításokban, és egy nagy oldalon lapozunk, megnyílik a Mini térkép, és az megjeleníti az oldal áttekintési képét. A Mini térkép nézetben való lapozáshoz nyomjuk meg a , , , vagy a gombot. Amikor megtaláljuk a kívánt helyet, hagyjuk abba a lapozást, mire a Mini térkép eltűnik és a kiválasztott helyen maradunk. A Mini térkép bekapcsolásához válasszuk az Opciók > Beállítások > Mini térkép > Be lehetőséget.

#### Oldaláttekintés

Amikor sok adatot tartalmazó weboldalon böngészünk, az Oldaláttekintés funkcióval megtekinthetjük, milyen információkat tartalmaz az oldal.

Az aktuális oldal áttekintésének megtekintéséhez nyomjuk meg a **8** gombot. A kívánt pont oldalon való megkereséséhez nyomjuk meg a (), (), () vagy a () gombot. Nyomjuk meg újra a **8** gombot a kívánt információkra való nagyításhoz.

#### Webes infók és naplók

**Fontos:** Csak olyan szolgáltatásokat vegyünk igénybe, amelyekben megbízunk, és amelyek megfelelő védelmet biztosítanak a káros szoftverek ellen.

A webes infók weboldalakon található olyan XML-fájlok, amelyeket széles körben használnak a webnaplós közösségek és a hírszervezetek a legfrissebb információk vagy teljes szövegek, például a legújabb hírek híradásként való megosztásához. Webes infókat weboldalakon, webnaplókban vagy wiki-oldalakon találunk a leggyakrabban. A blogok vagy webnaplók interneten vezetett naplók. Egy webes infó vagy webnapló letöltéséhez lapozzunk a kívánt elemre, és nyomjuk meg a lapozógombot.

A Web alkalmazás automatikusan észleli, ha egy weboldal RSS-webinfókat tartalmaz. Egy weboldalon található webinfóra való előfizetéshez válasszuk az Opciók > Figyelés lehetőséget, vagy kattintsunk a hivatkozásra. Az előfizetett webinfó megkintéséhez az internetes könyvjelzők nézetében válasszuk a Webes infók lehetőséget.

Egy webinfó vagy -napló hozzáadásához válasszuk a Webes infók > Opciók > Információ kezelése > Új információ lehetőséget, és adjuk meg a szükséges információkat. Egy webinfó vagy – napló szerkesztéséhez válasszuk az Opciók > Információ kezelése > Szerkesztés lehetőséget.

#### Kapcsolat befejezése

Az internetes kapcsolat bontásához válasszuk az Opciók > Spec. lehetőségek > Kapcsolat bontása pontot.

A meglátogatott oldalakról szóló, a hálózati szerver által összegyűjtött információk törléséhez válasszuk az Opciók > Spec. lehetőségek > Cookie-k törlése lehetőséget.

Az egyes weboldalak megtekintéséről szóló, az átmeneti memóriában tárolt adatok törléséhez válasszuk az Opciók > Spec. lehetőségek > Cache ürítése lehetőséget.

#### Beállítások

Válasszuk az Opciók > Beállítások menüpontot, majd a következők egyikét:

Hozzáférési pont – az alapértelmezett hozzáférési pont módosítása. Lásd: 'Csatlakozás', 124. oldal. Előfordulhat, hogy a szolgáltató néhány, esetleg az összes hozzáférési pontot előre beállította, így azokat nem módosíthatjuk vagy szerkeszthetjük, nem távolíthatjuk el, illetve új hozzáférési pontot sem hozhatunk létre. Kezdőlap – a kezdőlap megadása.

Képek és obj. megj. – annak megadása, hogy le kívánjuke tölteni a képeket böngészés közben. Ha a Nem lehetőséget választjuk, és később a képeket mégis le szeretnénk tölteni, válasszuk az Opciók > Kép megjelenítése menüpontot.

Alapértelm. kódolás – ha a karakterek nem megfelelően jelennek meg, megadhatjuk a nyelv szerinti karakterkódolást.

Autom. k.jelzők – a könyvjelzők automatikus gyűjtésének engedélyezése vagy letiltása. Ha folytatni szeretnénk a könyvjelzők automatikus gyűjtését, de a mappát nem szeretnénk látni, könyvjelzők nézetben válasszuk a Mappa elrejtése lehetőséget.

Kijelző mérete – a böngészés közben megjelenített elemek megadása: Csak vál.gombok vagy Teljes kijelző.

Mini térkép – A Mini térkép be- vagy kikapcsolása. Lásd: 'Mini térkép', 93. oldal.

Előzmények listája – Kapcsoljuk be az Előzmények listája funkciót, ha el akarjuk érni a korábbi képeket a Vissza gomb megnyomásával.

Hangerő – ha szeretnénk, hogy a böngésző lejátssza a weboldalakon elhelyezett hangokat, adjuk meg a hangerőt.

**Cookie-k** – a cookie-k fogadásának és küldésének engedélyezése, illetve tiltása.

Java/ECMA-par.fájl – parancsfájlok használatának engedélyezése vagy tiltása.

**Biztonsági figyelm.** – a biztonsági értesítések elrejtése vagy megjelenítése.

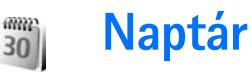

A Naptár segítségével emlékeztethetjük magunkat a találkozókra vagy évfordulókra, illetve nyomon követhetjük feladatainkat és egyéb jegyzeteinket.

## Naptárbejegyzések létrehozása

 ⇒ Gyorsparancs: A naptár, napi, heti vagy havi nézetében nyomjuk meg bármelyik billentyűt (1 – 0). Megnyílik a találkozóhoz tartozó bejegyzés. A beírt karaktereket a készülék a Téma mezőbe írja be. Teendők nézetben teendőbejegyzés nyílik meg.

 Nyomjuk meg a *s* gombot, és válasszuk a Naptár > Opciók > Új bejegyzés lehetőséget, majd válasszunk a következő menüpontok közül:

#### Találkozó –

figyelmeztetés adott napon és időpontban esedékes találkozóra. Emlékeztető – adott

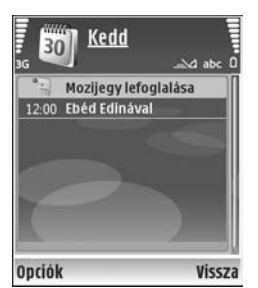

naphoz tartozó általános bejegyzés beírása.

Évforduló – emlékeztető születésnapokra vagy különleges dátumokra (a bejegyzések évente ismétlődnek).

Teendő – emlékeztető adott napon elvégzendő feladatra.

2 Töltsük ki a mezőket. Hangjelzés beállításához válasszuk a Jelzés > Bekapcsolva lehetőséget, és adjuk meg a megfelelő értéket A jelzés ideje és A jelzés dátuma mezőben.

Ha szeretnénk leírást megadni egy találkozóhoz, válasszuk az Opciók > Leírás hozzáadása pontot.

**3** A bejegyzés mentéséhez nyomjuk meg a Kész gombot.

Ha a naptár egy jegyzet miatt jelez, a naptári jelzőhang kikapcsolásához válasszuk a Némít lehetőséget. Az emlékeztető szöveg a kijelzőn marad. A naptári jelzés végleges befejezéséhez válasszuk a Leállít menüpontot. A jelzés elhalasztásához válasszuk a Szundi pontot.

Tipp! A Nokia PC Suite segítségével elvégezhetjük a naptár és a készülékkel kompatibilis számítógép közötti szinkronizálást. Naptárbejegyzés létrehozásakor adjuk meg a Szinkronizálás lehetőség kívánt beállítását.

## Naptárnézetek

Tipp! A hét kezdő napjának megadásához vagy a naptár megnyitásakor megjelenő nézet beállításához válasszuk az Opciók > Beállítások lehetőséget.

Havi nézetben azok a dátumok, amelyekhez naptárbejegyzés tartozik, a jobb alsó sarkukban egy kis háromszöggel vannak megjelölve. A heti nézetben az emlékeztetőket és az évfordulókat a készülék reggel 8 óra elé helyezi. Ha szeretnénk átváltani havi, heti, napi, illetve teendők nézetre, nyomjuk meg a \* gombot.

Ha szeretnénk adott dátumra ugrani, válasszuk az Opciók > Ugrás egy dátumhoz lehetőséget. Az aktuális napra történő ugráshoz használjuk a **#** gombot.

A naptárjegyzeteket az **Opciók** > **Küldés** lehetőséget választva átküldhetjük kompatibilis készülékre.

Ha a naptárbejegyzéseket ki szeretnénk nyomtatni Basic Print Profile (BPP – alapszintű nyomtatási profil) funkcióval rendelkező és Bluetooth-kapcsolatot létesíteni képes nyomtatón (ilyen például a HP Deskjet 450 Mobile nyomtató vagy a HP Photosmart 8150), válasszuk az Opciók > Nyomtatás menüpontot.

## A naptárbejegyzések kezelése

A Naptár lejárt bejegyzéseinek törlésével helyet szabadíthatunk fel a telefon memóriájában.

Ha egyszerre több elemet szeretnénk törölni, váltsunk havi nézetre, és válasszuk az Opciók > Tétel törlése > Dátum előtti vagy Minden tétel lehetőséget.

Ha egy adott feladatot befejezettnek szeretnénk minősíteni, teendők nézetben lépjünk a kérdéses elemre, és válasszuk az Opciók > Elvégzett menüpontot.

## Naptárbeállítások

A Naptári jelzőhang, az Alapnézet, az A hét első napja és a Heti nézet címe beállítás módosításához válasszuk az Opciók > Beállítások lehetőséget.

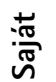

# Saját

# Visual Radio

Nyomjuk meg a *G* gombot, és válasszuk a Saját > Radio lehetőséget. Az alkalmazást hagyományos FM-rádióként is használhatjuk automata állomáskereső és állomástároló szolgáltatással, de a készülék a Visual Radio szolgáltatást kínáló csatornákra hangolva a rádióadással kapcsolatos képi információt is képes megjeleníteni. A Visual Radio szolgáltatás csomagkapcsolt adatátviteli rendszert használ (hálózati szolgáltatás). Az FM-rádiót egyéb alkalmazások használata közben is hallgathatjuk.

Ha nem tudjuk elérni a Visual Radio szolgáltatást, lehet, hogy az általunk elérhető üzemeltetők és rádióadók nem támogatják ezt a szolgáltatást.

Rádióhallgatás közben a megszokott módon kezdeményezhetünk és fogadhatunk hívásokat. Folyamatban lévő hívás közben a rádiót a készülék elnémítja.

A rádió a használt frekvenciasávot a hálózattól kapott információ alapján választja ki. Ha ilyen információ nem elérhető, előfordulhat, hogy a készülék bekéri tartózkodási helyünket, de arra is van lehetőség, hogy ezt kézzel adjuk meg a Visual Radio beállításainál. Lásd: 'Beállítások', 100. oldal.

#### Rádióhallgatás

Ne feledjük, hogy a rádióadás minősége a rádióadó adott területen való lefedettségétől függ.

Az FM-rádió egy antenna használatától függ, amely antenna nem egyezik meg a vezeték nélküli készülék saját antennájával. Ahhoz, hogy az FM-rádió megfelelően működjön, kompatibilis fülhallgatót vagy tartozékot kell csatlakoztatni.

Nyomjuk meg a **G** gombot, és válasszuk a Saját > Radio lehetőséget. Új keresés indításához válasszuk a vagy lehetőséget. A frekvencia kézi beállításához válasszuk az Opciók > Kézi hangolás menüpontot.

Ha előzőleg mentettünk rádióadókat, a **M** vagy a **M** használatával a következő vagy az előző adóra ugorhatunk; a számgombok használatával pedig az adott pozíción tárolt rádióadóra ugorhatunk.

A hangerő beállításához nyomjuk meg a  $\bigodot$ vagy a  $\bigcirc$  gombot. Ha a hangszórón keresztül szeretnénk hallgatni a

rádiót, válasszuk az Opciók > Hangsz. bekapcsolása lehetőséget.

Figyelmeztetés: Zenét mérsékelt hangerővel hallgassunk. Ha folyamatosan nagy hangerőnek tesszük ki magunkat, az károsíthatja a hallásunkat. Kihangosításkor ne tegyük a készüléket a fülünkhöz, mert a hangerő nagyon nagy lehet.

Az aktuális tartózkodási helyen elérhető adók listáját az Opciók > Állomáscímtár lehetőség választásával tekinthetjük meg (hálózati szolgáltatás).

Ha hozzá szeretnénk adni az aktuális rádióadót a listához, válasszuk az **Opciók** > Állomás mentése lehetőséget. A mentett rádióadók listájának megtekintéséhez válasszuk az **Opciók** > Állomások lehetőséget.

Ha vissza szeretnénk térni készenléti módba úgy, hogy az FM-rádió tovább szól, válasszuk az Opciók > Lejátszás háttérben lehetőséget.

#### Vizuális tartalom megjelenítése

A szolgáltatás elérhetőségével, költségeivel és előfizetésével kapcsolatban forduljunk a hálózat üzemeltetőjéhez vagy a szolgáltatóhoz. Az aktuális rádióadó vizuális tartalmának megjelenítéséhez válasszuk a vagy az Opciók > Vizuális szolg. indítása lehetőséget. Ha még nem mentettük a rádióadó vizuális szolgáltatás-azonosítóját, adjuk meg, vagy a Letölt lehetőség választásával keressük ki a rádióadó-nyilvántartásból (hálózati szolgáltatás).

Mikor létrejött a kapcsolat a vizuális szolgáltatással, a kijelzőn megjelenik a vizuális tartalom.

A vizuális tartalmat megjelenítő nézet beállításainak módosításához válasszuk az **Opciók** > Kijelzőbeállítások lehetőséget.

#### Mentett rádióadók

A rádió legfeljebb 20 adó mentésére képes. A mentett rádióadók listájának megtekintéséhez válasszuk az Opciók > Állomások lehetőséget.

Ha szeretnénk valamelyik mentett rádióadót hallgatni, válasszuk az Opciók > Állomás > Hallgatás. Az Visual Radio szolgáltatást kínáló adók vizuális tartalmának megjelenítéséhez válasszuk az Opciók > Állomás > Vizuális szolg. indítása lehetőséget.

A rádióadó adatainak módosításához válasszuk az Opciók > Állomás > Szerkesztés lehetőséget.

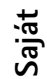

#### Beállítások

Válasszuk az Opciók > Beállítások menüpontot, majd a következők egyikét:

Indítási dallam – Adjuk meg, hogy az alkalmazás indítását kísérje-e dallam.

Szolgált. auto. indítása – Az Igen beállítást választva a Visual Radio szolgáltatás automatikusan elindul, ha Visual Radio szolgáltatást kínáló rádióadót hallgatunk.

Hozzáférési pont – Adjuk meg az adatkapcsolat hozzáférési pontját. A hagyományos FM-rádió hallgatásához nem szükséges hozzáférési pont.

Aktuális régió – Válasszuk ki jelenlegi tartózkodási helyünket. Ez a lehetőség csak akkor jelenik meg, ha az alkalmazás indításakor nem volt hálózati lefedettség.

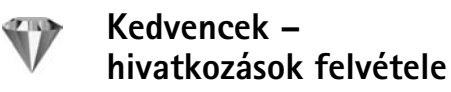

Nyomjuk meg a *G* gombot, és válasszuk a Saját > Kedvencek lehetőséget.

Az alapértelmezett kedvenc elemek a következők: A 🖏 a Naptár, a 🚓 a Bejövő és a 🎤 a Jegyzetek megnyitására használható.

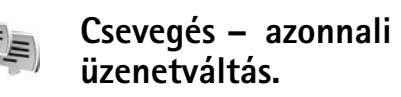

Nyomjuk meg a *G* gombot, és válasszuk a Saját > Csevegés lehetőséget.

A csevegés olyan hálózati szolgáltatás, amely azonnali üzenetek váltásával másokkal folytatott beszélgetést, valamint meghatározott témájú vitafórumokban (csevegőcsoportokban) való részvételt tesz lehetővé. Számos szolgáltató tart fenn csevegőszervereket, amelyekre bejelentkezhetünk, ha előzőleg regisztráltuk magunkat a szolgáltatásnál. A szolgáltatók általában másmás szolgáltatásokat kínálnak.

Azonnali üzenetekből álló csevegés megkezdéséhez vagy folytatásához válasszuk a Beszélgetések lehetőséget. Csevegőpartnerek létrehozásához, módosításához vagy online állapotának megtekintéséhez használjuk a Csevegőpart. menüpontot. Több résztvevős csevegést a Csevegőcsop. lehetőség segítségével indíthatunk vagy folytathatunk, illetve a Rögz. csev.-ek lehetőség egy korábbi, mentett üzenetváltás megtekintésére szolgál.

#### Csevegési beállítások fogadása

A használni kívánt szolgáltatás eléréséhez menteni kell a telefonban a szükséges beállításokat. A beállításokat a hálózat üzemeltetőjétől vagy a csevegőszolgáltatást kínáló

szolgáltatótól kaphatjuk meg, egy erre szolgáló szöveges üzenetben. Lásd: 'Adatok és beállítások', 62. oldal. A beállításokat kézzel is beírhatjuk. Lásd: 'Csevegőszerver beállításai', 103. oldal.

#### Kapcsolódás csevegőszerverhez

- 1 A csevegési szolgáltatást biztosító szerverhez történő kapcsolódáshoz nyissuk meg a Csevegés alkalmazást, majd válasszuk az Opciók > Bejelentkezés menüpontot. A használt csevegőszerver módosításával és új csevegőszerverek felvételével kapcsolatban lásd: 'Csevegőszerver beállításai', 103. oldal.
- 2 Adjuk meg felhasználói azonosítónkat és jelszavunkat, és a bejelentkezéshez nyomjuk meg a ● gombot. A felhasználói azonosítót és a jelszót a szolgáltatótól kapjuk.
- 3 A kijelentkezéshez válasszuk az Opciók > Kijelentkezés lehetőséget.

#### A csevegési beállítások módosítása

Válasszuk az Opciók > Beállítások > Csevegésbeállítások menüpontot, majd a következők egyikét:

Csevegőnév haszn. (csak akkor látható, ha a szerver támogatja a csevegőcsoportokat) – Az Igen beállítást választva becenevet írhatunk be. Saját jelenlét megjelen. – Ha szeretnénk engedélyezni másoknak, hogy lássák, amikor be vagyunk jelentkezve, válasszuk a Mindenkinek beállítást.

Üzenetek engedélyez. – Ha mindenkinek engedélyezni kívánjuk az üzenetek küldését, válasszuk a Mindenkitől beállítást.

Meghívások engedély. – Ha meghívásokat csak a csevegőpartnerektől szeretnénk elfogadni, válasszuk a Csak cs.partn.-től beállítást. A csevegési meghívásokat olyan partnerek küldik, akik szeretnék, ha csatlakoznánk a csevegőcsoportjukhoz.

Üz.görg. sebessége – Válasszuk ki, hogy milyen sebességgel jelenjenek meg az új üzenetek.

Csev.partn. rendez. – Adjuk meg, hogy a készülék miként rendezze a csevegőpartnereket: A Betűrendbe vagy az Online áll. szerint lehetőségek közül választhatunk.

Elérhet. újratöltése – A csevegőpartnerekre vonatkozó adatok frissítési módjának megadásához válasszuk az Automatikus vagy a Kézi lehetőséget.

Offline partnerek – Adjuk meg, hogy az offline állapotú partnerek is megjelenjenek-e a csevegőpartnerek listáján.

Saját üzenetek színe – Kiválaszthatjuk a küldendő csevegőüzenet színét.

Kapott üzenetek színe – Kiválaszthatjuk a fogadott csevegőüzenet színét.

Csevegésjelzőhang – Módosíthatjuk a csevegőüzenet érkezésekor hallgató jelzés hangerejét.

#### Csevegőcsoportok és felhasználók keresése

Csoportok kereséséhez a Csevegőcsop. nézetben válasszuk az Opciók > Keresés lehetőséget. A keresés történhet a Csoport neve, Témakör és Tagok (felhasználói azonosítók) szerint is.

Felhasználók kereséséhez a Csevegőpart. nézetben válasszuk az Opciók > Új csevegőpartner > Keresés szerverről lehetőséget. A keresés történhet a Felhasználó neve, a Felhaszn.azonosító, a Telefonszám vagy az E-mail cím szerint.

#### Csatlakozás csevegőcsoportokhoz

A Csevegőcsop. nézet megjeleníti a mentett csevegőcsoportokat, illetőleg azokat, amelyeknek tagjai vagyunk.

Mentett csevegőcsoporthoz történő csatlakozáshoz nyomjuk meg a <i>gombot.

Csevegőcsoport elhagyásához válasszuk az Opciók > Csoport elhagyása lehetőséget.

#### Csevegés

Egy csevegőcsoportba való belépés után megtekinthetjük az ott váltott üzeneteket, és saját üzeneteket is küldhetünk.

Üzenet küldéséhez írjuk meg az üzenetet, és nyomjuk meg a () gombot.

Ha az egyik résztvevőnek privát üzenetet szeretnénk küldeni, válasszuk az Opciók > Privát üz. küldése lehetőséget.

Nekünk küldött privát üzenetre úgy válaszolhatunk, hogy kijelöljük az üzenetet, és az Opciók > Válasz lehetőséget választjuk.

Ha szeretnénk az online csevegőpartnereket adott csevegőcsoportba invitálni, válasszuk az Opciók > Meghívás küldése menüpontot

Ha bizonyos résztvevőktől nem szeretnénk üzenetet kapni, válasszuk az Opciók > Blokkolási beállítás lehetőséget.

#### Csevegés rögzítése

A beszélgetés vagy a csevegőcsoportban való tartózkodás közben váltott üzenetek rögzítéséhez válasszuk az Opciók > Csevegés rögzítése lehetőséget. A rögzítés leállításához válasszuk az Opciók > Rögzítés leállítása menüpontot. A rögzített csevegések megtekintéséhez a fő nézetben válasszuk a Rögz. csev.-ek menüpontot.

#### Beszélgetések megtekintése és indítása

A Beszélgetések nézet megjeleníti azoknak a résztvevőknek a listáját, akikkel beszélgetést folytatunk. A Csevegés alkalmazásból való kilépéskor az aktív beszélgetések automatikusan bezáródnak.

Beszélgetés megtekintéséhez lapozzunk egy résztvevőre, és nyomjuk meg a () gombot.

A beszélgetés folytatásához írjuk be üzenetünket, és nyomjuk meg a () gombot.

Ha a beszélgetés bezárása nélkül szeretnénk visszatérni a beszélgetések listájához, válasszuk a Vissza lehetőséget. A beszélgetés bezárásához válasszuk az Opciók > Beszélg. befejezése lehetőséget.

Új beszélgetés indításához válasszuk az Opciók > Új beszélgetés menüpontot.

Ha a beszélgetés valamelyik résztvevőjét fel szeretnénk venni a csevegőpartnerek listájára, válasszuk az Opciók > Cs.part.-hez h.adás lehetőséget.

Ha a bejövő üzenetekre automatikus választ szeretnénk küldeni, válasszuk az Opciók > Autom. válasz be lehetőséget. Üzeneteket ekkor is fogadhatunk.

#### Csevegőpartnerek

A Csevegőpart. nézetben csevegőpartner-listákat tölthetünk le a szerverről, illetve új partnereket adhatunk a partnerlistához. Amikor bejelentkezünk a szerverre, automatikusan letöltődik az utoljára használt csevegőpartner-lista.

#### Csevegőszerver beállításai

Válasszuk az Opciók > Beállítások > Szerverbeállítások lehetőséget. A beállításokat a hálózat üzemeltetőjétől vagy a csevegőszolgáltatást kínáló szolgáltatótól kaphatjuk meg egy erre szolgáló szöveges üzenetben. A felhasználói azonosítót és a jelszót a szolgáltatótól kapjuk meg, amikor regisztrálunk a szolgáltatás eléréséhez. Ha nem tudjuk felhasználói azonosítónkat vagy jelszavunkat, lépjünk kapcsolatba a szolgáltatóval.

Szerverek – Megtekinthetjük a beállított csevegőszerverek listáját.

Alapértelm. szerver – Módosíthatjuk azt a csevegőszervert, amelyikhez csatlakozni akarunk.

**Csev.bejelent. típusa** – Ha a **Csevegés** indításakor automatikusan be szeretnénk jelentkezni, válasszuk az **Alk. indításakor** menüpontot. Ha új szervert szeretnénk felvenni a csevegőszerverek listájára, válasszuk a Szerverek > Opciók > Új szerver lehetőséget. Adjuk meg a következő beállításokat:

Szerver neve – a csevegőszerver neve.

Használt hozz. pont – a szerverhez használni kívánt hozzáférési pont.

Webcím – a csevegőszerver URL-címe.

Felhaszn.azonosító – a felhasználói azonosítónk.

Jelszó – a bejelentkezéshez használt jelszó.

## Játékok

Nyomjuk meg a  $\{ p \}$  gombot, és válasszuk a Saját lehetőséget, majd egy játékot. A játékokról további információt az Opciók > Súgó lehetőség választásával kaphatunk.

## Kapcsolatok

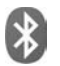

## Bluetooth-kapcsolat

A vezeték nélküli Bluetooth technológia segítségével vezeték nélküli kapcsolatot hozhatunk létre más kompatibilis készülékekkel. A kompatibilis eszközök többek között mobiltelefonok, számítógépek és más tartozékok (például kihangosítók vagy autóskészletek) lehetnek. A Bluetooth technológia segítségével képeket, videoklipeket, zenéket, hangfelvételeket és jegyzeteket küldhetünk. Ezenkívül vezeték nélküli kapcsolatot hozhatunk létre egy kompatibilis számítógéppel fájlok küldéséhez, vagy kompatibilis nyomtatóhoz csatlakozva nyomtathatunk képeket a Képnyomtató funkción keresztül. Lásd: 'Képnyomtatás', 49. oldal.

Mivel a Bluetooth vezeték nélküli technológiát használó készülékek rádióhullámokon keresztül kommunikálnak, a készülékeknek nem kell látniuk egymást. A kapcsolat egyetlen feltétele, hogy a két készülék egymástól 10 méternél (33 lábnál) közelebb helyezkedjen el, bár a kapcsolat érzékeny lehet az akadályok – például a falak vagy egyéb elektronikus készülékek – által okozott interferenciára. Ez a készülék megfelel a Bluetooth 1.2-es specifikációnak, és az alábbi profilokat támogatia: Basic Printing (alapszintű nyomtatási) profil, Generic Access (általános hozzáférési) profil, Serial Port (sorosport-) profil, Dial-up Networking (telefonos hálózati) profil. Headset (fülhallgató-) profil, Handsfree (kihangosító-) profil, Generic Object Exchange (általános objektumcsere-) profil. Object Push (objektumküldési) profil. File Transfer (fájlátviteli) profil, Basic Imaging (alapvető képküldési), SIM Access (SIM-hozzáférési) és Human Interface Device (külső kezelőeszköz-) profil. A Bluetooth technológiát támogató egyéb eszközökkel való sikeres együttműködéshez használjunk a Nokia által ehhez a típushoz jóváhagyott tartozékokat. Az egyéb eszközök gyártóitól megtudhatjuk, hogy készülékük kompatibilis-e ezzel a készülékkel.

Szómagyarázat: A profilok szolgáltatásoknak és funkcióknak felelnek meg, és meghatározzák a különböző eszközök kapcsolódásának módját. A Handsfree (kihangosító) profil például a kihangosítókészülék és a mobilkészülék közötti kommunikációhoz használatos. A készülékek kompatibilitásához szükséges, hogy azonos profilokat támogassanak. Egyes helyszíneken előfordulhat, hogy a Bluetooth technológia csak korlátozottan használható. A lehetőségekről a helyi hatóságoktól vagy a szolgáltatótól kaphatunk felvilágosítást.

A Bluetooth technológiát használó funkciók, illetve más funkciók használata esetén ezek háttérben történő futtatása jobban igénybe veszi az akkumulátort, és csökkenti annak élettartamát.

Amikor a készülék le van zárva a Bluetooth szolgáltatás nem használható. A készülék lezárásáról bővebben lásd: 'Biztonság', 128. oldal.

#### Beállítások

Nyomjuk meg a  $\{ \!\!\!\ p \ \!\!\!\}$  gombot, és válasszuk a Csatlakoz. > Bluetooth menüpontot. Az alkalmazás első indítása után a készülék az eszköz nevének megadását kéri. A Bluetooth-kapcsolat bekapcsolása, illetve A telefon láthatósága beállításnál a Mindenki látja érték megadása után a készülék és a megadott név láthatóvá válik a Bluetooth vezeték nélküli technológiát használó többi készülék felhasználója számára.

Válasszunk az alábbiak közül:

**Bluetooth** – Válasszuk a **Be** vagy a **Ki** beállítást. Ha vezeték nélküli kapcsolatot szeretnénk létrehozni egy másik kompatibilis eszközzel, akkor a Bluetooth beállításnál válasszuk a Be értéket, majd hozzuk létre a kapcsolatot.

A telefon láthatósága – Ha szeretnénk láthatóvá tenni a készüléket más Bluetooth vezeték nélküli technológiát használó eszközök számára, válasszuk a Mindenki látja beállítást. Ha nem szeretnénk a telefont más eszközök számára láthatóvá tenni, válasszuk a Rejtett beállítást.

Saját telefonnév – Módosítsuk a készülék nevét.

Távoli SIM mód – Ha másik eszköz, például kompatibilis autós készlet számára is engedélyezni szeretnénk, hogy készülékünk SIM-kártyáját felhasználva csatlakozhasson a hálózathoz, válasszuk a **Be** lehetőséget.

#### Távoli SIM mód

Ha kompatibilis autós készlettel igénybe szeretnénk venni a távoli SIM módot, aktiváljuk a Bluetooth-kapesolatot, és engedélyezzük készülékünkön a távoli SIM mód használatát. Mielőtt ezt az üzemmódot aktiválni tudnánk, a két készüléket párosítani kell, mégpedig úgy, hogy a párosítást a másik készülékről kezdeményezzük. A párosítás során használjunk 16 számjegyből álló kódot, és a másik eszközt állítsuk be hitelesítettként. Lásd: 'Készülékek párosítása', 108. oldal. Aktiváljuk a távoli SIM módot a másik eszközről.

Ha a Nokia N80-as készüléken a távoli SIM mód engedélyezett, készenléti állapotban a kijelzőn a Távoli SIM felirat látható. Ilyenkor megszűnik a kapcsolat a vezeték nélküli hálózattal, amit egyébként a jelerősséget mutató területen a X ikon is jelez, és nem tudunk a SIMkártyát használó vagy cellás hálózatot igénylő szolgáltatásokhoz kapcsolódni. A vezeték nélküli helyi hálózati kapcsolat azonban távoli SIM módban is aktív marad.

Ha a vezeték nélküli eszköz távoli-SIM-módban van, akkor kizárólag a kompatibilis és csatlakoztatott tartozékot, például az autóskészletet használhatjuk hívás kezdeményezésére és fogadására. Ebben az üzemmódban tehát a vezeték nélküli készülékünk – a beprogramozott segélykérőszámokat leszámítva – nem kezdeményezhet hívást. Ahhoz, hogy újra hívást kezdeményezhessünk, ki kell lépni a távoli-SIM-módból. Ha a készülék le van zárva, a feloldáshoz először írjuk be a feloldó kódot.

A távoli SIM üzemmódból történő kilépéshez nyomjuk meg a bekapcsológombot, és válasszuk a Távoli SIM mód vége.lehetőséget.

#### Biztonsági tanácsok

Amikor nem használjuk a Bluetooth-kapcsolatot, válasszuk a Bluetooth > Ki vagy pedig A telefon láthatósága > Rejtett lehetőséget.

Ne párosítsuk a telefont ismeretlen készülékkel.

#### Adatok küldése Bluetooth-kapcsolaton

Egyszerre több aktív Bluetooth-kapcsolatunk is lehet. Ha például a telefonhoz kompatibilis fülhallgató csatlakozik, akkor ezzel egyidejűleg fájlokat is küldhetünk egy másik kompatibilis eszközre.

#### Bluetooth-kapcsolatot jelző ikonok

- Ha készenléti állapotban a sikon látható, a Bluetooth-kapcsolat aktív.
- Ha a (\$) ikon villog, a készülék egy másik készülékkel próbál kapcsolatot létesíteni.
- Ha a (\*) ikon folyamatosan világít, a két eszköz között a Bluetooth-kapcsolaton keresztül adat áramlik.
- Tipp! Ha Bluetooth-kapcsolaton keresztül szeretnénk szöveget küldeni, nyissuk meg a Jegyzetek alkalmazást, írjuk meg a szöveget, majd válasszuk az Opciók > Küldés > Bluetooth-on menüpontot.
- Nyissuk meg az alkalmazást, amelyben az elküldendő tétel van. Ha például egy képet szeretnénk elküldeni egy kompatibilis készülékre, a Galéria alkalmazást nyissuk meg.
- 2 Jelöljük ki a kívánt elemet, majd pedig az Opciók > Küldés > Bluetooth-on lehetőséget. A kijelzőn sorban elkezdenek megjelenni a hatósugáron belül található, Bluetooth vezeték nélküli technológiát használó készülékek.

Készülékikonok: Számítógép, telefon, t audio- és videoeszköz, valamint segyéb eszköz. A keresés megszakításához válasszuk a Leállít lehetőséget.

- **3** Jelöljük ki azt a készüléket, amellyel kapcsolatot szeretnénk létrehozni.
- 4 Ha a másik készülék az adatátvitel előtt párosítást kér, hangjelzés szólal meg, és be kell írnunk a kódot. Lásd: 'Készülékek párosítása', 108. oldal.
- 5 Amikor a kapcsolat létrejött, a kijelzőn az Adatok küldése üzenet jelenik meg.

Az Üzenetek alkalmazás Elküldött mappája nem tárolja a Bluetooth-kapcsolaton keresztül elküldött üzeneteket.

Tipp! Amikor készülékeket keresünk, egyes készülékek csak az egyedi címüket (a készülékcímet) jelenítik meg. Ha saját készülékünk egyedi címét szeretnénk megtudni, készenléti állapotban írjuk be a \*#2820# kódot.

#### Készülékek párosítása

A párosítás előtt hozzuk létre saját kódunkat (1–16 számjegy), és a másik készülék használójával állapodjunk meg abban, hogy ugyanezt a kódot használja. A felhasználói felülettel nem rendelkező készülékeknek gyárilag beállított kódjuk van. A kód csak egyszer használatos.

Készülékek párosításához válasszuk az Opciók > Új párosít. eszköz menüpontot. A kijelzőn sorban elkezdenek megjelenni a hatósugáron belül található, Bluetooth vezeték nélküli technológiát használó készülékek. Jelöljük ki a készüléket, adjuk meg a kódot. A másik készüléken ugyanezt a kódot kell beírni. A párosítás után a készülék bekerül a párosított készülékek nézetébe.

A párosított készülékeket 🍫 ikon jelzi a készülékek listáján.

Egy adott készülék jogosultnak vagy nem jogosultnak való nyilvánításához lapozzunk a kívánt készülékhez, és válasszuk a megfelelő beállítást:

Jogosult – Ekkor a készülékünk és a másik készülék között a kapcsolat értesítés nélkül létrejöhet. Nincs szükség külön elfogadásra vagy jogosultságellenőrzésre. Ezt az állapotot használjuk saját készülékeinkhez, például kompatibilis fülhallgatóhoz vagy számítógéphez, illetve olyan készülékekhez, amelyek tulajdonosában megbízunk. A párosított készülékek nézetében a jogosult készülékeket a 🛐 ikon jelzi.

Jogosulatlan – Az ilyen készülékről érkező csatlakozási kérelmeket minden alkalommal külön el kell fogadnunk.
Párosítás törléséhez lapozzunk a készülékhez, és válasszuk az **Opciók > Törlés** menüpontot. Ha az összes párosítást meg kívánjuk szüntetni, válasszuk az **Opciók > Mindegyik törlése** menüpontot.

Tipp! Ha a telefon éppen csatlakozik egy készülékhez, és az adott készülék párosítását megszüntetjük, akkor a párosítás azonnal megszűnik, és a készülékkel fennálló kapcsolat is megszakad.

### Adatok fogadása Bluetooth-kapcsolaton keresztül

Amikor Bluetooth-kapcsolaton keresztül fogadunk adatokat, hangjelzés hallható, és a telefon megkérdezi, hogy szeretnénk-e fogadni az üzenetet. Ha fogadjuk az adatokat, a ikon jelenik meg, és a fogadott elem bekerül az Üzenetek alkalmazás Bejövő mappájába. A Bluetooth-kapcsolaton keresztül fogadott üzeneteket a ikon jelöli. Lásd: 'Bejövő – üzenetek fogadása', 61. oldal.

### A Bluetooth szolgáltatás kikapcsolása

A Bluetooth szolgáltatás kikapcsolásához válasszuk a Bluetooth > Ki menüpontot.

# Infrakapcsolat

Az infrakapcsolaton keresztül a kompatibilis eszközök számára adatokat, például névjegykártyát, naptári jegyzetet és médiafájlokat továbbíthatunk.

Az infravörös fénysugarat ne irányítsuk mások szemébe. Ügyeljünk arra, hogy ne zavarjunk más infraeszközöket. A készülék Class 1 besorolású lézertermék.

#### Adatok küldése és fogadása infrakapcsolaton keresztül

- 1 Ügyeljünk arra, hogy a küldő és a fogadó készülék infraportja egymás felé nézzen, és hogy a készülékek között semmilyen akadály ne legyen. A legjobb, ha a két készülék között a távolság 1 méternél kevesebb.
- 2 Az infraportot a fogadó készülék tulajdonosának kell aktiválnia.

A készülék infraportjának adatfogadáshoz szükséges aktiválásához nyomjuk meg a *G* gombot, és válasszuk a Csatlakoz. > Infra lehetőséget.

3 Az adatátvitel kezdeményezéséhez a küldő eszköz tulajdonosának kell a megfelelő infrafunkciót kiválasztania.

Infraporton keresztüli adattovábbításhoz keressük meg a kívánt fájlt az alkalmazásokban vagy a fájlkezelőben, és válasszuk a Opciók > Küldés > Infrán lehetőséget. Ha az adatátvitel az aktiválást követő egy percen belül nem kezdődik el, a kapcsolatot a készülék visszavonja, így azt újra létre kell hozni.

Az infraporton keresztül fogadott összes adat a Üzenetek alkalmazás Bejövő mappájába kerül. Az új infraüzeneteket a 🐜 ikon jelöli.

Ha a **III** ikon villog, akkor a készülék másik eszközhöz próbál csatlakozni, illetve a már létrejött kapcsolat megszakadt.

Ha a **III** ikon folyamatosan világít, akkor az infrakapcsolat aktív, és a készülék készen áll az infraporton keresztüli adatátvitelre.

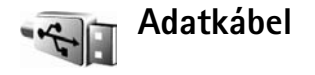

Nyomjuk meg a 🕼 gombot, és válasszuk a Csatlakoz. > Adatkábel lehetőséget. Az Adatkábelmód lehetőségnél válasszuk ki, hogy az USB-adatkábelen keresztüli kapcsolat a Médialejátszó, a PC Suite, az Adatátvitel vagy a Képnyomtató funkció biztosítására szolgál-e. Ha szeretnénk, hogy a készülék a kábel csatlakoztatásakor mindig megkérdezze a kapcsolat létrehozásának célját, válasszuk a Rákérdezés kapcs.-kor menüpontot.

### Számítógépes kapcsolatok

A készülék számos kompatibilis, számítógépes kapcsolatot biztosító és kommunikációs alkalmazással használható. A Nokia PC Suite segítségével például képeket vihetünk át a készülék és a kompatibilis számítógép között.

A kapcsolatot mindig a számítógépről hozzuk létre, hogy szinkronizáljuk a készülékkel.

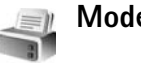

### Modem

A készüléket modemként használhatjuk, hogy egy kompatibilis számítógéppel csatlakozhassunk az internetre.

Nyomjuk meg a 🚱 gombot, és válasszuk a Csatlakoz. > Modem lehetőséget.

A készülék modemként való használata előtt a következőket kell végrehajtanunk:

- Telepíteni kell a megfelelő adatkommunikációs szoftvert a számítógépre.
- Elő kell fizetnünk a megfelelő hálózati szolgáltatásra a szolgáltatónál vagy az internetszolgáltatónál.
- Telepíteni kell a megfelelő illesztőprogramokat a számítógépre. Az USB-adatkábelhez telepíteni kell illesztőprogramot, és lehet, hogy a Bluetooth- vagy infra-illesztőprogramot is telepíteni vagy frissíteni kell.

A telefon és egy kompatibilis számítógép infrán való csatlakoztatásához nyomjuk meg a lapozógombot. Ügyeljünk arra, hogy a készülék és a számítógép infraportja egymás felé nézzen, és hogy a készülékek között semmilyen akadály ne legyen. Lásd: 'Infrakapcsolat', 109. oldal.

Ha a készüléket Bluetooth-on kívánjuk a számítógéphez csatlakoztatni, kezdeményezzük a kapcsolatot a számítógépről. Ha a készülékről szeretnénk Bluetoothkapcsolatot kezdeményezni, nyomjuk meg a g gombot, és válasszuk a Csatlakoz. > Bluetooth és a Bluetooth > Be lehetőséget. Lásd: 'Bluetooth-kapcsolat', 105. oldal.

Ha a készüléket USB-adatkábellel kívánjuk a számítógéphez csatlakoztatni, kezdeményezzük a kapcsolatot a számítógépről.

A részletes utasításokat a Nokia PC Suite felhasználói kézikönyve tartalmazza.

Tipp! A Nokia PC Suite programcsomag első használatakor a Nokia PC Suite részét képező Kapcsolódás varázsló segítségével csatlakoztathatjuk a készüléket a kompatibilis számítógéphez, és kezdhetjük meg a Nokia PC Suite használatát.

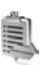

### Kapcsolatkezelő

Nyomjuk meg a G gombot, és válasszuk a Csatlakoz. > Kapcs.kez. A GSM-hálózaton, az UMTS-hálózaton vagy a vezeték nélküli helyi hálózaton keresztüli adatkapcsolatok állapotának megtekintéséhez vagy a kapcsolat bontásához válasszuk a Akt. adatkap. lehetőséget. A hatósugáron belüli vezeték nélküli hálózat megkereséséhez használjuk a Elér. WLAN-hál. menüpontot.

### Adatkapcsolatok

Az aktív kapcsolatokhoz tartozó nézetben megtekinthetjük a megnyitott adatkapcsolatokat: az adathívásokat (**D**), a csomagkapcsolt összeköttetésen keresztüli kapcsolatokat (誓 vagy **L**), valamint a vezeték nélküli helyi hálózaton keresztüli kapcsolatokat (**■**).

Megjegyzés: A szolgáltató által ténylegesen számlázott hívási idő a hálózat jellemzőitől, az alkalmazott kerekítésektől, illetve más tényezőktől is függhet.

A kapcsolat bontásához válasszuk az Opciók > Kapcsolat bontása lehetőséget. A jelenleg megnyitott összes kapcsolat bontásához válasszuk az Opciók > Mind. kapcs. bont. menüpontot. A kapcsolatok részletes adatainak megtekintéséhez válasszuk az Opciók > Adatok lehetőséget. A megjelenített adatok a kapcsolat típusától függnek.

### Vezeték nélküli helyi hálózat

A vezeték nélküli helyi hálózati kapcsolatok nézete a hatósugáron belüli vezeték nélküli hálózatokat jeleníti meg, illetve megmutatja, hogy azok Infrastruktúra vagy Ad-hoc típusú hálózati módban vannak-e, valamint jelzi a jelszintet is. A iki ikon a titkosított hálózatokat jelzi, a ikon pedig azt, hogy a készülék az adott hálózaton belül aktív kapcsolattal rendelkezik-e.

A hálózatok részletes adatainak megtekintéséhez válasszuk az Opciók > Adatok lehetőséget.

Ha hálózaton belül internet-hozzáférési pontot szeretnénk létrehozni, válasszuk a Opciók > H.férési p. megad. lehetőséget.

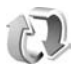

### Szinkronizáció

Nyomjuk meg a *§* gombot, és válasszuk a Csatlakoz. > SyncML menüpontot. A SyncML alkalmazás lehetővé teszi, hogy a jegyzeteket, a naptárat vagy a névjegyzéket szinkronizáljuk egy kompatibilis számítógépen vagy az interneten található különböző naptár- és

címjegyzékkezelő alkalmazásokkal. Lehetőségünk van szinkronizálási beállítások létrehozására, illetve azok szerkesztésére is.

A szinkronizáló alkalmazás a SyncML technológiát használja a szinkronizáláshoz. A SyncML funkcióval való kompatibilitással kapcsolatban lépjünk kapcsolatba annak az alkalmazásnak a szerzőjével, amelyikkel a készülékünk adatait szinkronizálni szeretnénk.

A szinkronizálási beállításokat különleges szöveges üzenetben is megkaphatjuk. Lásd: 'Adatok és beállítások', 62. oldal.

### Adatszinkronizálás

A SyncML fő nézetében megtekinthetők a különböző szinkronizálási üzemmódok.

- Jelöljük ki a szinkronizálási üzemmódot, majd válasszuk az Opciók > Szinkronizálás menüpontot. A szinkronizáció állapota leolvasható a kijelzőről. Ha a szinkronizálást meg szeretnénk szakítani, még mielőtt véget érne, válasszuk a Mégse lehetőséget.
- 2 A szinkronizálás befejezéséről értesítést kapunk. Ha szeretnénk megtekinteni a szinkronizálás állapotát jelző naplófájlt, illetve azt, hogy a készüléken vagy a szerveren hány bejegyzés lett hozzáadva, frissítve, törölve vagy kihagyva (nem szinkronizálva), válasszuk az lgen lehetőséget.

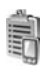

### Eszközkezelő

#### Szerverprofilok

Egy szerverhez való csatlakozáshoz és készülékkonfigurációs beállítások fogadásához, úgy szerverprofil létrehozásához vagy egy meglévő szerverprofil megtekintéséhez és kezeléséhez nyomjuk meg a gombot, és válasszuk a Csatlakoz. > Eszközkez. pontot, majd lapozzunk jobbra.

A szerverprofilokat és a különböző konfigurációs beállításokat a szolgáltatótól vagy a vállalat információkezelési osztályától kaphatjuk meg. A konfigurációs beállítások között szerepelhetnek kapcsolat- és más beállítások, melyek a készülék különböző alkalmazásaihoz tartoznak.

Lapozzunk egy szerverprofilhoz, és válasszuk az Opciók lehetőséget, majd a következők egyikét:

Konfig. indítása – A szerverhez való csatlakozáshoz és a készülékhez tartozó konfigurációs beállítások letöltéséhez.

Új szerverprofil – Új szerverprofil létrehozásához.

Profil szerkesztése – A profilbeállítások módosításához.

Napló megtekintése – A profil konfigurációs naplójának megtekintéséhez.

Egy szerverprofil törléséhez lapozzunk a profilra, és nyomjuk meg a  $\hfill C$  gombot.

### Szerverprofil beállításai

A megfelelő beállításokért forduljunk a szolgáltatóhoz.

Szerver neve – Írjuk be a konfigurációs szerver nevét.

Szerver azonosítója – Adjuk meg a konfigurációs szerver egyedi azonosítóját.

Szerver jelszava – Adjuk meg azt a jelszót, amely azonosítja a készüléket a szerveren.

Hozzáférési pont – Jelöljük ki a szerverhez való csatlakozáshoz használni kívánt hozzáférési pontot.

Gazda címe – Írjuk be a szerver URL-címét.

Port – Adjuk meg a szerver portszámát.

Felhasználónév és Jelszó – Írjuk be felhasználói azonosítónkat és jelszavunkat.

Konfigurálás enged. – A szerver felől érkező konfigurációs beállítások fogadásának engedélyezéséhez válasszuk az Igen beállítást.

Kér. auto. elfogadása – Ha a beérkező konfiguráció fogadása előtt megerősítő kérdést szeretnénk látni a készüléken, válasszuk a Nem lehetőséget. Hálózati hitelesítés – Válasszuk ki, ha használunk hálózati hitelesítést.

### Szoftverfrissítések

A készülék aktuális szoftververziójának megtekintéséhez vagy frissítéséhez, illetve egy esetleges korábbi frissítés dátumának ellenőrzéséhez (hálózati szolgáltatás) nyomjuk meg a 🎝 gombot, és válasszuk a Csatlakoz. > Eszközkez. menüpontot.

Annak ellenőrzéséhez, hogy van-e elérhető szoftverfrissítés, válasszuk az Opciók > Frissítések ellenőrzése lehetőséget. Válasszunk egy internethozzáférési pontot, ha a készülék kéri.

Ha van elérhető frissítés, megjelenik a róla szóló információ. Válasszuk az Elfogad lehetőséget a frissítésletöltés elfogadásához, vagy a Mégse lehetőséget a letöltés elvetéséhez. A letöltés több percig is eltarthat. A letöltés alatt a készülék használható.

A szoftverfrissítések letöltése során nagy mennyiségű adat átvitelére kerülhet sor a szolgáltató hálózatán keresztül. Az adatátviteli díjakkal kapcsolatban lépjünk kapcsolatba a szolgáltatóval.

Győződjünk meg arról, hogy a készülék akkumulátora megfelelően fel van töltve, vagy csatlakoztassuk a töltőt a frissítés előtt.

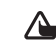

Figyelmeztetés: Szoftverfrissítés közben a készülék nem használható még segélyhívásokra sem. Egy frissítés telepítése előtt készítsünk másolatot adatainkról.

Amikor a letöltés véget ért, válasszuk az lgen pontot, majd a frissítés telepítéséhez az Elfogad lehetőséget. Illetve válasszuk a Nem pontot, ha a frissítést később szeretnénk telepíteni az Opciók > Frissítés telepítése pont kiválasztásával. A telepítés több percig is eltarthat. A készülék frissíti a szoftvert, és újraindul. A frissítés befejezéséhez válasszuk az OK pontot. Amikor a készülék kéri, válasszunk egy internet-hozzáférési pontot. A készülék elküldi a szoftverfrissítés állapotát a szervernek.

A szoftverfrissítésekhez használt szerverprofil beállításainak megtekintéséhez válasszuk az Opciók > Beállítások lehetőséget.

## Iroda

000 ##

### Számológép

Összeadás, kivonás, szorzás, osztás, négyzetgyökvonás és százalékszámítás végrehajtásához nyomjuk meg a 🧣 gombot, és válasszuk az Iroda > Számológ. lehetőséget.

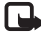

**Megiegyzés:** A számológép pontossága korlátozott. mivel egyszerű számítások elvégzésére tervezték.

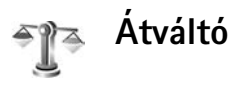

Ha egységek között szeretnénk átváltani, nyomjuk meg a gombot, majd válasszuk az Iroda > Átváltó menüpontot.

Az Átváltó pontossága korlátozott, ezért felléphetnek kerekítési hibák.

- 1 A Típus mezőben válasszuk ki a használni kívánt mértéket.
- 2 Az első Egység mezőben jelöljük ki azt az egységet, amelyről át akarunk váltani. A következő Egység mezőben jelöljük ki, amelyre az átváltást végre szeretnénk hajtani.

3 Az első Menny, mezőben adjuk meg az átváltani kívánt értéket. A másik Menny, mezőben automatikusan az átváltott érték jelenik meg.

### Alappénznem és árfolyamok beállítása

Válasszuk az Típus > Pénznem > Opciók > Árfolyamok lehetőséget. A pénznemek közötti átváltás végrehaitása előtt ki kell jelölnünk az alappénznemet, és meg kell adnunk az árfolyamokat. Az alappénznem árfolyama mindia 1.

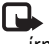

**Megjegyzés:** Az alappénznem módosításakor be kell írni az új átváltási árfolvamokat, mivel a korábban beállított átváltási árfolyamok törlődnek.

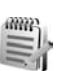

### Jegyzetek

Jegyzetek írásához nyomjuk meg a 📭 gombot, és válasszuk az Iroda > Jegyzetek lehetőséget. A jegyzeteket elküldhetiük kompatibilis eszközökre, és a fogadott szövegfájlokat (.txt) a Jegyzetek mappába menthetjük.

Ha a jegyzeteket ki szeretnénk nyomtatni Basic Print Profile (BPP – alapszintű nyomtatási profil) lehetőséggel Iroda

rendelkező és Bluetooth-kapcsolatot létesíteni képes nyomtatón (ilyen például a HP Deskjet 450 Mobile nyomtató vagy a HP Photosmart 8150), válasszuk az Opciók > Nyomtatás menüpontot.

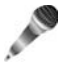

### Rögzítő

Hangjegyzetek rögzítéséhez nyomjuk meg a g gombot,és válasszuk az Iroda > Rögzítő lehetőséget. Atelefonbeszélgetés rögzítéséhez a hanghívás közbennyissuk meg a Rögzítő alkalmazást. A rögzítés alattmindkét fél öt másodpercenként hangjelzést hall.

## A készülék személyre szabása

TELECOM

2005 1

- A leggyakrabban használt alkalmazásoknak a készenléti kijelzőről történő gyors elérésével kapcsolatban lásd: 'Aktív készenlét üzemmód', 119. oldal.
- A készenléti állapothoz tartozó háttérkép, illetve a kijelzővédő megváltoztatásával kapcsolatban lásd: 'A készülék megjelenésének módosítása', 119. oldal.
- A csengőhangok testreszabásával kapcsolatban lásd: 'Üzemmód –

hangbeállítás', 117. oldal

és 'Čsengőhang hozzárendelése névjegyhez', 73. oldal.

Névjegy.

- Készenléti állapotban a vezérlőgomb különböző irányaihoz, illetve a bal és jobb oldali választógombhoz rendelt funkciók módosításával kapcsolatban lásd: 'Készenléti állapot', 122. oldal.
- A készenléti állapotban látható óra módosításához nyomjuk meg a g gombot, majd válasszuk az Óra > Opciók > Beállítások > Óratípus > Analóg vagy Digitális beállítást.

- Ha az üdvözlőszöveget képre vagy animációra szeretnénk cserélni, nyomjuk meg a 
   g gombot, majd válasszuk az Eszközök > Beállítások > Telefon > Általános > Üdvözlősz, vagy logó menüpontot.
- A fő menü nézetének módosításához a fő menüben válasszuk az Opciók > Nézet módosítása > Háló vagy Lista menüpontot.
- A fő menü átrendezéséhez a fő menüben válasszuk az Opciók > Áthelyezés, Áthely. mappába vagy Új mappa lehetőséget. A ritkábban használt alkalmazásokat áthelyezhetjük mappákba, míg a gyakrabban használt alkalmazásokat áthelyezhetjük a főmenübe.

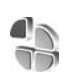

Kamera

### Üzemmód – hangbeállítás

A csengőhangok, az üzenetjelző hangok és az egyéb hangok különböző eseményeknek, környezetnek és hívócsoportoknak megfelelő beállításához és testreszabásához nyomjuk meg a 🎲 gombot, és válasszuk az Eszközök > Üzemmód menüpontot. Másik üzemmód választásához készenléti állapotban nyomjuk meg a () gombot. Lapozzunk a kívánt üzemmódhoz, és válasszuk az OK lehetőséget.

Üzemmód módosításához nyomjuk meg a **§** gombot, és válasszuk az Eszközök > Üzemmód menüpontot. Lapozzunk az üzemmódhoz, és válasszuk az Opciók > Testreszabás menüpontot. Lapozzunk a módosítani kívánt beállításhoz, és a () gomb megnyomásával nyissuk meg a választási lehetőségeket. A memóriakártyán tárolt hangokat a () ikon jelzi. Végiglapozhatjuk a csengőhangok listáját, és a választás előtt bármelyiket meghallgathatjuk. A csengőhang kikapcsolásához nyomjuk meg az egyik gombot.

Csengőhang kiválasztásakor a Hangletöltések (hálózati szolgáltatás) könyvjelzőket tartalmazó listát jelenít meg. Ekkor kijelölhetünk egy könyvjelzőt, és hangok letöltése céljából csatlakozhatunk a megfelelő webhelyhez.

Ha szeretnénk, hogy a készülék csörgés közben kimondja a hívó nevét, válasszuk az Opciók > Testreszabás lehetőséget, és a Hívó nevének kimon. beállításnál adjuk meg a Be értéket. A hívó nevét a Névjegyzék alkalmazásba kell menteni.

Új üzemmód létrehozásához válasszuk az Opciók > Új létrehozása menüpontot.

#### Offline üzemmód

Az Offline üzemmód lehetővé teszi, hogy a készüléket a vezeték nélküli hálózathoz történő csatlakozás nélkül használhassuk. Az Offline üzemmód bekapcsolásakor megszűnik a hálózati kapcsolat. Ezt az ikon jelzi a térerősségjelzőnél. Ilyenkor a telefon nem bocsát ki és nem fogad rádiójeleket. Ha ilyenkor üzenetek küldését kíséreljük meg, ezek későbbi elküldés céljából a Kimenő mappába kerülnek.

Figyelmeztetés:Offline üzemmódban semmilyen hívás sem kezdeményezhető (és nem fogadható), és semmilyen, mobilhálózati lefedettséget igénylő funkció sem használható. A készülékbe előre beprogramozott segélykérőszám ekkor is felhívható. Hívás kezdeményezéséhez először az üzemmód megváltoztatásával aktiválni kell a telefonfunkciót. Ha a készülék le van zárva, be kell írni a feloldó kódot.

Az Offline üzemmód aktiválása után a vezeték nélküli helyi hálózatot használhatjuk például e-mail üzeneteink elolvasásához vagy az internet böngészéséhez. A vezeték nélküli helyi hálózati kapcsolatok használatakor ügyeljünk arra, hogy eleget tegyünk minden idevágó biztonsági követelménynek. Lásd: 'Vezeték nélküli helyi hálózat', 16. oldal.

Az Offline üzemmód kikapcsolásához nyomjuk meg a bekapcsológombot, és válasszuk ki másik üzemmódot.

A készülék újból engedélyezi a vezeték nélküli adatátvitelt (ha a térerő megfelelő). Ha az Offline üzemmódba való belépés előtt a Bluetooth funkció be volt kapcsolva, akkor azt is kikapcsolja a készülék. Az Offline üzemmódból való kilépés után a Bluetooth funkció automatikusan visszakapcsolódik. Lásd: 'Beállítások', 106. oldal.

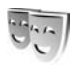

### A készülék megjelenésének módosítása

A készülék kijelzőjén megjelenő elemek (például háttérkép és ikonok) jellemzőinek módosításához nyomjuk meg a gombot, és válasszuk az Eszközök > Témák menüpontot. Az aktív témát a ikon jelzi. A Témák alkalmazásban különböző témák elemeit csoportosíthatjuk, illetve a témákat a Galéria képeit választva tovább alakíthatjuk. A behelyezett memóriakártyán tárolt témákat a ikon jelzi. A memóriakártyán található témák nem érhetők el, ha a memóriakártya nincs a készülékbe helyezve. Ha a memóriakártya nélkül szeretnénk használni a memóriakártyára mentett témákat, előbb másoljuk át azokat a készülék memóriájába. Böngészőkapcsolat indításához és további témák letöltéséhez válasszuk a Témaletöltések lehetőséget (hálózati szolgáltatás).

Téma aktiválásához lapozzunk a kívánt témához, és válasszuk az Opciók > Bekapcsolás menüpontot. Téma megtekintéséhez lapozzunk a kívánt témához, és válasszuk az Opciók > Megtekintés menüpontot.

Téma szerkesztéséhez lapozzunk a kívánt témához, és az Opciók > Szerkesztés menüpontot választva módosítsuk a Háttérkép és az Energ.takarékos mód lehetőségek beállításait:

Téma szerkesztésekor a kijelölt téma eredeti beállításainak visszaállításához válasszuk az Opciók > Ered. téma vissza. lehetőséget.

### Aktív készenlét üzemmód

Készenléti állapotban a képernyőről gyorsan elérhetők a leggyakrabban használt alkalmazások. Az aktív készenléti állapot alapértelmezés szerint be van kapcsolva.

Az aktív készenléti állapot be- vagy kikapcsolásához nyomjuk meg a *G* gombot, válasszuk az Eszközök > Beállítások > Telefon > Készenléti állapot > Aktív készenlét lehetőséget, és nyomjuk meg a ) gombot. Az aktív készenléti kijelzőn felül az alapértelmezett alkalmazások jelennek meg, míg ezek alatt a naptár, a teendők és a lejátszó eseményei láthatók.

Lapozzunk a kívánt alkalmazáshoz vagy eseményhez, és nyomjuk meg a ⊙ gombot.

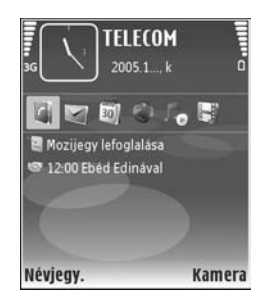

Az aktív készenléti állapot

bekapcsolásakor nem használhatók a készenléti állapotban a vezérlőgombhoz rendelt funkciók.

Az alkalmazások alapértelmezett hivatkozásainak módosításához nyomjuk meg a G gombot, és válasszuk az Eszközök > Beállítások > Telefon > Készenléti állapot > Aktív készenl. alk.-ai, majd nyomjuk meg a gombot.

Néhány hivatkozás rögzített, és nem módosítható.

## **Eszközök**

### Multimédia gomb

A multimédia gombhoz rendelt hivatkozás megnyitásához tartsuk lenyomva a  $\diamond$  gombot. A multimédia alkalmazások megnyitásához nyomjuk meg a  $\diamond$  gombot. A kívánt alkalmazást a lapozógombbal indíthatjuk el. Ha alkalmazás kijelölése nélkül szeretnénk a listából kilépni, használjuk a  $\diamond$  gombot.

A hivatkozások módosításához nyomjuk meg a gombot, és lapozzunk lefelé. Az alapértelmezett hivatkozás módosításához válasszuk a **Multimédia gomb** lehetőséget. Ha módosítani szeretnénk, hogy a gomb megnyomásakor melyik alkalmazás jelenjen meg, válasszuk a **Fent, Bal, Középső** és **Jobb** lehetőséget, majd jelöljük ki a kívánt alkalmazást.

Néhány hivatkozás rögzített, és nem módosítható.

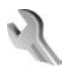

### Beállítások

A beállítások módosításához nyomjuk meg a 🚱 gombot, és válasszuk az Eszközök > Beállítások lehetőséget. Beállítási csoport megnyitásához nyomjuk meg a 💿 gombot. Lapozzunk a módosítani kívánt beállításhoz, és nyomjuk meg a  $\textcircled{\bullet}$  gombot.

Előfordulhat, hogy a készülék bizonyos beállításait a hálózatüzemeltető vagy a szolgáltató előre megadta, és ezeket nem módosíthatjuk.

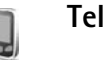

### Telefon

#### Általános

A telefon nyelve – Ha megváltoztatjuk a készülék kijelzőjén megjelenő szöveg nyelvét, ez érinti a dátum- és az időformátumot, valamint az elválasztójeleket is, amelyeket például számítások során használunk. Az Automatikus beállítás a SIM-kártyán tárolt információk alapján választja ki a nyelvet. A kijelzőszöveg nyelvének megváltoztatása után a készülék újraindul.

A telefon nyelve és a Bevitel nyelve beállítás a készülék összes alkalmazását érinti, és addig marad érvényben, amíg újra nem módosítjuk.

**Bevitel nyelve** – A nyelv megváltoztatása a szöveg írásakor rendelkezésre álló karaktereket és a használt prediktív szövegbeviteli szótárat is érinti. Prediktív bevitel – Ezzel kapcsolhatjuk Be vagy Ki a készülék összes szerkesztőjében a prediktív szövegbevitelt. A prediktív szövegbeviteli szótár nem áll rendelkezésre minden nyelven.

Üdvözlősz. vagy logó – Minden alkalommal, amikor bekapcsoljuk a készüléket, a kijelzőn rövid időre az üdvözlőszöveg vagy a logó jelenik meg. Az alapértelmezett kép használatához válasszuk az Alapértelmezett, üdvözlőszöveg megadásához a Szöveg, míg a Galéria mappában lévő kép kijelöléséhez a Kép lehetőséget.

Eredeti beállítások – Egyes beállításokat visszaállíthatunk az eredeti értékükre. Ehhez a művelethez meg kell adnunk a biztonsági kódot. Lásd: 'Biztonság', 'Telefon és SIM', 130. oldal. Miután a beállításokat visszaállítottuk eredeti értékükre, a készüléknek hosszabb időre van szüksége a bekapcsoláshoz. A dokumentumokra és fájlokra ez nincs hatással.

#### Készenléti állapot

Aktív készenlét – Ilyenkor készenléti állapotban használhatjuk az alkalmazásokra mutató hivatkozásokat. Lásd: 'Aktív készenlét üzemmód', 119. oldal.

Aktív készenl. alk.-ai – Az aktív készenléti állapotban megjeleníteni kívánt alkalmazáshivatkozásokat jelölhetjük ki. Ez a beállítás csak az Aktív készenlét bekapcsolása esetén áll rendelkezésre.

A lapozógomb különböző irányaihoz is hozzárendelhetünk funkciókat. Aktív készenléti állapotban a vezérlőgombhoz rendelt funkciók nem használhatók.

Operátorlogó – Ez a beállítás csak akkor jelenik meg, ha már kaptunk operátorlogót, és mentettük is azt. Ha nem szeretnénk, hogy a logó megjelenjen, válasszuk a Ki beállítást.

#### Kijelző

Fényérzékelő – A kijelző fényerejének világosabbra vagy sötétebbre állítására szolgál. Szélsőséges környezeti fényviszonyok esetén a kijelző megvilágítást a készülék automatikusan szabályozza.

Energiatakar. mód ideje – Adjuk meg, hogy az energiatakarékos mód mennyi idő után kapcsoljon be.

Alvás mód – Adjuk meg, hogy a készülék a kijelzőt további energiatakarékosság céljából az energiatakarékos mód bekapcsolása után 20 perccel kikapcsolja-e. A kijelző kikapcsolt állapotában egy LED villogása jelzi, hogy a készülék be van kapcsolva.

Megvilágítás ideje – Adjuk meg, hogy a kijelző háttérvilágítása mennyi idő múlva kapcsoljon ki.

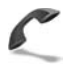

#### Hívásbeállít.

Saját szám elküldése – Megadhatjuk, hogy a telefonszámunk megjelenjen-e (lgen) vagy sem (Nem) a hívott fél készülékén; ezt az értéket a hálózat üzemeltetője vagy a szolgáltató is beállíthatja az előfizetés létrehozásakor (Hálózat adja meg) (hálózati szolgáltatás).

Hívásvárakoztatás – Ha bekapcsoljuk a hívásvárakoztatást (hálózati szolgáltatás), a hálózat értesítést küld a bejövő hívásról folyamatban lévő hívás közben is. A funkciót bekapcsolhatjuk (Aktiválás) vagy kikapcsolhatjuk (Törlés), illetve ellenőrizhetjük, hogy a funkció aktív-e (Állapot).

Híváselutasítás SMS-sel – Az Igen beállítás választásakor a hívás elutasításának okát tartalmazó SMS-üzenetet küldünk a hívónak. Lásd: 'Hívás fogadása vagy elutasítása', 81. oldal.

Üzenetszöveg – Itt adhatjuk meg az akkor küldött SMS szövegét, amikor nem fogadunk egy hívást.

Kép a videohívásban – Ha a videohívás során a készülék nem küld videót, akkor beállíthatjuk, hogy a videó helyett milyen állókép jelenjen meg.

Autom. újratárcsázás – A Be opció választásakor a készülék a sikertelen hívás után még legfeljebb tízszer próbálja meg hívni a számot. Az automatikus újratárcsázás leállításához nyomjuk meg a 🛥 gombot.

Hívás utáni jelentés – Ha azt szeretnénk, hogy a készülék rövid időre megjelenítse az utolsó hívás körülbelüli időtartamát, kapcsoljuk be ezt a funkciót.

**Gyorshívás** – Kapcsoljuk **Be** ezt a funkciót, ekkor a gyorshívógombokhoz (**2** – **9**) hozzárendelt telefonszámok a gomb megnyomásával és nyomva tartásával hívhatók. Lásd még: 'Telefonszámok gyorshívása', 76. oldal.

Használt vonal – Ez a beállítás (hálózati szolgáltatás) csak akkor jelenik meg, ha a SIM-kártya támogatja a két előfizetői számot, azaz a két telefonvonalat. Válasszuk ki, hogy melyik telefonvonalat szeretnénk használni telefonhívások kezdeményezéséhez és SMS-küldéshez. A választott vonaltól függetlenül mindkét vonalon fogadhatjuk a hívásokat. A 2. vonal választásakor nem fogunk tudni hívásokat kezdeményezni, ha nem fizettünk elő erre a hálózati szolgáltatásra. A 2. vonal választásakor készenléti állapotban a **2** ikon jelenik meg.

Tipp! A két telefonvonal közötti váltáshoz készenléti állapotban nyomjuk meg és tartsuk lenyomva a # gombot.

Vonalváltás – A vonalválasztás (hálózati szolgáltatás) megakadályozása érdekében válasszuk a Letiltás lehetőséget, ha a SIM-kártya támogatja azt. A beállítás módosításához szükségünk van a PIN2-kódra.

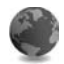

#### Csatlakozás

#### Adatkapcsolatok és hozzáférési pontok

A készülék támogatja a csomagkapcsolt adatátvitelt (hálózati szolgáltatás). Ilyen átviteli mód például a GPRS a GSM-hálózatban. Ha a készüléket GSM- és UMTShálózatban használjuk, egyidejűleg több adatkapcsolat is aktív lehet, és a hozzáférési pontok közösen használhatnak egy adatkapcsolatot. UMTS-hálózatban az adatkapcsolatok hanghívások közben is aktívak maradnak.

Lehetőség van vezeték nélkül helyi hálózati kapcsolat használatára is. Lásd: 'Vezeték nélküli helyi hálózat', 16. oldal. Egyszerre egy vezeték nélküli hálózat és azon belül egy kapcsolat lehet aktív. Az adatkapcsolat létrehozásához szükség van egy hozzáférési pontra. Többféle hozzáférési pont definiálható, úgy mint:

- MMS-hozzáférési pont multimédia üzenetek küldéséhez és fogadásához;
- az Internet alkalmazás hozzáférési pontja, amelynek használatával WML- és XHTML-oldalakat lehet megjeleníteni;
- internet-hozzáférési pont (IAP), amelynek segítségével e-mail üzeneteket küldhetünk és fogadhatunk, illetve az internethez kapcsolódhatunk.

Érdeklődjünk a szolgáltatónál arról, hogy a használni kívánt szolgáltatáshoz milyen típusú hozzáférési pontra van szükség. A csomagkapcsolt adatátviteli szolgáltatás rendelkezésre állásával és előfizetésével kapcsolatban forduljunk a hálózat üzemeltetőjéhez vagy a szolgáltatóhoz.

#### Hozzáférési pontok

A hozzáférési pontok beállítását üzenetben megkaphatjuk a szolgáltatótól. Lásd: 'Adatok és beállítások', 62. oldal. Előfordulhat, hogy a hálózatüzemeltető vagy a szolgáltató néhány, esetleg az összes hozzáférési pontot előre beállította, így azokat nem módosíthatjuk vagy szerkeszthetjük, nem távolíthatjuk el, illetve új hozzáférési pontot sem hozhatunk létre. A 🕞 ikon védett hozzáférési pontot jelöl. ikon csomagkapcsolt adatokhoz tartozó, míg a ikon vezeték nélküli helyi hálózati hozzáférési pontot jelöl.

Tipp! Ha vezeték nélküli helyi hálózatban szeretnénk internet-hozzáférési pontot létrehozni, nyomjuk meg a gombot, és válasszuk a Csatlakoz. > Kapcs.kez. > Elér. WLAN-hál. > Opciók > H.férési p. megad. lehetőséget.

Új hozzáférési pont létrehozásához válasszuk az Opciók > Új hozzáférési pont menüpontot. Hozzáférési pont beállításainak szerkesztéséhez válasszuk az Opciók > Szerkesztés lehetőséget. Kövessük a szolgáltatótól kapott utasításokat.

Kapcsolat neve – Adjunk a kapcsolatnak egy "beszédes" nevet.

Adatátvitel módja – Határozzuk meg a kapcsolattípust:

A választott adatkapcsolattól függően csak bizonyos beállítási mezők érhetők el. Töltsünk ki minden olyan mezőt, amely mellett a Meg kell adni felirat vagy piros csillag szerepel. A többi mezőt üresen hagyhatjuk, hacsak a szolgáltató másképpen nem kéri.

Az adatkapcsolat használatához a szolgáltatónak támogatnia kell ezt a funkciót, és ha szükséges, aktiválnia kell a SIM-kártyán is.

#### Csomagkapcsolt adatátvitel

Kövessük a szolgáltatótól kapott utasításokat.

Hozzáférési p. neve – A hozzáférési pont nevét a hálózatüzemeltetőtől vagy a szolgáltatótól kapjuk.

Felhasználónév – A felhasználónév is szükséges lehet adatkapcsolat létesítéséhez, és azt általában a szolgáltatótól kapjuk meg.

Jelszókérés – Ha a jelszót a szerverre történő minden bejelentkezéskor meg kell adnunk, vagy ha a jelszót nem kívánjuk menteni a készülékre, válasszuk az lgen beállítást.

Jelszó – Adatkapcsolat létesítéséhez szükség lehet egy jelszóra, amelyet általában a szolgáltatótól kapunk meg.

Azonosítás – Válasszuk a Normál vagy a Biztonságos beállítást.

Kezdőlap – A beállítandó hozzáférési ponttól függően adjuk meg az internetcímet vagy a multimédia üzenetközpont címét.

Válasszuk az Opciók > További beállítások menüpontot, és módosítsuk a következő lehetőségeket:

Hálózattípus – Adjuk meg a használni kívánt internetprotokoll típusát: IPv4 beállításai vagy IPv6 beállításai. Az egyéb beállítások a kiválasztott hálózat típusától függenek. Telefon IP-címe (kizárólag IPv4 esetén) – Adjuk meg a készülék IP-címét.

DNS-cím – Az Elsődleg. névszerver: mezőben adjuk meg az elsődleges DNS-szerver IP-címét. A Másodl. névszerver: mezőben adjuk meg a másodlagos DNSszerver IP-címét. Ezeket a címeket az internetszolgáltatótól tudhatjuk meg.

Proxy-szerver címe - Adjuk meg a proxyszerver címét.

Proxy-port száma – Adjuk meg a proxy portszámát.

#### WLAN

Kövessük a szolgáltatótól kapott utasításokat.

WLAN-hálózatnév – Válasszuk a Megadás kézzel vagy a Hál.nevek keresése lehetőségek közül. Ha már létező hálózatot jelölünk ki, a WLAN-hálózatmód és a WLANbiztonságmód beállításait a hozzáférési pont eszközének beállításai határozzák meg.

Hálózat állapota – Válasszuk ki, hogy látható legyen-e a hálózatnév.

WLAN-hálózatmód – Ad-hoc hálózat kialakításához és közvetlen adatátvitel engedélyezéséhez válasszuk az Ad-hoc lehetőséget. Ilyenkor nincs szükség vezeték nélküli helyi hálózati hozzáférési pontot biztosító eszközre. WLAN-biztonságmód – Jelöljük ki a használni kívánt titkosítást. A következő lehetőségek közül választhatunk: WEP, 802.1x (ad-hoc hálózatban nem használható) vagy WPA/WPA2 (ad-hoc hálózatban nem használható). Ha a Nyitott hálózat lehetőséget választjuk, a készülék nem használ titkosítást. A WEP, a 802.1x és a WPA funkciók csak akkor használhatók, ha azokat a hálózat támogatja.

WLAN-biztons. beáll. – Adjuk meg a kijelölt biztonsági mód beállításait:

A WEP biztonsági beállításai a következők:

Használt WEP-kulcs – Válasszuk ki a WEP-kulcsok számát. Legfeljebb négy WEP-kulcsot hozhatunk létre. A vezeték nélküli helyi hálózati hozzáférési pontot biztosító eszközön ugyanezeket a beállításokat kell megadni.

Hitelesítés típusa – Válasszuk ki, hogy a készülék és a vezeték nélküli helyi hálózati hozzáférési pontot biztosító eszköz közötti hitelesítés Nyitott vagy Megosztott típusú legyen-e.

WEP-kulcs beállításai – Adjunk meg értéket a WEPtitkosítás (a kulcs hossza), a WEP-kulcs formát. (ASCII vagy Hexadecimális) és a WEP-kulcs (a WEP-kulcs kijelölt formátumú adatai) beállításoknál. A 802.1x és a WPA/WPA2 biztonsági beállításai a következők:

WPA-mód – Válasszuk ki a hitelesítés módját: az EAP a kiterjeszthető hitelesítési protokoll (EAP – extensible authentication protocol) beépülő modulját, az Előre megoszt. kulcs pedig jelszót használ. Végezzük el a megfelelő beállításokat.

EAP modul beállításai (kizárólag EAP esetén) – A szolgáltató utasításainak megfelelően írjuk be a beállításokat.

Előre megoszt. kulcs (kizárólag a Előre megoszt. kulcs beállítás esetén) – Írjuk be a jelszót. A vezeték nélküli helyi hálózati hozzáférési pontot biztosító eszközön ugyanezt a jelszót kell megadni.

TKIP-titkosítás (csak WPA/WPA2 módokhoz) – Adjuk meg, hogy használja-e a készülék a TKIP protokollt (Temporal Key Integrity Protocol – átmeneti kulcsintegritási protokoll).

Kezdőlap – Adjuk meg a kezdőlapot.

Válasszuk az Opciók > További beállítások menüpontot, majd válasszunk a következő lehetőségek közül:

IPv4 beállításai: Telefon IP-címe (a készülék IP-címe), Alhálózati maszk (az alhálózat IP-címe), Alapértelmezett átjáró (az átjáró) és DNS-cím (az elsődleges és másodlagos DNS-szerver IP-címe). Ezeket a címeket az internetszolgáltatótól tudhatjuk meg.

IPv6 beállításai > DNS-cím – Válasszunk az Automatikus, az Ismert vagy az Egyéni lehetőségek közül.

Ad-hoc csatorna (kizárólag Ad-hoc típus esetén) – A csatornaszám (1-11) kézi megadásához válasszuk az Egyéni lehetőséget.

Proxy-szerver címe – Adjuk meg a proxyszerver címét.

Proxy-port száma – Adjuk meg a proxy portszámát.

#### Csomagkapcsolt

A GPRS beállításai érintenek minden olyan hozzáférési pontot, amely csomagkapcsolt adatátviteli kapcsolatot használ.

Csom.kap. kapcsolat – A Ha rend. áll beállítás választásakor és olyan hálózatban, amely támogatja a csomagkapcsolt adatátvitelt, a készülék bejelentkezik a csomagkapcsolt adatátviteli hálózatba. A csomagkapcsolt adatátvitel létesítése (például e-mail üzenetek küldéséhez és fogadásához) gyorsabb. Ha nincs csomagkapcsolt adatátviteli lefedettség, a készülék időről-időre megkísérli létrehozni a kapcsolatot. A Ha szükséges beállítás választásakor a készülék csak akkor használja a csomagkapcsolt adatátvitelt, ha egy alkalmazás vagy egy művelet igényli azt. Hozzáférési pont – A hozzáférési pont nevét akkor kell megadni, ha a készüléket a számítógép csomagkapcsolt adatátvitelt alkalmazó modemjeként szeretnénk használni.

#### Vezeték nélküli LAN

Elérhet. megjelenít. – Válasszuk ki, hogy a **##** megjelenjen-e, ha vezeték nélküli helyi hálózathoz tudunk kapcsolódni.

Hálózatok keresése – Ha az Elérhet. megjelenít. lehetőségnél az Igen beállítást választjuk, meg kell adnunk, hogy a készülék milyen gyakran ellenőrizze a vezeték nélküli helyi hálózatokat és frissítse az ikont.

A speciális beállítások megtekintéséhez válasszuk az Opciók > Speciális beállítások lehetőséget. A vezeték nélküli helyi hálózat speciális beállításainak módosítása nem javasolt.

#### Konfigurációk

A hálózat üzemeltetőjétől vagy a szolgáltatótól konfigurációs üzenetben megbízható szerverbeállításokat kaphatunk, illetve ezek a SIM- vagy USIM-kártyán is szerepelhetnek. A beállításokat a készülékre menthetjük, majd megtekinthetjük vagy törölhetjük őket a Konfigurációk alkalmazásban.

#### SIP-beállítások

A SIP- (Session Initiation Protocol – munkamenetkezdeményezési protokoll) beállításokra a SIP protokollt használó bizonyos hálózati szolgáltatásoknak – például a kameramegosztásnak – van szüksége. A beállításokat különleges szöveges üzenetben is megkaphatjuk a hálózat üzemeltetőjétől vagy a szolgáltatótól. A beállítási módokat megtekinthetjük, törölhetjük vagy létrehozhatjuk a SIPbeállítások lehetőségnél.

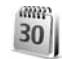

#### Dátum és idő

Lásd: 'Az Óra beállításai', 15. oldal és a 'Általános' című rész nyelvi beállításokkal foglalkozó szakasza, 121. oldal.

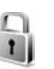

### Biztonság

#### Telefon és SIM

PIN-kód kérése – Ha a beállítás aktív, akkor bekapcsoláskor a készülék kéri a PIN-kódot. A PIN-kód kérésének kikapcsolását nem minden SIM-kártya engedélyezi. Lásd: 'Szómagyarázat: PIN-kódok és biztonsági kódok', 129. oldal. PIN-kód, PIN2-kód és Biztonsági kód – A biztonsági kódot, a PIN-kódot és a PIN2-kódot módosíthatjuk. Ezek a kódok csak számjegyeket (**0** – **9**) tartalmazhatnak Ha bármelyik kódot elfelejtjük, lépjünk kapcsolatba a szolgáltatóval. Lásd: 'Szómagyarázat: PIN-kódok és biztonsági kódok', 129. oldal.

Ne használjunk a segélykérő számokra hasonlító hozzáférési kódokat, így elkerülhetjük a segélykérő számok véletlen tárcsázását.

Automata zár ideje – Beállíthatjuk az automata zár időtartamát, azaz azt a várakozási időt, miután a készülék automatikusan zárolja magát. Az automata zár kikapcsolásához válasszuk a Nincs lehetőséget.

A billentyűzár feloldásához írjuk be a biztonsági kódot.

A készülékbe előre beprogramozott segélykérőszám a készülék lezárt állapotában is felhívható.

☆ Tipp! A készülék kézi lezárásához nyomjuk meg a gombot. Egy lehetőséglista jelenik meg. Válasszuk a Telefon lezárása menüpontot.

SIM-cserénél lezárás – Megadhatjuk, hogy a készülék kérje a biztonsági kódot, amikor ismeretlen SIM-kártyát helyeznek be. A készülék egy listán feljegyzi azokat a SIMkártyákat, amelyeket a tulajdonos saját kártyaként azonosított. Zárt hívócsoport – Meghatározhatunk egy előfizetői csoportot, amelynek tagjait hívhatjuk, és akik minket hívhatnak (hálózati szolgáltatás).

A készülékbe előre beprogramozott segélykérő szám a hívások zárt felhasználói csoportokra való korlátozása esetén is felhívható.

SIM-szolg. visszaig. – A készüléket beállíthatjuk úgy, hogy értesítéseket jelenítsen meg akkor, amikor a SIMkártya szolgáltatásait használjuk (hálózati szolgáltatás).

#### Szómagyarázat: PIN-kódok és biztonsági kódok

Ha bármelyik kódot elfelejtjük, lépjünk kapcsolatba a szolgáltatóval.

PIN-kód (személyes azonosítószám) – ez a kód védi a SIM-kártyát a jogosulatlan használat ellen. A PIN-kódot (4–8 számjegy) általában a SIM-kártyával kapjuk. Ha egymás után háromszor rossz PIN-kódot adunk meg, a kódot a készülék blokkolja. A blokkolás feloldásához szükségünk van a PUK-kódra.

UPIN-kód – ezt a kódot az USIM-kártyához kaphatjuk. Az USIM-kártya a SIM-kártyák egy továbbfejlesztett típusa, amely UMTS rendszerű mobiltelefonokhoz használható.

PIN2-kód – ezt a kódot (4– 8 számjegy) egyes SIMkártyákkal kapjuk, és ez a készülék bizonyos funkcióinak eléréséhez szükséges. Biztonsági kód (lezárókódként is ismert) – a kód (5 számjegy) segítségével lezárhatjuk a készüléket, így megakadályozhatjuk a jogosulatlan használatot. A biztonsági kód gyári beállítása: **12345**. A készülék jogosulatlan használatának megakadályozása érdekében változtassuk meg a biztonsági kódot. Az új kódot tartsuk titokban és a készüléktől távol, biztonságos helyen. Ha elfelejtjük a kódot, lépjünk kapcsolatba a szolgáltatóval.

PUK-kód és PUK2-kód (személyes feloldókulcs) – ezek a kódok (8 számjegy) a blokkolt PIN-kód, illetve értelemszerűen a blokkolt PIN2-kód módosításához szükségesek. Ha a kódokat nem kaptuk meg a SIMkártyával együtt, forduljunk a SIM-kártyát kibocsátó szolgáltatóhoz.

UPUK-kód – ez a kód (8 számjegy) a blokkolt UPIN-kód módosításához szükséges. Ha a kódot nem kaptuk meg az USIM-kártyával együtt, forduljunk a USIM-kártyát kibocsátó szolgáltatóhoz.

#### Tanúsítványkezelés

A digitális tanúsítványok nem a biztonságot garantálják, hanem a szoftverek eredetének igazolására szolgálnak.

A digitális tanúsítványokat akkor kell használnunk, ha online bankhoz, egyéb webhelyhez vagy távoli szerverhez kívánunk csatlakozni olyan műveletek végrehajtásához, amelyek bizalmas adatok továbbítását igénylik. Emellett ezekre akkor is szükség lehet, ha csökkenteni szeretnénk a vírusok és az egyéb rosszindulatú szoftverek kockázatát, valamint a letöltésnél és a telepítésnél bizonyosak szeretnénk lenni a szoftver hitelességében.

Fontos: Bár a tanúsítványok használatával jelentősen csökken a távoli kapcsolatok és szoftvertelepítések kockázata, ezeket a helyes módon kell használni ahhoz, hogy valóban élvezhessük is a nagyobb biztonságot. Egy tanúsítvány léte önmagában még nem nyújt védelmet; a tanúsítvány kezelőnek pontos, hiteles és megbízható tanúsítványt kell tartalmaznia ahhoz, hogy ez nagyobb biztonságot nyújthasson. A tanúsítványok ideje korlátozott. Ha a kijelzőn a Lejárt tanúsítvány vagy A tanúsítvány még nem érvényes üzenet jelenik meg annak ellenére, hogy a tanúsítványnak érvényesnek kellene lennie, ellenőrizzük, hogy megfelelő-e a készüléken az aktuális dátum- és időbeállítás.

## A tanúsítványok adatainak megtekintése – a hitelesség ellenőrzése

Csak akkor lehetünk biztosak a szerver azonosítójának hitelességében, ha ellenőriztük a szervertanúsítvány aláírását és érvényességi idejét. Értesítést kapunk, ha a szerver azonosítója nem hiteles, vagy ha a készüléken nincs meg a megfelelő biztonsági tanúsítvány.

Az adatok ellenőrzéséhez lapozzunk a tanúsítványhoz, és válasszuk az **Opciók > Tanúsítvány adatai** lehetőséget. A tanúsítvány adatainak megnyitásakor a tanúsítványkezelő ellenőrzi a tanúsítvány érvényességét, és az alábbi feliratok egyike jelenhet meg:

- A tanúsítvány nem megbízható Egyetlen alkalmazást sem állítottunk be ennek a tanúsítványnak a használatára. Lásd: 'A bizalmi beállítások módosítása', 131. oldal.
- Lejárt tanúsítvány A kijelölt tanúsítvány érvényességi ideje lejárt.
- A tanúsítvány még nem érvényes A kijelölt tanúsítvány érvényességi ideje még nem kezdődött meg.
- A tanúsítvány sérült A tanúsítvány nem használható. Forduljunk a tanúsítvány kibocsátójához.

#### A bizalmi beállítások módosítása

A tanúsítványok beállításainak módosítása előtt győződjünk meg arról, hogy a tanúsítvány tulajdonosa valóban megbízható-e, és hogy valóban a felsorolt tulajdonosé-e a tanúsítvány.

Lapozzunk egy jogosító tanúsítványhoz, és válasszuk az Opciók > Bizalmi beállítások lehetőséget. A tanúsítványtól függően egy lista jelenik meg azokról az alkalmazásokról, amelyek a kiválasztott tanúsítványt használják. Például:

- Symbian-telepítés: Igen A tanúsítvány képes Symbian operációs rendszerű új szoftverek eredetét igazolni.
- Internet: Igen A tanúsítvány képes szervereket igazolni.
- Alkalmaz. telepítése: Igen A tanúsítvány képes új Java<sup>TM</sup>-alkalmazás eredetét igazolni.

Az érték módosításához válasszuk az Opciók > Beáll. módosítása lehetőséget.

#### Biztonsági modul

Egy biztonsági modul (ha van ilyen) Bizt. modul-ban való megtekintéséhez vagy szerkesztéséhez lapozzunk a kívánt modulra, és nyomjuk meg a lapozógombot. Ha részletes információkat akarunk megtudni egy biztonsági modulról, lapozzunk a kívánt modulra, és válasszuk az Opciók > Biztonsági adatok lehetőséget.

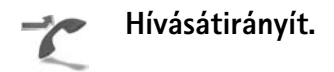

A Hívásátirányít. segítségével a bejövő hívásokat a hangpostafiókba vagy másik telefonszámra irányíthatjuk. A további tudnivalókért forduljunk a szolgáltatóhoz. Válasszuk ki az átirányítani kívánt hívásokat és az átirányítási beállításokat. Például a Ha foglalt beállításnál a hanghívások átirányítása akkor történik, ha foglalt a telefonunk vagy ha elutasítjuk a bejövő hívást. A lehetőséget bekapcsolhatiuk (Aktiválás) vagy kikapcsolhatjuk (Törlés), illetve ellenőrizhetjük, hogy a lehetőség aktív-e (Állapot).

Egyidejűleg több hívásátirányítási beállítás is aktív lehet. Az összes hívás átirányításakor készenléti állapotban a

🖬 ikon ielenik meg.

A híváskorlátozás és a hívásátirányítás egyszerre nem lehet aktív.

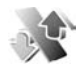

#### Híváskorlátoz.

A Híváskorlátoz. (hálózati szolgáltatás) lehetővé teszi, hogy korlátozzuk a készülékről kezdeményezhető vagy azon fogadható hívásokat. A beállítások módosításához szükségünk van a szolgáltatótól kapott korlátozó jelszóra.

A kijelölt híváskorlátozási beállítást bekapcsolhatjuk (Aktiválás), kikapcsolhatjuk (Törlés), illetve ellenőrizhetjük állapotát (Állapot). A Híváskorlátoz. minden hívásra érvényes, beleértye az adathívásokat is.

A híváskorlátozás és a hívásátirányítás egyszerre nem lehet aktív.

A készülékbe előre beprogramozott segélykérőszámok némelvike híváskorlátozás alatt felhívható.

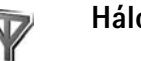

### Hálózat

A készülék automatikusan vált a GSM- és az UMTS-hálózat között. A GSM-hálózatot készenléti állapotban a 🏆 ikon jelzi. UMTS-hálózatnál a **3G** ikon jelenik meg.

Hálózatmód (csak akkor jelenik meg, ha a hálózatüzemeltető támogatja) – Kiválaszthatjuk, hogy melvik hálózatot szeretnénk használni. Ha a Kettős mód beállítást választjuk, a készülék a hálózati paramétereknek és a hálózatüzemeltetők közötti roamingszerződéseknek megfelelően automatikusan választja ki a GSM- vagy az UMTS-hálózatot. Részletes tájékoztatásért forduljunk a hálózat üzemeltetőjéhez.

Operátorválasztás – Válasszuk az Automatikus beállítást, ha azt szeretnénk, hogy a készülék keressen és válasszon számunkra egy rendelkezésre álló hálózatot, vagy a Kézi beállítást, ha magunk szeretnénk választani a hálózatok listájáról. Ha a kézzel választott hálózattal megszakad a kapcsolat, a készülék hibajelző hangot ad, majd kéri, hogy válasszunk másik hálózatot. A választott hálózatnak roamingszerződéssel kell rendelkezni a saját hálózatunkkal, azaz a készülékünkben lévő SIM-kártva szolgáltatójával.

\$\dots\lambda \lambda \lamb

Adókörz.-információ – Ha azt szeretnénk, hogy a készülék jelezzen, amikor mikrocellás hálózati (MCN) technológiával üzemeltetett hálózatban működik, valamint ha aktiválni kívánjuk az adókörzet-információk fogadását, válasszuk a Be értéket.

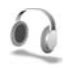

#### Tartozékok

Készenléti állapotban a  $\bigcap$  ikon azt jelzi, hogy a készülékhez fülhallgató csatlakozik, a  $\bigotimes$  ikon pedig azt, hogy a fülhallgatót nem lehet elérni, illetve hogy a készülék és a fülhallgató közti Bluetooth-kapcsolat megszakadt. A ikon azt jelzi, hogy a készülékhez hurokkészlet, a  $\bigcirc$  ikon pedig azt, hogy egy kompatibilis Szöveges telefon csatlakozik.

Válasszuk a Fülhallgató, a Hurokkészlet, a Szöveges telefon, a Bluetooth-kihangosít. vagy az Autóskészlet lehetőséget, majd a következők egyikét:

Alapüzemmód – Állítsuk be azt az üzemmódot, amely automatikusan bekapcsol, amikor az adott kompatibilis tartozékot a készülékhez csatlakoztatjuk. Lásd: 'Üzemmód – hangbeállítás', 117. oldal. Automatikus fogadás – Állítsuk be, ha szeretnénk, hogy a készülék öt másodperc elteltével automatikusan fogadja a bejövő hívásokat. Az automatikus hívásfogadás nem működik, ha a csengetés típusának beállítása Egy sípolás vagy Néma értékű. Szöveges telefon lehetőség esetén az automatikus válasz nem használható.

Fények – Állítsuk be, hogy a fények égve maradjanak-e, vagy esetleg adott idő után lekapcsolódjanak. Ez a beállítás nem érhető el minden tartozék esetén.

Szöveges telefon használata esetén a lehetőséget az eszközön kell aktiválni. Nyomjuk meg a 🎲 gombot, és válasszuk az Eszközök > Beállítások > Tartozékok > Szöveges telefon > Szöv.tel. használata > Igen lehetőséget.

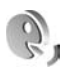

### Hangutasítások

A készüléket hangutasításokkal is vezérelhetjük. A készülék által támogatott fejlett hangutasításokról lásd: 'Hanghívás', 76. oldal.

Az alkalmazások és üzemmódok indítására szolgáló fejlett hangutasítások aktiválásához nyissuk meg a Hangutas. alkalmazás Üzemmódok mappáját. Nyomjuk meg a gombot, és válasszuk az Eszközök > Hangutas. > Üzemmódok lehetőséget. A készülék hangmintákat hoz A listát új alkalmazásokkal bővíthetjük az Opciók > Új alkalmazás menüpont választásával. Ha az alkalmazás indítására szolgáló második hangutasítást szeretnénk felvenni, válasszuk az Opciók > Utasítás módosítása menüpontot, majd szövegként írjuk be az új hangutasítást. Kerüljük a nagyon rövid nevek, a rövidítések és a betűszavak használatát.

A szintetizált hangutasítás meghallgatásához válasszuk az Opciók > Visszajátszás lehetőséget.

A hangutasítások beállításainak módosításához válasszuk az Opciók > Beállítások menüpontot. A felismert hangmintákat és utasításokat a készülék kiválasztott nyelvén lejátszó hangszintetizátor kikapcsolásához válasszuk a Szintetizátor > Ki menüpontot. A hangfelismerő rendszer által megtanult minták törléséhez (amely például akkor válik szükségessé, ha a készüléket más személy kezdi használni) válasszuk a Saját hangtan. eltáv. menüpontot.

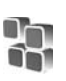

### Alkalmazáskezelő

Nyomjuk meg a *G* gombot, és válasszuk az Eszközök > Alk.kezelő lehetőséget. A készülékre kétféle alkalmazás és szoftver telepíthető:

- J2ME<sup>™</sup>-alkalmazás, amely a Java technológián alapszik, és kiterjesztése .jad vagy .jar ( <sup>™</sup><sub>1</sub>).
- Egyéb, a Symbian operációs rendszerrel használható alkalmazás és szoftver ( ). A telepítőfájlok kiterjesztése .sis. Csak olyan alkalmazásokat telepítsünk, amelyek kifejezetten a Nokia N80 készülékhez készültek. A szoftverszolgáltatók gyakran a termék hivatalos típusszámát használják azonosításra: Nokia N80-1.

Telepítőfájlok átvihetők a készülékre kompatibilis számítógépről, letölthetők böngészés során, valamint érkezhetnek multimédia üzenetben, e-mail üzenet mellékleteként, valamint Bluetooth-kapcsolaton vagy infraporton keresztül. Az alkalmazások készülékre történő telepítéséhez használhatjuk a Nokia PC Suite programcsomag Nokia Application Installer elemét is. Ha fájlmásoláshoz a Microsoft Windows Intézőt használjuk, mentsük el a fájlt kompatibilis memóriakártyára (merevlemezre).

### Alkalmazás és szoftver telepítése

A si ikon .sis alkalmazást, a Java-alkalmazást jelez, a a zt jelzi, hogy az alkalmazás telepítése nem teljes, a pedig azt, hogy az alkalmazás telepítése memóriakártyára történt.

← Fontos: Csak megbízható forrásból származó alkalmazásokat telepítsünk és használjunk, például olyanokat, amelyek Symbian-aláírással rendelkeznek, vagy megfeleltek a Java Verified<sup>™</sup> tesztnek.

A telepítés előtt a következő műveleteket célszerű végrehajtani:

- Az alkalmazás típusának, verziószámának, terjesztőjének és gyártójának megtekintéséhez válasszuk az Opciók > Adatok megjelenít. lehetőséget.
- Az alkalmazáshoz tartozó biztonsági tanúsítvány adatainak megtekintéséhez válasszuk az Opciók > Tan. megjelenítése lehetőséget. Lásd: 'Tanúsítványkezelés', 130. oldal.
- Ha olyan fájlt telepítünk, amely egy meglévő alkalmazás frissítésére vagy javítására szolgál, csak akkor tudjuk az eredeti alkalmazást visszaállítani, ha megvan az eredeti telepítőfájl vagy az eltávolított szoftvercsomag teljes biztonsági másolata. Az eredeti alkalmazás visszaállításához először el kell távolítanunk az alkalmazást, majd újra kell

telepítenünk azt az eredeti telepítőfájl vagy a biztonsági másolat használatával.

- A Java-alkalmazások telepítéséhez a .jar fájl szükséges. Ha nem áll rendelkezésre, akkor a készülék kérheti, hogy töltsük le. Ha az alkalmazás számára nem adtunk meg hozzáférési pontot, akkor a készülék kéri, hogy adjunk meg egyet. A.jar fájl letöltésekor a szerver eléréséhez szükség lehet a felhasználói név és a jelszó megadására. Ezeket az alkalmazás forgalmazójától vagy gyártójától kaphatjuk meg.
- 1 A telepítőfájl megkereséséhez nyomjuk meg a G gombot, és válasszuk az Eszközök > Alk.kezelő lehetőséget. Ezen kívül a Fájlkezelő segítségével a készülék memóriájában vagy a behelyezett kompatibilis memóriakártyán is kereshetünk, illetve az Üzenetek > Bejövő lehetőségnél megnyithatjuk a telepítőfájlt tartalmazó üzenetet.
- 2 A Alk.kezelő elemben válaszuk az Opciók > Telepítés lehetőséget. Egyéb alkalmazásokban lapozzunk a telepítőfájlra, és a telepítés megkezdéséhez nyomjuk meg a ● gombot.

Telepítés közben a készülék tájékoztat a telepítés állapotáról. Ha olyan alkalmazást telepítünk, amelynek nincs digitális aláírása vagy tanúsítványa, a készülék figyelmeztet erre. Csak akkor folytassuk a telepítést, ha biztosak vagyunk az alkalmazás eredetében és tartalmában. Telepített alkalmazás elindításához keressük meg azt a menüben, és nyomjuk meg a  $\textcircled{\bullet}$  gombot.

Hálózati kapcsolat elindításához és az alkalmazás további adatainak megtekintéséhez válasszuk az Opciók > Ugrás webcímre lehetőséget, ha az elérhető.

Ha meg szeretnénk nézni, hogy milyen szoftvercsomagokat és mikor telepítettünk vagy távolítottunk el, válasszuk az Opciók > Napló megtekintése lehetőséget.

Ha a telepítési naplót el szeretnénk küldeni az ügyfélszolgálatnak, hogy átnézzék, vajon mit telepítettünk és mit távolítottunk el, válasszuk az Opciók > Napló küldése > SMS-ben vagy E-mailben menüpontot (utóbbi csak megfelelő e-mail beállítások esetén érhető el).

**Fontos:** A készülék csak egy víruskereső alkalmazást támogat. Ha több ilyen alkalmazást telepítünk, az hatással lehet a készülék teljesítményére és működésére, vagy a készülék le is állhat.

Alkalmazások kompatibilis memóriakártyára való másolásakor a telepítőfájlok (.sis) a készülékmemóriában maradnak. Ezek a fájlok sok memóriát foglalhatnak, ezzel megakadályozva további fájlok tárolását. A megfelelő mennyiségű memória biztosításához a Nokia PC Suite használatával a telepítőfájlokat egy kompatibilis számítógépre másolhatjuk, majd a fájlkezelővel eltávolíthatjuk a telepítőfájlokat a készülékmemóriából. Lásd: 'Fájlkezelő', 21. oldal. Ha a .sis-fájl egy üzenetmelléklet, töröljük az üzenetet a bejövő levelek mappájából.

### Alkalmazás és szoftver eltávolítása

Lapozzunk a szoftvercsomaghoz, és válasszuk az Opciók > Eltávolítás lehetőséget. Az Igen választásával hagyjuk jóvá a műveletet.

Ha eltávolítunk egy szoftvert, azt csak akkor tudjuk újratelepíteni, ha megvan az eredeti telepítőfájl vagy az eltávolított szoftvercsomag biztonsági másolata. Ha eltávolítunk egy szoftvercsomagot, az adott szoftverrel létrehozott dokumentumokat nem tudjuk többé megnyitni.

Ha egy másik szoftvercsomag működése függ az eltávolított szoftvercsomagtól, akkor előfordulhat, hogy a másik szoftvercsomag sem fog működni. További részletekért olvassuk el a telepített szoftvercsomag dokumentációját.

### Beállítások

Válasszuk az Opciók > Beállítások menüpontot, majd a következők egyikét:

**Online tanúsítv.ellen.** – Bekapcsolásakor az alkalmazáskezelő a telepítés előtt ellenőrizni fogja az alkalmazás online tanúsítványait.

Alapértelm. webcím – Az online tanúsítványok ellenőrzésekor használt alapértelmezett cím.

Egyes Java-alkalmazások a további adatok vagy összetevők letöltéséhez telefonhívást, üzenetküldést vagy adott hozzáférési ponttal létesített hálózati kapcsolatot igényelnek. Adott alkalmazásra vonatkozó beállítások módosításához a Alk.kezelő fő nézetében lapozzunk az alkalmazáshoz, és válasszuk az Opciók > Progr.csom.beállít. lehetőséget.

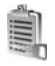

### Aktiválókulcsok a szerzői jog által védett fájlokhoz

A készüléken tárolt aktiváló kulcsok megtekintéséhez nyomjuk meg a <br/>
 gombot, válasszuk az Eszközök ><br/>
Akt. kulcs menüpontot, majd válasszunk a következő<br/>
lehetőségek közül:

Érvényes kulcsok – Tekintsük meg a médiafájlokhoz kapcsolódó kulcsokat, illetve azokat a kulcsokat, melyek érvényességi ideje még nem kezdődött el.

Érv.telen kulcsok – Tekintsük meg az érvénytelen kulcsokat. Az érvénytelenség oka, hogy a médiafájlok használati ideje lejárt, vagy hogy a készüléken van ugyan védett médiafájl, ám nem tartozik hozzá aktiváló kulcs. Nem. hasz. kulcs. – Tekintsük meg azokat a kulcsokat, amelyekhez a készüléken nem tartoznak médiafájlok.

A médiafájlhoz további használati idő vásárlásához vagy a használati időtartam meghosszabbításához jelöljük ki az aktiváló kulcsot, és válasszuk az Opciók > Aktiv.kulcs beszerzése lehetőséget. Az aktiváló kulcsok nem frissíthetők, ha tiltva van a szolgáltatói hírüzenetek fogadása. Lásd: 'Szolgáltatói hírüzenetek', 63. oldal.

A részletes adatok megtekintéséhez (például érvényességi állapot és a fájl továbbküldésének lehetősége) lapozzunk az aktiváló kulcsra, és nyomjuk meg a () gombot.

## Hibaelhárítás: Kérdések és válaszok

#### Hozzáférési kódok

- K: Mi a jelszó a biztonsági kódhoz, a PIN-kódhoz és a PUK-kódhoz?
- V: Az alapértelmezett biztonsági kód az 12345. Ha elfelejtettük vagy elveszítettük a biztonsági kódot, forduljunk a készülék értékesítőjéhez.

Ha elfelejtettük vagy elveszítettük a PIN-kódot vagy a PUK-kódot, illetve ha nem kaptunk ilyen kódot, forduljunk a hálózatüzemeltetőhöz.

A jelszavakkal kapcsolatos információért forduljunk a hozzáférési pont szolgáltatójához, például az internetszolgáltatóhoz vagy a hálózat üzemeltetőjéhez.

#### Az alkalmazás nem válaszol

- K: Hogyan lehet bezárni egy olyan alkalmazást, amelyik nem válaszol?
- V: Az alkalmazásváltó ablak megnyitásához tartsuk lenyomva
  - a 🚱 gombot. Lapozzunk a kívánt alkalmazáshoz, és a bezáráshoz nyomjuk meg a 🕻 gombot.

#### Bluetooth-kapcsolat

- K: Miért nem találom a barátom készülékét?
- V: Ellenőrizzük, hogy mindkét készüléken aktiválva van-e a Bluetooth.

Ügyeljünk arra, hogy a két készülék közötti távolság ne legyen nagyobb 10 méternél, és hogy a készülékek között

ne legyenek falak vagy egyéb akadályok. Ellenőrizzük, hogy a másik készülék nincs-e "Rejtett" üzemmódban.

Ellenőrizzük, hogy a készülékek kompatibilisek-e.

- K: Miért nem tudom bontani a Bluetooth-kapcsolatot?
- V: Ha másik készülék kapcsolódik készülékünkhöz, a kapcsolat bontásához a másik készüléket kell használni, vagy ki kell kapcsolni a Bluetooth funkciót. Válasszuk a Csatlakoz. > Bluetooth > Ki lehetőséget.

#### Böngészés

- K: Mi a teendő, ha a következő üzenet jelenik meg: Nincs érvényes hozzáférési pont megadva. Adjon meg egyet a szolgáltatás-beállításokban.?
- V: Adjuk meg a megfelelő böngészőbeállításokat. Útmutatásért forduljunk a szolgáltatóhoz.

#### Kamera

- K: Miért elmosódottak a képek?
- V: Távolítsuk el a kijelzőt és a kamera lencséjét védő műanyag fóliát. Ellenőrizzük, hogy a kamera lencséjét védő üveg tiszta-e.

#### Kijelző

- K: Amikor bekapcsolom a készüléket, miért jelennek meg hibás, nem megfelelő színű vagy fényes pontok a kijelzőn?
- V: Ez ennek a kijelzőtípusnak a sajátossága. Egyes kijelzők olyan képpontokat tartalmazhatnak, amelyek mindig be vagy ki vannak kapcsolva. Ez normális jelenség, nem hiba.

#### Otthoni hálózat (UPnP)

- K: Miért nem látja a másik eszköz a készülékemen tárolt fájlokat?
- V: Ellenőrizzük, hogy megadtuk-e az otthoni hálózat beállításait, a készüléken engedélyeztük-e a Tartalom megosztása lehetőséget, illetve hogy a másik eszköz kompatibilis-e az UPnP funkcióval.

#### Napló

- K: Miért tűnik üresnek a napló?
- V: Valószínűleg szűrőt állítottunk be, és nem történt a szűrésnek megfelelő kommunikációs esemény. Az összes esemény megtekintéséhez válasszuk a Saját > Napló > Opciók > Szűrés > Minden kommunik. lehetőséget.

#### Kevés memória

- K: Mi a teendő, ha kevés a memória?
- V: A következő elemek rendszeres időközönkénti törlésével elkerülhető a memória megtelése:

- Üzenetek az Üzenetek alkalmazás Bejövő, Piszkozatok és Elküldött mappájában;
- A postafiókból a készülék memóriájába letöltött e-mail üzenetek;
- Mentett weblapok;
- A Galéria mappában tárolt képek és fényképek.

Névjegyadatok, naptárbejegyzések, időtartam- és hívásköltség-számlálók, játékokban elért pontszámok vagy egyéb adat törléséhez nyissuk meg a megfelelő alkalmazást, és ott töröljük az adatokat. Ha több elemet törlünk, és az alábbi üzenetek valamelyike jelenik meg: A művelet végrehajtásához nincs elég memória. Előbb töröljön adatokat. vagy a Kevés a memória. Töröljön adatokat. üzenet jelenik meg, akkor próbáljuk meg egyesével törölni az adatokat, a legkisebb méretűvel kezdve.

K: Hogyan menthetem az adatokat a törlés előtt?

V: Az adatok a következő eljárásokkal menthetők:

- A Nokia PC Suite programcsomaggal kompatibilis számítógépen biztonsági másolatát készíthetünk az adatokról.
- A képeket elküldhetjük egy e-mail címre, majd számítógépre menthetjük.
- Az adatokat Bluetooth-kapcsolaton keresztül is elküldhetjük egy kompatibilis készülékre.
- Az adatokat kompatibilis memóriakártyára is menthetjük.

#### Üzenetek

K: Miért nem tudok névjegykártyát kijelölni?

V: A névjegykártyához nem tartozik telefonszám vagy e-mail cím. A Névjegyzék alkalmazásban adjuk meg a hiányzó adatokat.

#### Multimédia üzenetek

- K: Mi a teendő akkor, ha a készülék nem tud multimédia üzeneteket letölteni, mert a memória megtelt?
- V: A szükséges szabad memóriahely mennyiségéről a hibaüzenet értesít: Nincs elég memória az üzenet letöltéséhez. Töröljön néhány adatot. Ha látni szeretnénk, hogy milyen adatok vannak a telefonon, és hogy a különböző adatcsoportok mennyi memóriát foglalnak el, és válasszuk az Fájlkezelő > Opciók > Memória adatai lehetőséget.
- K: Az Üzenet fogadása szöveg jelenik meg rövid időre. Mi történik?
- V: A készülék multimédia üzenetet próbál letölteni a multimédia üzenetközpontból. Ellenőrizzük, hogy a multimédia üzenetek beállításait

megfelelően adtuk-e meg, és nem írtuk-e be hibásan a telefonszámokat vagy a címeket. Válasszuk az <mark>Üzenetek</mark> > Opciók > Beállítások > MMS–üzenet lehetőséget.

K: Hogyan bonthatom az adatkapcsolatot, ha a készülék újra és újra elindítja azt? V: Ha meg szeretnénk szakítani az egyik eszközzel fennálló adatkapcsolatot, válasszuk az Üzenetek menüpontot, majd a következő lehetőségek egyikét:

Üzenet érkezésekor > Letöltés később – Válasszuk ezt a lehetőséget, ha szeretnénk, hogy a multimédia üzenetközpont mentse az üzenetet, hogy később, például a beállítások ellenőrzése után, azt letölthessük. A módosítás után a készüléknek még mindig adatokat kell küldeni a hálózaton keresztül. Az üzenet azonnali letöltéséhez válasszuk a Letöltés azonnal lehetőséget. Üzenet érkezésekor > Üz, elutasítása – Válasszuk ezt a

Uzenet erkezesekor > Uz. elutasítasa – Valasszuk ezt a lehetőséget, a bejövő multimédia üzenetek elutasításához. A módosítást követően a készüléknek adatokat kell küldenie a hálózatra. A multimédia üzenetközpont ezt követően törli a számunkra érkezett és várakozó multimédia üzeneteket.

Multimédia fogadása > Ki – Válasszuk ezt a lehetőséget a bejövő multimédia üzenetek figyelmen kívül hagyásához. Ezután a készülék nem kezdeményez semmilyen, a multimédia üzenetekkel kapcsolatos hálózati kapcsolatot.

#### Számítógépes kapcsolat

#### K: Miért nem tudom csatlakoztatni a készüléket a számítógéphez?

V: Ellenőrizzük, hogy a Nokia PC Suite programcsomag telepítve van-e, és fut-e a számítógépen. Erről a Nokia PC Suite CD-lemezen található felhasználói kézikönyve nyújt tájékoztatást. A Nokia PC Suite használatával kapcsolatos további tudnivalók a Nokia PC Suite súgójában és a www.nokia.com webhely megfelelő oldalain olvashatók.

#### WLAN

- K: Miért nem érzékelek vezeték nélküli helyi hálózati (WLAN) hozzáférési pontot, amikor biztos vagyok benne, hogy annak hatósugarán belül tartózkodom?
- V: Előfordulhat, hogy a WLAN hozzáférési pont rejtett szolgáltatáskészlet-azonosítót (SSID) használ. Csak akkor csatlakozhatunk rejtett SSID azonosítóval rendelkező hálózathoz, ha ismerjük a SSID értékét, és a Nokia készüléken létrehoztunk WLAN hálózaton keresztüli internet-hozzáférési pontot.
- K: Hogyan kapcsolhatom ki Nokia készülékem vezeték nélküli helyi hálózati (WLAN) funkcióját?
- V: A Nokia készülék WLAN funkciója ki fog kapcsolni, ha nem próbálunk csatlakozni vagy nem csatlakozunk egy hozzáférési ponthoz, vagy ha nem keresünk elérhető hálózatot. Az energiafogyasztás további csökkentése érdekében megadható, hogy a Nokia készülék ne keressen vagy ritkábban keressen elérhető hálózatokat a háttérben. A WLAN ki lesz kapcsolva a háttérben futó keresések között.
- A háttérben történő keresés beállításainak módosítása:
- Nyomjuk meg a *G* gombot, és válasszuk az Eszközök > Beállítások > Csatlakozás > Vezeték nélküli LAN lehetőséget.
- 2 Módosítsuk az Elérhet. megjelenít. beállítást Soha értékűre, ha le akarjuk állítani a háttérben futó kereséseket, vagy növeljük az időközt a Hálózatok keresése pontban.

3 A módosítások mentéséhez nyomjuk meg a Vissza gombot.

Ha a Hálózatok keresése beállítás értéke Soha, a WLANelérhetőségi ikon nem fog megjelenni készenléti állapotban. Azonban kézzel továbbra is kereshetünk elérhető WLANhálózatot, és ahhoz a megszokott módon csatlakozhatunk.

## Akkumulátorról szóló információk

### Töltés és kisütés

A készülék újratölthető akkumulátorral üzemel. Egy új akkumulátor maximális teljesítményét csak két-három teljes feltöltési/kisütési ciklus után éri el. Az akkumulátor több százszor feltölthető és kisüthető, de előbb-utóbb elhasználódik. Amikor a beszélgetések és a készenléti állapot időtartama észrevehetően rövidebb a megszokottnál, cseréljük ki az akkumulátort. Csak a Nokia által jóváhagyott akkumulátorokat használjunk, és azokat ugyancsak a Nokia által ehhez a készülékhez jóváhagyott töltőkészülékekkel töltsük újra.

Ha a csereakkumulátort először használjuk, vagy az akkumulátort nem használtuk hosszabb ideig, akkor előfordulhat, hogy a töltés megkezdéséhez a töltő csatlakoztatása után azt ki kell húzni, majd újra csatlakoztatni kell.

A töltőt húzzuk ki a hálózati aljzatból és a készülékből, ha nem használjuk. Ne hagyjuk a teljesen feltöltött akkumulátort a töltőre csatlakoztatva, mert a túltöltés megrövidítheti az akkumulátor élettartamát. A teljesen feltöltött, de nem használt akkumulátor idővel önmagától is elveszti töltését.

Abban az esetben, ha az akkumulátor teljesen lemerült, a töltés jelzése lehet, hogy csak néhány perc múlva jelenik meg, addig telefonhívást sem tudunk lebonyolítani. Az akkumulátort csak a rendeltetésének megfelelő célokra használjuk. Soha ne használjunk sérült akkumulátort vagy töltőt.

Ne zárjuk rövidre az akkumulátort. Véletlen rövidzárlatot okozhat például egy fémtárgy (pénzérme, kapocs vagy toll), ha az akkumulátor pozitív (+) és negatív (-) pólusát közvetlenül összeköti. (A pólusok az akkumulátoron látható fémes sávok). Ez könnyen előfordulhat, ha a tartalék akkumulátort zsebünkben vagy tárcánkban tartjuk. A pólusok rövidre zárása az akkumulátort és az összeköttetést létrehozó tárgyat is tönkreteheti.

A túl meleg vagy túl hideg helyen történő tárolás (ha például nyáron vagy télen lezárt gépkocsiban tartjuk) az akkumulátor teljesítőképességének gyengülését, illetve élettartamának megrövidülését eredményezi. Próbáljuk az akkumulátort 15 és 25°C között tárolni. Túl meleg vagy túl hideg akkumulátorral a készülék esetleg akkor sem működik, ha az akkumulátor egyébként teljesen fel van töltve. Az akkumulátor teljesítménye különösen korlátozott jóval fagypont alatti hőmérsékleten.

Az akkumulátorokat soha ne dobjuk tűzbe, mivel ez robbanást idézhet elő. A sérült akkumulátor is balesetveszélyes. Az akkumulátoroktól a helyi rendszabályoknak megfelelően szabaduljunk meg. Lehetőség szerint hasznosítsuk újra. Soha ne dobjuk a háztartási szemétbe. A cellákat vagy az akkumulátort ne szedjük szét, illetve ne törjük szét. Akkumulátorfolyás esetén ügyeljünk arra, hogy a folyadék ne érintkezzen bőrfelülettel, és ne kerüljön a szembe. Az akkumulátorfolyadékkal való érintkezés esetén azonnal öblítsük le bő vízzel a bőr vagy a szem felületét, vagy forduljunk orvoshoz.

# Nokia akkumulátor-hitelességi irányelvek

Biztonságunk érdekében mindig Nokia akkumulátort használjunk. Annak ellenőrzéséhez, hogy eredeti Nokia akkumulátort kaptunk-e, vásároljunk egyet egy hivatalos Nokia kereskedőtől, keressük meg az Eredeti Nokia tartozék (Nokia Original Enhancements) logót a csomagoláson, és vizsgáljuk meg a hologramos címkét a következő lépésekkel:

Ha az alábbi négy lépést sikeresen elvégeztük, az még nem jelenti az akkumulátor megfelelő eredetének teljes bizonyosságát. Ha bármely okból az gondoljuk, hogy az akkumulátorunk nem eredeti Nokia akkumulátor, kerüljük annak használatát, és további segítségért vigyük el az akkumulátort egy hivatalos Nokia szervizbe. A hivatalos Nokia szerviz vagy kereskedő ellenőrizni tudja az akkumulátor eredetét. Ha az eredet mégsem ellenőrizhető, vigyük vissza az akkumulátort abba kereskedésbe, ahol azt vettük.

### A hologram hitelességének vizsgálata

- Ha ránézünk a hologramos címkére, akkor az egyik irányból a Nokia kézfogást ábrázoló jele, a másik irányból az Eredeti Nokia tartozék (Nokia Original Enhancements) logó látható.
- 2 Ha a hologramot balra, jobbra, lefelé vagy felfelé döntjük, a címke mindegyik oldalán egy, kettő, három és négy pontnak kell
- Kaparjuk le a címke oldalát, így láthatóvá válik egy 20 számjegyből álló kód, például: 12345678919876543210.
   Fordítsuk el úgy az akkumulátort, hogy a számok felfelé nézzenek.
   A 20 számjegyből álló kód a felső sor elején kezdődik, és az alsó sorban folytatódik.

látszania.

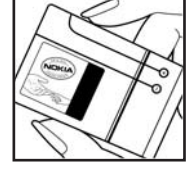

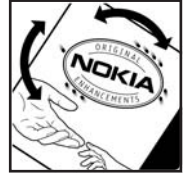

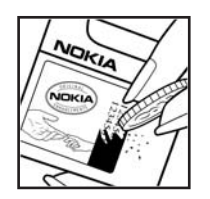

4 A www.nokia.com/batterycheck webhelyen található utasításoknak megfelelően ellenőrizzük, hogy a 20 számjegyből álló kód érvényes-e.

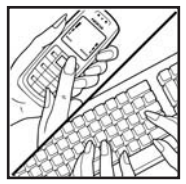

Szöveges üzenet létrehozásához írjuk be a 20 számjegyből álló kódot (például 12345678919876543210), és küldjük el azt a +44 7786 200276-os telefonszámra.

Szöveges üzenet létrehozásához:

- Ázsia országaiban (kivéve Indiát): Írjuk be a 20 jegyű kódot (például 12345678919876543210), és küldjük el azt a +61 427151515-ös számra.
- Csak Indiában: Írjuk be a 'Battery' szót, majd a 20 számjegyű akkumulátorkódot (például Battery 12345678919876543210), és küldjük el azt az 5555ös számra.

A műveletre a nemzeti és nemzetközi tarifák vonatkoznak.

A kód elküldése után egy üzenetet kapunk, amelyből megtudhatjuk, érvényes-e a kód.

#### Mi a teendő, ha az akkumulátor nem bizonyul eredetinek?

Amennyiben nem tudunk meggyőződni a Nokia akkumulátor hitelességéről a címkén szereplő hologram alapján, ne használjuk az akkumulátort. További segítségért vigyük el a legközelebbi Nokia szervizbe vagy kereskedőhöz. A gyártó által nem jóváhagyott akkumulátor használata veszélyes lehet, valamit kisebb teljesítményhez, illetve a készülék és tartozékainak károsodásához vezethet. A nem megfelelő használat érvénytelenítheti a készülékre vonatkozó garanciát is.

Az eredeti Nokia akkumulátorokról bővebben a www.nokia.com/battery oldalon olvashatunk.
# Karbantartás

A készülék kiemelkedő színvonalú tervezés és kivitelezés eredménye, amely gondos kezelést igényel. Az alábbi javaslatok segítenek a garancia megőrzésében.

- A készüléket tartsuk szárazon. A csapadék, a pára és minden egyéb folyadék vagy nedvesség tartalmazhat az elektronikus áramkörökben korróziót előidéző ásványi anyagokat. Ha a készülék vizes lesz, vegyük ki az akkumulátort, és visszahelyezés előtt várjuk meg, amíg a készülék teljesen megszárad.
- A készüléket ne használjuk és ne tároljuk poros, piszkos helyen. A por károsíthatja a készülék mozgó és elektromos alkatrészeit.
- A készüléket ne tartsuk túl meleg helyen. A magas hőmérséklet csökkentheti az elektronikus alkotóelemek élettartamát, károsíthatja az akkumulátort, és deformálhatja vagy megolvaszthatja a műanyag alkatrészeket.
- A készüléket ne tartsuk túl hideg helyen. A normál hőmérsékletre való felmelegedéskor a készülék belsejében lecsapódó pára károsíthatja az elektronikus áramköröket.
- Ne kíséreljük meg felnyitni a készüléket más módon, mint ahogyan az a jelen útmutatóban szerepel.
- A készüléket ne ejtsük le, ne ütögessük és ne rázogassuk. A durva bánásmód tönkreteheti az áramköri kártyákat és a finommechanikát.

- A készüléket ne tisztítsuk erős vegyszerekkel, illetve oldóvagy mosószerekkel.
- Ne fessük be a készüléket. A festék eltömítheti a mozgó alkatrészeket, ami a készüléket használhatatlanná teheti.
- A lencsék (fényképezőgép, távolságérzékelő és fénymérő esetén) tisztítása puha, tiszta, száraz ruhával történjen.
- Kizárólag eredeti vagy jóváhagyott csereantennát használjunk. A nem engedélyezett antennák, változtatások vagy kiegészítő alkatrészek károsíthatják a készüléket, és sérthetik a rádiófrekvenciás készülékekre vonatkozó jogszabályokat.
- A töltőt fedett helyiségben használjuk.
- A készülék szervizbe adása előtt a megtartandó adatokról (például a névjegyzékről és a naptárról) mindig készítsünk biztonsági másolatot.
- Ha az optimális teljesítmény elérése érdekében a készüléket időről-időre újra akarjuk indítani, kapcsoljuk ki azt, és vegyük ki az akkumulátort. Fontosabb adatainkról készítsünk biztonsági másolatot.

A fenti javaslatok egyaránt vonatkoznak a készülékre, az akkumulátorra, a töltőre és bármilyen tartozékra. Ha ezek közül bármelyik nem működne megfelelően, forduljunk a legközelebbi márkaszervizhez.

# Használatból való kivonás

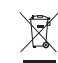

A terméken, az útmutatón vagy a csomagoláson található áthúzott, kerekes szemétgyűjtő-tartály azt jelzi, hogy az Európai Unióban minden elektronikus terméket, akkumulátort és elemet külön kell összegyűjteni élettartamuk végén. A terméktől ne háztartási hulladékként szabaduliunk meg.

Juttassuk vissza a terméket az erre a célra fenntartott gyűjtőhelyre, így biztosítva, hogy a nem megfelelő hulladékgazdálkodás nem okoz környezet-, illetve emberi egészségkárosodást, valamint így segítve elő a gyártási anyagok tartós újrafelhasználását. A begyűjtésről információkat a termék kereskedőjétől, a helyi hulladékfelügyeleti hatóságoktól, a gyártói felelősséget ellenőrző nemzeti szervezetektől, illetve a helyi Nokia képviseleten szerezhetünk. További információkért tekintsük meg a termék környezetvédelmi nyilatkozatát vagy országspecifikus információit a www.nokia.com webhelyen.

# További biztonsági tudnivalók

# Kisgyerekek

A készülék és annak tartozékai apró alkatrészeket is tartalmazhatnak. Minden tartozékot tartsunk gyermekektől távol.

# Üzemelési környezet

Ez a készülék megfelel a rádiófrekvenciás követelményeknek, amennyiben a szokásos módon, a fülhöz tartva használjuk, vagy a testtől legalább 2,2 cm távolságra. Ha a telefont hordtáskában, övcsipeszen vagy övtartóban hordjuk, az ne tartalmazzon fémes részeket, és a készüléket a testtől a fent megadott távolságra helyezzük el.

Adatfájlok és üzenetek átviteléhez a készüléknek jó minőségű hálózati kapcsolatra van szüksége. Egyes esetekben az adatfájlok és üzenetek átvitele késleltetett, amíg a megfelelő kapcsolat létre nem jön. Tartsuk a fentebb javasolt távolságot, amíg az adatátvitel be nem fejeződik.

A telefon egyes részei mágnesesek. Előfordulhat, hogy a fém tartalmú tárgyakat a készülék magához vonzza. Ne tartsunk a készülékhez közel hitelkártyát vagy egyéb mágneses adattároló eszközt, mert az azokon tárolt információk megsérülhetnek.

# Orvosi eszközök

A rádióadók használata, beleértve a rádiótelefonokat is, zavarhatja a nem megfelelően védett orvosi berendezéseket. Ha bármilyen, ezzel kapcsolatos kérdés merülne fel, beszéljük meg az orvossal, vagy forduljunk a készülék gyártójához, hogy eldönthessük, a berendezés megfelelően árnyékolt-e a rádiófrekvenciás sugárzással szemben. Mindig kapcsoljuk ki a készüléket, ha egy egészségügyi intézményben erre felszólító jelzést vagy feliratot látunk. A kórházakban és egészségügyi intézményekben a külső rádiósugárzásra érzékeny berendezések is üzemelhetnek.

**Beültetett orvosi eszközök** Az orvosi eszközök gyártói azt ajánlják, hogy legalább 15,3 cm-re (6 hüvelykre) legyen a készülék a beültetett orvosi eszköztől, például a szívritmusszabályozótól vagy a beültetett cardioverter defibrillátortól, így kerülve el az esetleges interferenciát az orvosi eszközzel. Ajánlások az ilyen eszközzel élő személyek:

- A vezeték nélküli készülék legalább 15,3 cm (6 hüvelyk) távolságra legyen az orvosi eszköztől, amikor a vezeték nélküli készülék be van kapcsolva.
- Ne hordják a vezeték nélküli készüléket felső ingzsebben vagy mellényzsebben.
- Az interferencia lehetőségének csökkentése érdekében a vezeték nélküli készüléket tartsák az orvosi eszközzel átellenes oldali fülükhöz.

 Olvassák el és tartsák be a beültetett orvosi készülék gyártójának utasításait.

Ha kérdésünk van a vezeték nélküli készülék beültetett orvosi eszközzel való használatával kapcsolatban, forduljunk háziorvosunkhoz.

Hallókészülékek Bizonyos digitális rádiós eszközök zavarhatnak egyes hallókészülékeket. Ha interferencia lép fel, forduljunk a szolgáltatóhoz.

# Járművek

A rádiófrekvenciás sugárzás a járművek szakszerűtlenül beszerelt, vagy nem megfelelően árnyékolt elektronikus berendezéseinek (elektronikus üzemanyagbefecskendezőjének, blokkolásgátlójának, sebességszabályozó rendszerének vagy légzsákjának) működését is hátrányosan befolyásolhatja. További tájékoztatásért forduljunk a gépkocsi vagy a felszerelt kiegészítők gyártójához vagy képviseletéhez.

A készüléket csak szakember javíthatja, illetve építheti be a járművünkbe. A szakszerűtlen beépítés vagy javítás veszélyes lehet, és a készülékre vonatkozó garanciát is érvénytelenné teheti. Rendszeresen ellenőrizzük, hogy a járművünkbe épített rádiófrekvenciás berendezések mind megfelelően működneke. A készülékkel, illetve annak alkatrészeivel és tartozékaival közös légtérben ne tároljunk és ne szállítsunk gyúlékony folyadékokat, gázokat vagy robbanóanyagokat. Légzsákkal felszerelt járművek esetén ne feledjük, hogy a légzsák igen nagy sebességgel nyílik. A légzsák főlé, illetve tágulási terébe ne tegyünk semmiféle tárgyat – a beépített vagy hordozható rádiótelefonokat is beleértve. A szakszerűtlenül beszerelt telefonkészülék vagy tartozék a légzsák kinyílásakor súlyos sérüléseket okozhat.

Repülőgépen a készülék használata tilos. Repülőgépbe való beszállás előtt mindig kapcsoljuk ki a készüléket. A rádiós távközlési eszközök repülőgépen történő használata veszélyeztetheti a repülőgép berendezéseinek működését, megzavarhatja a vezeték nélküli telefonhálózat működését, ráadásul törvénysértőnek is minősülhet.

# Robbanásveszélyes környezetek

Kapcsoliuk ki a készüléket, ha az adott területen robbanásveszély áll fenn. Mindig tartsuk be az erre vonatkozó jelzéseket és utasításokat. A robbanásveszélyes környezetek közé tartoznak azok a helyszínek is, ahol általában a gépjárművek motorjának leállítását is javasolják. Ilyen környezetben már egy szikra is robbanást vagy tüzet idézhet elő, ami súlyos sérüléseket, sőt halált okozhat. Üzemanyagtöltő-állomások és szervizállomások közelében kapcsoljuk ki a készüléket. Mindig vegyük figyelembe azokat az előírásokat, amelyek korlátozzák a rádióadók alkalmazását üzemanyagok tárolására és elosztására használt területeken, vegyi üzemekben, illetve robbantási műveletek helyszínén. A robbanásveszélyre általában (de nem mindig) közérthető jelzések utalnak. Robbanásveszély áll fenn például a hajók fedélzet alatti terében, vegyi anyagok szállítására vagy tárolására szolgáló területeken, cseppfolyós (általában propán- vagy bután-) gázzal üzemelő járművekben, valamint olyan helyeken, ahol a levegőben vegyi anyagok vagy finom részecskék (liszt, por vagy fémreszelék) lehetnek.

# Segélykérő hívások

Fontos: A rádiótelefonok, köztük ez a készülék is, rádiójelekre, vezetékes és vezeték nélküli hálózatokra, valamint a felhasználó által programozható funkciókra támaszkodva működik. Ezért a kapcsolat létrejötte nem garantálható minden körülmény között. Létfontosságú kommunikáció – például orvosi segélykérés – céljából soha ne hagyatkozzunk kizárólag vezeték nélküli eszközökre.

# Segélykérés rádiótelefonon keresztül:

- 1 Ha a készülék ki van kapcsolva, akkor kapcsoljuk be. Ellenőrizzük a megfelelő térerőt. Egyes hálózatokon a hívás csak úgy lehetséges, ha érvényes SIM-kártyát helyeztünk a készülékbe.
- 2 A kijelző törléséhez és a készülék hívásra kész állapotba hozásához nyomjuk meg a befejezés gombot, ahányszor csak szükséges.
- 3 Írjuk be a helyzetünknek megfelelő hivatalos segélykérőszámot. A segélyszolgálatok telefonszáma helyről helyre változhat.
- 4 Nyomjuk meg a hívás gombot.

Ha bizonyos funkciók használatban vannak, először azokat ki kell kapcsolnunk annak érdekében, hogy segélykérő hívást kezdeményezzünk. Ha a készülék Offline vagy Repülés üzemmódban van, segélykérő hívások kezdeményezéséhez üzemmódot kell váltani, és ezzel aktiválni kell a telefonfunkciót. További tájékoztatásért olvassuk el figyelmesen az útmutatót, vagy forduljunk a szolgáltatóhoz.

Segélyhívás esetén a lehető legpontosabban adjuk meg az ilyenkor szükséges adatokat. Előfordulhat, hogy a vezeték nélküli eszköz a kommunikáció egyetlen módja egy baleset helyszínén. Ne szakítsuk meg a kapcsolatot, amig erre engedélyt nem kapunk.

# Hitelesítési információ (SAR)

# EZ A MOBILKÉSZÜLÉK MEGFELEL A RÁDIÓHULLÁM-KIBOCSÁTÁSRA VONATKOZÓ IRÁNYELVEKNEK.

A mobileszköz egy rádió adó-vevő készülék. A készüléket úgy tervezték, hogy a rádióhullámok energiakibocsátása ne haladja meg a nemzetközi irányelvek által javasolt határértéket. Ezeket az irányelvek az ICNIRP független tudományos szervezet alkotta meg, és egy olyan biztonsági szinten alapulnak, amely minden ember számára védelmet biztosít, kortól és egészségi állapottól függetlenül.

A mobileszközök kibocsátási irányelvei a Specifikus elnyelési rátaként (SAR) ismert mérési egységet tartalmazzák. Az ICNIRPirányelvekben megállapított SAR-határérték 2,0 watt/kilogramm (W/kg), amely átlagosan 10 gramm emberi szövetre értendő. A SAR-teszteket szabvány üzemeltetési pozíció alkalmazásával végzik úgy, hogy a készülék a legmagasabb energiaszinten sugároz minden tesztelt frekvenciasávon. Egy működő készülék tényleges SAR-értéke a maximális érték alatt lehet, mivel a készüléket úgy tervezték, hogy az csak annyi energiát használjon, amennyi a hálózat eléréséhez szükséges. Ez az érték számos tényező függvényében módosulhat, mint például a hálózat egy bázisállomásától való távolság. A készülék fülhöz közeli használata során elért, az ICNIRP-irányelvek alapján mért legmagasabb SAR-értéke 0,68 W/kg. A tartozékok használata különböző SAR-értékeket eredményezhet. A SAR-értékek az egyes országok jelentéstételi és tesztelési követelményeitől, valamint a hálózatok által használt sávszélességektől függően változhatnak. További SARinformációk érhetők el a www.nokia.com oldal lévő

termékinformációs oldalakon.

# Tárgymutató

A. Á adatkábel 110 adatkapcsolatok bontás 111 ikonok 13 részletek 111 akkumulátorok hitelesítés 143 aktív készenlét üzemmód 119 aktiválókulcsok 137 alkalmazáskezelő 134 alkalmazások eltávolítás 136 Java 134 telepítés 135 alkalmazások telepítése 135 átváltó 115 azonnali üzenetváltás 100 kapcsolódás csevegőszerverhez 101 üzenet küldése 102 üzenetek rögzítése 102

#### **B** beállítások

adatkapcsolatok 124 biztonsági kód 130 Bluetooth-kapcsolat 106 csevegés 100, 101, 103 dátum és idő 128 eredeti beállítások 122 hívásátirányítás 131 híváskorlátozás 132 hozzáférési kódok 128 hozzáférési pontok 124 kiielző 122 kijelzővédő 122 naptár 97 nvelv 121 óra 15 PIN-kód 129 tanúsítvánvok 130 telefon személyre szabása 117 UPIN-kód 129 UPUK-kód 130 üzenetek 66 bemutató 23 billentyűkombinációk 22

biztonsági kód 130 biztonsági mentés 20 Bluetooth

adatküldés 107 biztonság 107 fülhallgató 133 kapcsolat 105 készülékcím 108 kikapcsolás 109 párosítás 108 böngészés az interneten 87

# С

cache, kiürítés 89 csengőhangok

egyedi csengőhang 73 fogadás szöveges üzenetben 62 csevegés

blokkolás 102 csevegés. Lásd: azonnali üzenetváltás csomagkapcsolt adatátviteli csatlakozások beállítások 127

# E, É ébresztőóra 15 e-mail 59 automatikus letöltés 64 beállítások 68 letöltés a postafiókból 63 megnyitás 64 mellékletek megtekintése 64 távoli postafiók 63 üzenetek törlése 65 eszközkezelő 113

# F

fájlformátumok

.jad 134 .jar 134, 135 .sis 134 RealPlayer 50 fájlkezelő 21 film, muvee egyéni muvee 52 gyors muvee 52 Flash Player 54 FM-rádió 98 fülhallgató beállításai 133

# G

galéria 36 albumokban levő fájlok rendezése 39 bemutatók 38 biztonsági mentések 39 diavetítés 38 képek nyomtatása 38 képek szerkesztése 37 gyorshívás 76

#### Н

hagyományos szövegbevitel 57 hálózati szolgáltatások 9 hang némítása 51 hangerő-szabályozás hangerő beállítása 14 hangszóró 14 hívás közben 75 hangfájlok 36 hanghívás 76 hangminták 133 híváskezdeményezés 77 hangok csengőhang némítása 81 hangerő beállítása 14 hangok rögzítése 116

hangpostafiók 75 hívások átirányítása a hangpostafiókba 131 telefonszám módosítása 75 hangszóró 14 hangutasítások 133 hangüzenetek 75 háttérképek képek használata 38 módosítás 119 hihaelhárítás 138 hívásnapló Lásd: napló hívások átadás 82 beállítások 123 elutasítás 81 fogadás 81 fogadott 83 hívásátiránvítás beállításai 131 időtartam 83 nem fogadott 83 nemzetközi 75 videó megosztása 78 hozzáférési pontok beállítások 124 hurokkészlet beállításai 133

#### L

# ikonok 13 internet böngésző 90 hozzáférési pontok 124 infók 93 Lásd: web naplók 93 internet-hozzáférési pontok Lásd: hozzáférési pontok irodai alkalmazások 115

# J

játékok 104 Java Lásd: alkalmazások jegyzetek 115 jelentések Lásd: kézbesítési jelentések

## Κ

#### kamera

állókép készítésének billentyűparancsai 25 kamera állókép-beállításai 29 képbeállítások 27 képek küldése 26 megvilágítás- és színbeállítások módosítása 25, 27, 31

önkioldó 26 rögzítési módok 27 sorozatmód 26 vaku 27 videó esetén használható billentvűparancsok 32 videobeállítások 27 videofelvevő beállításai 32 videoklipek mentése 31 videoklipek szerkesztése 33 kapcsolatbeállítások 124 karbantartás 145 képek szerkesztése 30 készenléti állapot 117 kéz nélküli használat lásd: hangszóró kézbesítési jelentések fogadás 66 tiltás 67 törlés 85 kijelző 122 kijelző törlése. Lásd: készenléti állapot kódok 128 konferenciahívás 76 könyvjelzők 87

#### küldés

képek 26 névjegyzék-bejegyzések, névjegykártyák 72 videoklipek 35

# L

LED 123 legutóbbi hívások 83 lezárókód 130

#### Μ

#### másolás

névjegykártyák a SIM-kártya és a készülék memóriája között 72

#### médiafájlok

fájlformátumok 50 gyors előrepörgetés 51 hang némítása 51 visszapörgetés 51 memória

memória törlése 21, 83, 84 memóriafelhasználás megtekintése 21 memóriakártya-eszköz 20 menű átrendezése 117

miniSD-kártyák 19

modem 110 multimédia gomb 121 multimédia üzenetek 59

# Ν

napló szűrés 85 tartalom törlése 85 napló időtartama 85 naptár

beállítások 97 bejegyzések létrehozása 96 bejegyzések törlése 97 szinkronizálás a Nokia PC Suite alkalmazással 96 nem fogadott hívások 83 névjegykártyák 71 DTMF-jelek mentése 83 képek beszúrása 71 küldés 72 Nokia PC Suite memóriák adatainak megtekintése 21 naptári adatok 96

szinkronizálás 110 zenefájlok átvitele memóriakártyára 47 nyelvbeállítások 121

#### nyomtatás

e-mailek 64 jegyzetek 115 képek 49 multimédia üzenetek 62 naptárbejegyzések 97 névjegykártyák 71 szöveges üzenetek 62

# 0, Ó

otthoni hálózat 17 biztonság 18 óra beállítások 15 jelzés 15

#### Ρ

PC-kapcsolatok 110 PIN2-kódok 129 PIN-kódok 129 postafiók 63 prediktív szövegbevitel 57 protokollok IMAP4 68 IPv4 és IPv6 125 POP3 68 WAP 9 PUK-kódok 129

0 **Ouickoffice 9** R rádió 98 **RealPlayer 50** rögzítési módok képrögzítési módok 28 videorögzítési módok 28 rögzített tárcsázás 73 rögzítő 116 S SAR (specifikus elnyelési ráta) 149 segélykérő hívások 8, 149 SIM-kártva nevek és telefonszámok 73 nevek és telefonszámok másolása 72 üzenetek 65 sis fáil 134 súgó alkalmazás 23 svg-fájlok 38 számítógépes kapcsolatok 110 számológép 115 személyre szabás 119 szerzőijogi védelem 137 szinkronizáció 112

#### szoftver

alkalmazások eltávolítása 136 alkalmazások telepítése 135 fájl átvitele a készülékre 134 szoftverfrissítés 11, 113 szolgáltatások Lásd: web szolgáltatói parancsok 57 szótár 57 szöveges üzenetek 59 beállítások 66 fogadás 61 írás 59 karakterkorlát 60 küldés 59

# T

támogatásinformációk 11 tanúsítványok 130 tartalom átvitele másik eszközről 12 tartozékok 133 távoli postafiók 63 távoli SIM mód 106 telefonkönyv. Lásd: névjegykártyák témák 119

töltők 10

#### U

UPIN-kódok 129 UPnP 17 UPUK-kódok 130 USSD-parancsok 57 Ü üzemmódok 117 üzenetek bejövő 61 e-mail 59 hálózati hírszolgálat 57, 70 multimédia üzenetek 59 postafiók 63 szöveges üzenetek 59

#### ۷

#### vezeték nélküli helyi hálózat

biztonság 18 hozzáférési pont beállításai 126 IAP létrehozása 16 lásd: otthoni hálózat videohívás 77 elutasítás 82 fogadás 82 videoklipek 36

#### videoklipek szerkesztése

áttűnések hozzáadása 33 effektusok hozzáadása 33 egyéni videoklipek 33 hangfájlok hozzáadása 33

#### videolejátszó.

Lásd: RealPlayer

#### Visual Radio 98

tartalom megtekintése 99 vizuális szolgáltatás-azonosító 99

# W

web

böngésző 86

#### Ζ

zenelejátszó 47